# MANUAL AVANZADO CRM.ES VERSIÓN 6.X

# CONTENIDO

| 1. CAMPAÑAS                                                                      | 5              |
|----------------------------------------------------------------------------------|----------------|
| 2 PLANTILLAS DE EMAIL                                                            | 7              |
| 2.1 Cómo crear una plantilla                                                     | 7              |
| 3 PRODUCTOS                                                                      | 9              |
| 3.1 Introducción al Catálogo de Productos<br>3.2 Nuevos Productos                | 9<br>11        |
| 4 SERVICIOS                                                                      | 13             |
| 4.1 INTRODUCCIÓN AL CATÁLOGO DE SERVICIOS                                        | 13<br>14       |
| 5 ACTIVOS                                                                        | 16             |
| 5.1 INTRODUCCIÓN AL CATÁLOGO DE ACTIVOS<br>5.2 NUEVO ACTIVO                      | 16<br>17       |
| 6 TARIFAS                                                                        | 19             |
| 6.1 Introducción<br>6.2 Nueva Tarifa                                             | 19<br>20       |
| 7 PROVEEDORES                                                                    | 22             |
| 7.1 Introducción<br>7.2 Nuevo Proveedor                                          | 22<br>23       |
| 9 PEDIDOS                                                                        | 24             |
| 9.1 Introducción<br>9.2 GENERAR NUEVO PEDIDO<br>9.3 GENERAR FACTURA DESDE PEDIDO | 24<br>26<br>28 |
| 10 ORDENES DE COMPRA                                                             | 29             |
| 10.1 Introducción<br>10.2 Nueva ORDEN DE Compra                                  | 29<br>31       |
| 11. FACTURAS                                                                     | 34             |
| 11.1 Introducción<br>11.2 Nueva Factura                                          | 34<br>35       |
| 12 BASE DE CONOCIMIENTO                                                          | 39             |
| 12.1 Introducción<br>12.2 Nueva entrada de Conocimiento                          | 39<br>40       |

| 13 CASOS                                                                                                    | 42       |
|----------------------------------------------------------------------------------------------------|----------|
| 13.1 Introducción<br>13.2 Registrar nuevos Casos                                                                             |          |
| 14 PROYECTOS                                                                                                    | 46       |
| 14.1 INTRODUCCIÓN<br>14.2 Tareas de Proyecto<br>14.3 HITOS DE PROYECTO<br>14.4 DOCUMENTOS.                                   |          |
| 15 WIDGETS Y PANTALLA DE INICIO                                                                                              |          |
| 15.1 Introducción                                                                                                    | 51       |
| 16. INFORMES                                                                                                    | 52       |
| 16.1 Introducción<br>16.2 Generar Nuevos Informes<br>16.3 Editar un Informe<br>16. 4 Creación de nuevas carpetas de Informes |          |
| 17 CONTRATOS DE SERVICIO                                                                                                    | 60       |
| 17. 1 INTRODUCCION<br>17.2 AÑADIR CONTRATO DE SERVICIO                                                                       | 60<br>61 |
| 18 OTROS MODULOS                                                                                                    | 63       |
| 18.1 NUESTROS SITIOS<br>18.2 RSS<br>18.3 PAPELERA DE RECICLAJE                                                               |          |

## 1. CAMPAÑAS

En este módulo se almacena toda la información relacionada con las campañas que lleva a cabo su empresa. Inicialmente se mostrará un listado tal y como se visualiza en la siguiente imagen:

| 😚 Webmai   | l Calendario Potenciales Cuentas        | Contactos Oportunidades Casos        | Presupuestos Productos Carr | npañas Todo -                  |                   |                          |
|------------|-----------------------------------------|--------------------------------------|-----------------------------|--------------------------------|-------------------|--------------------------|
|            |                                         |                                      |                             |                                | Usuario           | Administrator : Pregunte |
| MYER       | Mwcb Todo                               | s los Registr 🔻 Escribe la palabra c | lave y pulsa Ente Q Búsque  | da Avanzada                    |                   |                          |
| Acciones - | + Añadir Campaña                        |                                      | y Todos Campañas            |                                | *                 |                          |
| A          | B C D E                                 | F G H                                | I J K                       | L M N O                        | P Q R             | S T                      |
|            | Nombre de Campaña                       | Estado Campaña                       | Tipo de Campaña             | Producto                       | Cantidad Objetivo | Fecha Estimada           |
|            | Campaña iPad Retina 64                  | Activa                               | Partners                    | IPAD RETINA 64 GB Wifi 4G      | 250               | 31-03-2015               |
|            | Venta de Auriculares para Telemarketing | Planeada                             | Telemarketing               | Auriculares Jabra Duo Pro 9465 | 1500              | 19-06-2016               |

Al igual que ocurre en el resto de los módulos, si quiere ver información más detallada de una determinada campaña, tan sólo debe hacer clic sobre el nombre de la misma. Se abre entonces una pantalla como la que se muestra a continuación:

| uc | s los Registr • Escribe la              | palabra clave y pulsa Entr              | ueda Avanzada            |                                |                                   |
|----|-----------------------------------------|-----------------------------------------|--------------------------|--------------------------------|-----------------------------------|
| ١  | /enta de Auriculares pa                 | ra Telemarketing                        |                          | Editar Más - 🗲 -               | <                                 |
|    | <ul> <li>Detalles de Campaña</li> </ul> |                                         |                          |                                | Campaña Detall<br>Actualizaciones |
|    | Nombre de Campaña                       | Venta de Auriculares para Telemarketing | Número de Campaña        | CAM2                           | Contactos                         |
|    | Asignado a                              | Usuario Administrator                   | Estado Campaña           | Planeada                       | Potenciales                       |
|    | Tipo de Campaña                         | Telemarketing                           | Producto                 | Auriculares Jabra Duo Pro 9465 | Oportunidades                     |
|    | Público Objetivo                        | Oficinas y Empresas                     | Fecha Estimada de Cierre | 19-06-2016                     | Actividades                       |
|    | Patrocinador                            | Jabra                                   | Cantidad Objetivo        | 1500                           | Cuentas                           |
|    | Facha da Creazión                       | 08-01-2015 10:23:27                     | Fecha de Modificación    | 21-03-2015 11:50:03            |                                   |

Esta pantalla le muestra los detalles de la Campaña y le proporciona acceso a la información relacionada desde los enlaces del menú vertical situado a la derecha de la pantalla, enmarcado en rojo en la imagen de arriba:

Los enlaces "Contactos", "Potenciales" y "Cuentas" le abrirán sendas pantallas en las que Ud. podrá añadir, modificar o eliminar cualquiera de los mencionados elementos "destino" de su campaña. La imagen siguiente muestra la pantalla de gestión de Contactos vinculadas a una campaña.

| Potenciale | <b>IS</b> 1 | Cuentas     | Contactos   | Oportunidades C        | asos Presupuestos          | Productos     | Campañas        | Todo -    |               |             |                    |          |       |
|------------|-------------|-------------|-------------|------------------------|----------------------------|---------------|-----------------|-----------|---------------|-------------|--------------------|----------|-------|
|            |             |             | Usuario /   | Administrator : Pregun | ite a SAI por el nuevo mód | lulo EMAIL SY | 'NC para sincro | nizar too | los sus email | s en el CRI | И.                 |          |       |
| Todos      | s los       | Registr     | Escribe la  | a palabra clave y puls | a Ente Q Búsqu             | ieda Avanzac  | la              |           |               |             |                    |          |       |
| < v        | enta        | a de Auri   | iculares pa | ara Telemarketir       | Ig                         |               |                 |           |               | Editar      | Más                | •        | ¥ -   |
|            | Se          | elecciona ( | Contactos   | + Añadir Contact       | o Enviar Email             | Seleccio      | ona para Car    | ga 🔺      |               | 1 a 20 🖸    | <                  | Ð        | >     |
|            | <           | Nombre      | Apellido    | Teléfono Empresa       | Nombre Cuenta              | Todos         | o do Diroccion  | ^         |               | Email       |                    |          | >     |
|            |             | David       | Ribera      | 912339922              | SAI - SISTEMAS DE ACCE     | Est Cump      | leaños Hoy      | :5        | 2             | ribera      | liaz@g             | mail.c/  | om    |
|            |             | David       | Ribera      | 912339922              | BIOTECH CORPORATION        | Cargo         | = Director      |           | e             | drd@s       | ai.es              |          |       |
|            |             | Alfonso     | Alonso      | 956000000              | AGRUPACION DE GANA         | Di Publico    | ctos de Madrid  |           | r Comercial   | crm@s       | ai.es              |          |       |
|            |             | Petra       | Ausgang     | 912839402              | JABBERWOCKY                | Conta         | ctos SAI [ Usua | rio       | 2             | petra.a     | lusgan             | g@jab    | erwoo |
|            |             | Alberto     | Azpeitia    | 945679066              | FUNDICIONES AZPEITIA       | Demo          | ]               | ~         | ario          | alberto     | @azpe              | eitia.co | m     |
|            |             | Antonio     | Fernandez   | 914495503              | AGRUPACION DE GANA         | DEROS         |                 | Directo   | or General    | agana       | <mark>®yaho</mark> | o.com    |       |
|            |             | Rodrigo     | Gallardo    | 914396261              | CENTRO DE FORMACIÓ         | N Y ANÁLISIS  | INFORMÁTICO     | Dr. de    | Cuentas       | r.galla     | do@go              | oldmin   | ie.es |

En esta pantalla Ud. puede:

Seleccionar Contactos: Agregar a la campaña cualquier contacto ya existente desde su base de datos.

Añadir Contacto: Crear un contacto nuevo y vincularlo a la campaña, en un solo paso.

**Seleccionar para Carga...**: Cargar de golpe dentro de la campaña todos aquellos contactos de un filtro que haya creado previamente (Contactos de Madrid, Contactos SAI...).

Estas mismas operaciones, siguiendo idéntica mecánica, son aplicables a Cuentas y Potenciales y el manejo conjunto de las tres entidades, Cuentas, Contactos y Potenciales, le permiten mantener todo el conjunto de "targets" de sus campañas.

#### 2 PLANTILLAS DE EMAIL

Este módulo le permite crear plantillas de Email básicas que pueden usarse como plantillas corporativas o para Mail Merge o para crear notificaciones desde los flujos de trabajo.

Puede acceder al diseñador de plantillas desde el menú **Todo** tal como muestra la imagen siguiente:

| MARKETING &<br>COMERCIAL | SOPORTE               | INVENTARIO        | Herramientas           |
|--------------------------|-----------------------|-------------------|------------------------|
|                          | Casos                 | Activos           | Plantillas de Email    |
| Cashflow                 | Base de Conocimiento  | Productos         | EMAIL Maker            |
| Campañas                 | Proyectos             | Servicios         | PDF Maker              |
| Potenciales              | Contratos de Servicio | Tarifas           | Webmail                |
| Contactos                |                       | Proveedores       | Administrador PBX      |
| Cuentas                  |                       | Ordenes de Compra | Nuestros Sitios        |
| Oportunidades            |                       | 14                | RSS                    |
| Presupuestos             |                       |                   | Administrador de Corre |
| Facturas                 |                       |                   | Calendario             |
| Pedidos                  |                       |                   | Documentos             |

La pantalla mostrará la página principal del módulo de plantillas:

| 😚 Wet   | alendario Potenciales Cuentas Contactos Oportunidades Casos Plantillas de Email Todo -          | 0 K     | l Usu    | ario - |
|---------|-------------------------------------------------------------------------------------------------|---------|----------|--------|
| Myt     | Todos los Registr   Escribe la palabra clave y pulsa Ente   G  Búsqueda Avanzada                |         |          | +      |
| Accione | - Añadir Plantilla Email                                                                        | <       | Ð        | >      |
| Â       | C. D. E. F. G. H. I. J. K. L. M. N. O. P. Q. R. S. T. U. V. W. X.                               | Y       | Z        | 2      |
| <       |                                                                                                 |         |          | >      |
|         | ombre de Plantilla Referencia                                                                   |         |          |        |
|         | uncio de Evento Ya está aquí lo que estabas esperando                                           |         |          |        |
|         | nvocatoria a Seminario Ven la semana que viene a nuestro ser                                    | ninario | de venta | as     |
|         | stomer Login Details Contraseña del Portal de Clientes                                          |         |          |        |
|         | tificación Fin de Mantenimiento un mes antes de Finalizar Es hora de renovar su Contrato de Mai | ntenimi | ento     |        |
| ۲       |                                                                                                 |         |          | >      |

## 2.1 CÓMO CREAR UNA PLANTILLA

Después de hacer un clic en el botón [Añadir Plantilla Email] (ver imagen anterior), se abrirá una nueva pantalla como la que se muestra a continuación:

| Plantilla Email             |                        |                      |                    |    |
|-----------------------------|------------------------|----------------------|--------------------|----|
| Nombre Plantilla            | Plantilla de ejemplo   | 1                    |                    |    |
| escripción                  |                        |                      |                    |    |
| Plantilla Email Descripción |                        |                      |                    |    |
| Asunto                      | Novedades del crm 2015 | 2                    |                    |    |
| elecciona Tipo de Campo     | 3 Cuentas              | Teléfono             | *                  |    |
| x 6 @ + > Q                 | ta ∰ ♥♥ 🖬 ☴ Ω M        |                      | ٩                  |    |
| Estilo + Formato            | Fuente Ta • Arra       | B Nombre de Cuenta   | ^   - E - E   99 5 | N. |
| accounts-accountname\$      |                        | Teléfono             |                    |    |
|                             |                        | Página web           |                    |    |
| saccounts-phones            |                        | Fax                  |                    |    |
|                             | 4                      | Símbolo de bolsa     |                    |    |
|                             |                        | Teléfono Alternativo |                    |    |
|                             |                        | Miambra da           | <u> </u>           |    |
|                             |                        |                      |                    |    |
|                             |                        |                      |                    |    |

[1] - Debe proporcionar un nombre a la Plantilla.

[2] – Escriba el texto del Asunto. Este texto será el Asunto por defecto cuando se utilice la plantilla.

[3] – Seleccione el módulo de la lista desplegable (Cuentas, Contactos, etc) y, en la lista de la derecha, aparecerán los campos disponibles del módulo seleccionado. Haga clic en el elemento de la lista que quiera utilizar como parte del....

[4] – ... cuerpo del correo. Contendrá el mensaje y las fórmulas de los campos que se hayan usado, (en la imagen de arriba, Nombre de Cuenta y Teléfono)

Cuando se envíe esta plantilla, los campos expresados como fórmulas (\$accounts-accountname\$ y \$accountsphone\$) serán sustituidos por el valor correspondiente de la Cuenta al que va dirigido dicho e-mail.

Para guardar la plantilla definitivamente, pulse sobre el botón verde [Guardar].

## **3 PRODUCTOS**

## 3.1 INTRODUCCIÓN AL CATÁLOGO DE PRODUCTOS

MyCRMweb utiliza el término "Producto" para referirse a cualquier tipo de mercancía o producto que puede ofrecer y vender su compañía.

| 🛠 Webmail Calendario Poteno     | iales Cuentas (   | Contactos Oportunidades    | Casos Presupuestos           | Productos Todo ~             |                                              | 1   | 0     | Usuario    |
|---------------------------------|-------------------|----------------------------|------------------------------|------------------------------|----------------------------------------------|-----|-------|------------|
|                                 |                   | Usuario Admini             | strator : Pregunte a SAI por | el nuevo módulo EMAIL SYNC p | oara sincronizar todos sus emails en el CRM. |     |       |            |
| мусямшев                        | dos los Registr 🤊 | Escribe la palabra clave y | oulsa Ente Q Bús             | queda Avanzada               |                                              |     |       | ∢ +        |
| Acciones - + Añadir Producto    |                   | 🔻 Todos F                  | Productos                    |                              | 1a3 🕻                                        | ; « | ₽>    | ¥ -        |
| A B C D E                       | F G               | H I J                      | K L M                        | N O P Q                      | R S T U V W                                  | x   | Y     | Z          |
| <                               |                   |                            |                              |                              |                                              |     |       | >          |
| Nombre Producto                 | Categoría Product | o Código de Produo         | cto Comisión                 | Canti                        | idad en Stock Cantidad/Unidad                |     | Preci | o Unitario |
|                                 |                   |                            |                              |                              |                                              |     |       |            |
| MiCRMweb - Pack PYME en la nube | Aplicaciones CRM  | MCWPYME01                  | 5.00                         | 4                            | 1                                            |     | 399,0 | 0€         |
| IPAD RETINA 64 GB Wifi 4G       | Hardware          | APLIPDRTN643G              | 5.00                         | 150                          | 1                                            |     | 489,0 | 0€         |
| Auriculares Jabra Duo Pro 9465  | Hardware          | AURJB9465                  | 5.50                         | -3                           | 1                                            |     | 59,00 | E          |
| <                               |                   |                            |                              |                              |                                              |     |       | >          |

Si hacemos doble clic sobre el nombre del Producto, veremos toda su información de forma más detallada:

|                                  |                                                                                       |                       |                                                     | Producto Detalles          |
|----------------------------------|---------------------------------------------------------------------------------------|-----------------------|-----------------------------------------------------|----------------------------|
| etalle de Producto               |                                                                                       |                       |                                                     | Actualizaciones            |
| Nombre Producto                  | Auriculares Jabra Duo Pro 9465                                                        | Número Producto       | PRO3                                                | Casos                      |
| Producto Activo                  | Sí                                                                                    | Código de Producto    | AURJB9465                                           | Documentos                 |
| Fabricante                       | JABRA                                                                                 | Categoría Producto    | Hardware                                            | Presupuestos               |
| Nombre Proveedor                 | JABRA SPAIN                                                                           | Página Web            | http://www.jabra.es/products/wireless_he            | Ordenes de Compra          |
| Código del Proveedor             | AURJB9465                                                                             | Código del Fabricante | 9465-29-804-101                                     | Pedidos                    |
| Fecha de Creación                | 08-01-2015 10:32:39                                                                   | Fecha de Modificación | 08-02-2015 01:15:32                                 | Facturas                   |
|                                  |                                                                                       |                       |                                                     | Tarifas                    |
| Concerte de Provinci             | Alcance de conversación: Hasta 150 m<br>Hasta El alcance de conversación máximo es de | 150 metros            | istantiar conecco, consulte a su contacco en jaora. | Contactos<br>Oportunidades |
| ntormación de Precios            | 50.00                                                                                 | Complete              |                                                     | Practice Productos         |
| IVA(%)                           | 21                                                                                    | Comsion               | 02.2                                                | Activos                    |
| Información de Stock             |                                                                                       |                       |                                                     |                            |
| Unidad de Uso                    | Caja                                                                                  | Cantidad/Unidad       | 1                                                   |                            |
| Cantidad en Stock                | -3                                                                                    | Responsable           | Usuario Demo                                        |                            |
| Información de la Imagen del Pro | ducto                                                                                 |                       |                                                     |                            |
|                                  | Imagen del Producto                                                                   |                       |                                                     |                            |

Desde el menú "Más" de la parte superior de la pantalla (ver imagen) accedemos a las opciones que nos permiten crear rápidamente Facturas, Presupuestos, Órdenes de Compra y Pedidos. Basta con seleccionar una de dichas opciones para que MyCRMWeb abra la ventana correspondiente de creación con el producto ya incluido en el detalle del documento.

| Pro 94   | 55                             |                       | _                  | Editar Más 🕶 🖌                |
|----------|--------------------------------|-----------------------|--------------------|-------------------------------|
|          |                                |                       |                    | Eliminar Producto<br>Duplicar |
| roducto  | Auriculares Jabra Duo Pro 9465 | Número Producto       | PRO3               | Crear Presupuesto             |
| o Activo | Sí                             | Código de Producto    | AURJB9465          | Crear Factura                 |
| ricante  | JABRA                          | Categoría Producto    | Hardware           | Crear Orden Compra 🔶          |
| veedor   | JABRA SPAIN                    | Página Web            | http://www.jabra   | Crear Pedido 🛛 🔶              |
| veedor   | AURJB9465                      | Código del Fabricante | 9465-29-804-101    |                               |
| reación  | 08-01-2015 10:32:39            | Fecha de Modificación | 08-02-2015 01:15:3 | 32                            |

Asimismo, desde la barra lateral de la derecha de la pantalla, podrá acceder a toda la información asociada a un determinado producto, como Casos, Pedidos, Facturas, Oportunidades, etc.

|                                      | Producto Detailes  |
|--------------------------------------|--------------------|
|                                      | Actualizaciones    |
|                                      | Casos              |
|                                      | Documentos         |
|                                      | Presupuestos       |
| ra.es/products/wireless_he           | Ordenes de Compra  |
| 01                                   | Pedidos            |
| 15:32                                | Facturas           |
|                                      | Tarifas            |
| lmente) 1.8. Los estándares DECT     | Potenciales        |
| ándares DECT más conocidos, incluido | Cuentas            |
| , consulte a su contacto en jabra.   | Contactos          |
|                                      | Oportunidades      |
|                                      | Packs de Productos |
|                                      | Producto Padre     |
|                                      | Activos            |

#### 3.2 NUEVOS PRODUCTOS

Para crear un nuevo producto, pulse el botón de Añadir Producto en la pantalla general del módulo de Productos

| Accion | es - | + Aña     | dir Prod | ucto | -   | 2         |        |
|--------|------|-----------|----------|------|-----|-----------|--------|
| A      | В    | С         | D        | E    | F   | G         | Н      |
|        | Norr | ibre Prod | lucto    |      | Cat | egoría Pr | oducto |
|        |      |           |          |      |     |           |        |

Aparecerá entonces una pantalla como la mostrada en la siguiente figura:

| etalle de Producto                                                                                                    |                                    |                      |                                              |                                                                                                    |
|----------------------------------------------------------------------------------------------------|------------------------------------|----------------------|----------------------------------------------|----------------------------------------------------------------------------------------------------|
| * Nombre Producto                                                                                                    |                                    |                      | Producto Activo                              |                                                                                                    |
| Código de Producto                                                                                                    |                                    |                      | Fabricante                                   | Selecciona una Opción 🔹                                                                                                    |
| Categoría Producto                                                                                                    | Selecciona una Opción              | v                    | Nombre Proveedor                             | Escribe aquí para buscar     Q +                                                                                                    |
| Página Web                                                                                                    |                                    |                      | Código del Proveedor                         |                                                                                                    |
| Código del Fabricante                                                                                                    |                                    |                      |                                              |                                                                                                    |
| escripción                                                                                                    |                                    |                      |                                              |                                                                                                    |
|                                                                                                    | D                                  | a second second data |                                              |                                                                                                    |
|                                                                                                    | Di                                 | escripción           |                                              | al.                                                                                                    |
| formación de Precios                                                                                                    | D                                  | escripción           |                                              | al,                                                                                                    |
| formación de Precios<br>Precio Unitario                                                                                                 | D                                  | aśs monedas>>        | Comisión                                     | 31)<br>(1)<br>(1)<br>(1)<br>(1)<br>(1)<br>(1)<br>(1)<br>(1)<br>(1)<br>(                                                                                                    |
| formación de Precios<br>Precio Unitario<br>IVA(%)                                                                                       | Di<br>E m                          | nás monedas>>        | Comisión                                     | 31<br>(<br>)<br>%                                                                                                    |
| formación de Precios Precio Unitario IVA(%) formación de Stock                                                                          | D≀<br>€ m                          | sás monedas>>        | Comisión                                     | .a)                                                                                                    |
| formación de Precios Precio Unitario IVA(%)  formación de Stock Unidad de Uso                                                           | Di<br>€ m<br>Selecciona una Opción | hás monedas>>        | Comisión<br>Comisión<br>Cantidad/Unidad      | 18.<br>96<br>9                                                                                                    |
| Iformación de Precios Precio Unitario IVA(%) formación de Stock Unidad de Uso Cantidad en Stock                                         | E m<br>Selecciona una Opción       | nás monedas>>        | Comisión<br>Cantidad/Unidad<br>* Responsable | .4                                                                                                    |
| nformación de Precios Precio Unitario (VA(%))  nformación de Stock Unidad de Uso Cantidad en Stock nformación de la Imagen del Producto | E m<br>Selecciona una Opción       | nás monedas>>        | Comisión<br>Cantidad/Unidad<br>* Responsable | ين<br>ب<br>العناب<br>العناب<br>العن العن العناب<br>العناب<br>العناب<br>العناب<br>العناب<br>العناب<br>العناب<br>العناب<br>العناب<br>العناب<br>العناب<br>العناب<br>العناب<br>العناب<br>العناب<br>العناب العناب<br>العناب العناب<br>العناب العناب العمالماما<br>العمالماما<br>العناب<br>العناب<br>العناب<br>العناب<br>العناب العناب<br>العناب العناب العناب العناب العناب العناب العناب العناب العناب العناب العناب العناب العناب<br>العناب العناب العناب<br>العناب العناب العناب العناب<br>العناب العناب<br>العناب<br>العناب العناب<br>العناب العناب العناب<br>العناب العناب العناب<br>العناب العناب العناب<br>العناب العناب العناب<br>العناب العناب العناب<br>العناب العناب المالمامام العمام ال |

Rellene los datos del producto que se solicitan en la pantalla y pulse sobre cualquiera de los botones "Guardar", destacados en color verde.

Recuerde que el Nombre del Producto es obligatorio y no olvide marcar la casilla "Producto Activo" situada a la derecha de la pantalla. Sin dicha marca activada, el producto no está disponible para ser usado en la confección de Facturas o Presupuestos.

El resto de los campos, aun no siendo obligatorios, le ofrecen información muy completa acerca del producto.

Campos como Código del Proveedor, Código del Fabricante, Código de Producto, Fabricante y Proveedor le ayudarán a organizar de forma eficiente toda su cartera de Productos y a localizar los elementos con más facilidad.

En la sección "Información de Precios", Ud. asignará el precio unitario del producto, seleccionará la divisa (en el caso de usar más de una en su sistema) y marcará si el producto está sujeto al impuesto del IVA.

Por último, En la sección de "Información de Stock" se declaran las Unidades de uso (Cajas, Metros, etc) y la cantidad en stock en el momento en que se crea el producto. Esta cantidad se reduce utomáticamente al emitir facturas que contengan dicho producto.

## 4 SERVICIOS

## 4.1 INTRODUCCIÓN AL CATÁLOGO DE SERVICIOS

MyCRMweb utiliza el término "Servicio" para referirse a cualquier tipo de actividad o trabajos que puede ofrecer y vender su compañía.

| <b>a</b> | Webmail     | Calendario          | Potenciales   | Cuentas     | Contactos     | Oportunidades      | Casos       | Presupuestos       | Servicios    | Todo - |                 | 2              | 1      | • | ۵ | Usuario     |
|----------|-------------|---------------------|---------------|-------------|---------------|--------------------|-------------|--------------------|--------------|--------|-----------------|----------------|--------|---|---|-------------|
|          | Usuario Adr | ninistrator : Pregu | nte a SAI por | el nuevo mó | dulo EMAIL SY | NC para sincroniza | ir todos su | s emails en el CRI | м.           |        |                 |                |        |   |   |             |
| Ν        | 1yCR        | Мшер                | Todos los     | Registr ។   | Escribe la    | palabra clave y pu | lsa Ente    | Q Búsqu            | ieda Avanzad | a      |                 |                |        |   |   | <b>4</b> 0) |
| Ac       | ciones -    | + Añadir Ser        | vicio         |             |               | 🔻 Todos Serv       | icios       |                    |              | ×      |                 | 1a2 S          | <      | ₽ | > | <b>/</b> -  |
| A        | В           | C D                 | E F           | G           | HI            | J K                | L           | M N                | O P          | Q      | R S T           | U V W          |        | x | Y | Z           |
|          | Nor         | nbre Servicio       | Acti          | vo          | Unidades      | de consumo         | Precio      |                    | Categoría    |        | Número Servicio | Responsable    |        |   |   |             |
|          |             |                     |               | ¥           |               |                    |             |                    |              |        |                 |                |        |   | В | uscar       |
|          | Form        | nación y Capacitad  | ión yes       |             | horas         |                    | 35,00€      |                    | Formacion    |        | SER2            | Usuario Demo   |        |   |   |             |
|          | Insta       | alación y Programa  | ación yes     |             | horas         |                    | 25,00€      |                    | Instalacion  |        | SER1            | Usuario Admini | strato | r |   |             |

Si hacemos doble clic sobre el nombre del Servicio, veremos toda su información de forma más detallada:

|                        |                                            |                                           |                                                 | Servicio Detalles |
|------------------------|--------------------------------------------|-------------------------------------------|-------------------------------------------------|-------------------|
| Detalles de Servicio   |                                            |                                           |                                                 | Actualizaciones   |
| Nombre Servicio        | Instalación y Programación                 | Número Servicio                           | SER1                                            | Casos             |
| Unidades de consumo    | horas                                      | Activo                                    | Sí                                              | Presupuestos      |
| Categoría              | Instalacion                                | Responsable                               | Usuario Administrator                           | Ordenes de Compra |
| Fecha de Creación      | 14-01-2015 13:45:32                        | Fecha de Modificación                     | 08-02-2015 18:33:24                             | Pedidos           |
| Información de Precios |                                            |                                           |                                                 | Facturas          |
| Precio(€)              | 25,00                                      | Comisión                                  | 5.50                                            | Tarifas           |
| IVA(%)                 | 21                                         |                                           |                                                 | Potenciales       |
|                        |                                            |                                           |                                                 | Cuentas           |
| Descripción            |                                            |                                           |                                                 | Contactos         |
| Descripció             | n Instalación y Programación son servicios | profesionales que permiten adaptar la apl | icación adquirida a sus necesidades específicas | Oportunidades     |
|                        |                                            |                                           |                                                 | Documentos        |

Desde el menú "Más" de la parte superior de la pantalla (ver imagen en página siguiente) accedemos a las opciones que nos permiten crear rápidamente Facturas, Presupuestos, Órdenes de Compra y Pedidos. Basta con seleccionar una de dichas opciones para que MyCRMWeb abra la ventana correspondiente de creación con el servicio ya incluido en el detalle del documento.

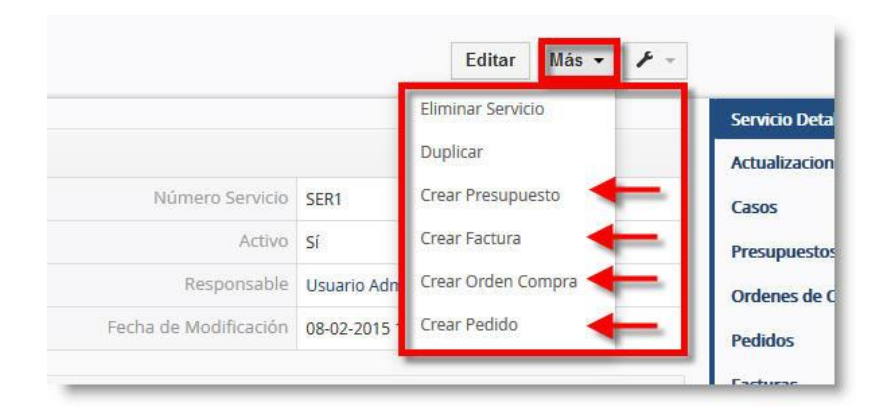

Asimismo, desde la barra lateral de la derecha de la pantalla, podrá acceder a toda la información asociada a un determinado servicio, como Casos, Pedidos, Facturas, Oportunidades, etc.

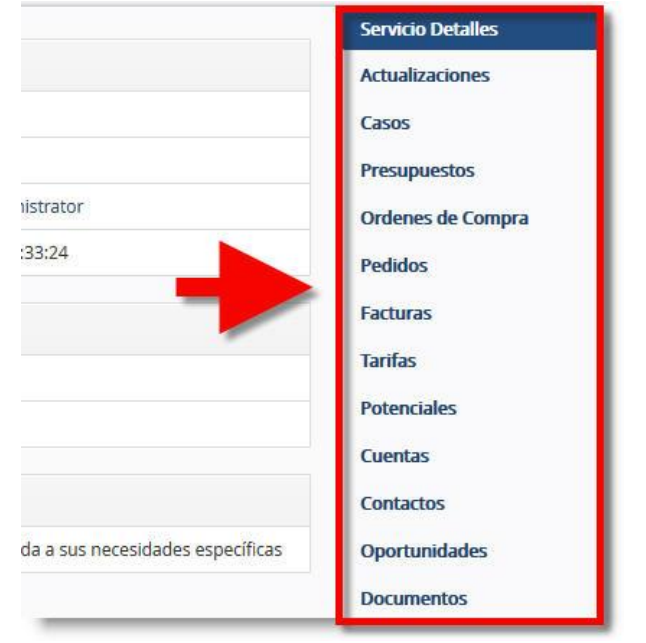

#### 4.2 NUEVOS SERVICIOS

Para crear un nuevo producto, pulse el botón de Añadir Servicio en la pantalla general del módulo de Servicios

| Accio | nes - | + Aí     | iadir S | ervicio |        | _ |   |       |
|-------|-------|----------|---------|---------|--------|---|---|-------|
| A     | В     | С        | D       | E       | F      | G | Н | Į     |
| <     |       |          |         |         |        |   |   |       |
|       | Nom   | nbre Ser | vicio   |         | Activo |   | U | nidad |

Aparecerá entonces una pantalla como la mostrada en la imagen de la página siguiente:

#### myCRMweb - Manual Avanzado

| nies de Servicio  |                         |                     |                       |   |
|-------------------|-------------------------|---------------------|-----------------------|---|
| * Nombre Servicio |                         | Unidades de consumo | Selecciona una Opción | * |
| Activo            |                         | Categoría           | Selecciona una Opción | * |
| Responsable       | Usuario Administrator 🔹 |                     |                       |   |
| Precio            | € más moneda:           | Sector Comisión     | 96                    |   |
| ripción           |                         |                     |                       |   |
|                   | Descripción             |                     |                       |   |

Rellene los datos del servicio que se solicitan en la pantalla y pulse sobre cualquiera de los botones "Guardar", destacados en color verde. Recuerde que el campo "Nombre Servicio" es obligatorio y que el sistema no permitirá que guarde la información si dicho campo se deja vacío.

La casilla "Activo" debe marcarse si quiere que el servicio esté disponible a la hora de realizar Presupuestos o Facturas.

En la sección "Información de Precios", Ud. asignará el precio unitario del servicio, seleccionará la divisa (en el caso de usar más de una en su sistema) y marcará si el servicio está sujeto al impuesto del IVA.

## 5 ACTIVOS

## 5.1 INTRODUCCIÓN AL CATÁLOGO DE ACTIVOS

El módulo de activos de MyCRMweb le permite catalogar y gestionar todo el conjunto de elementos (parque de maquinaria, por ejemplo) que tiene vinculado a sus clientes. Puede asociar cada uno de dichos elementos a centros de trabajo para establecer su ubicación.

| 6 | Webr     | mail C | alendar  | rio Po    | tencia | les C    | uentas   | Cor | itactos   | Ор     | ortunic  | lades   | Cas     | os   | Pres   | upuest | os    | Produ   | tos    | Activo | s To  | do -     |       |        |        |       |        |     |       |   | 1     | i      | ۵      | Usuario |   |
|---|----------|--------|----------|-----------|--------|----------|----------|-----|-----------|--------|----------|---------|---------|------|--------|--------|-------|---------|--------|--------|-------|----------|-------|--------|--------|-------|--------|-----|-------|---|-------|--------|--------|---------|---|
| 1 | MyE      | RM     | WC       | b         | Todo   | os los R | egistr   | •   | Escribe I | la pal | labra cl | ave y j | pulsa f | Ente | С      | ٤      | Búsqu | ieda Av | anzada |        |       |          |       |        |        |       |        |     |       |   |       |        |        | ł       | - |
| > | Acciones | - +    | Añadi    | ir Activo | >      |          |          |     |           |        | ₩ To     | dos A   | Activo  | s    |        |        |       |         |        |        | ¥     |          |       |        |        |       |        |     | 1 a 2 | c | <     | ₽      | >      | 1 -     |   |
|   | A        | В      | C        | D         | E      | F        | G        |     | Н         | 1      | J        |         | К       | L    |        | М      | N     |         | 0      | Ρ      | Q     |          | R     | S      |        | T     | U      | 1   | /     | W | X     |        | Y      | Z       |   |
| < |          |        |          |           |        |          |          |     |           |        |          |         |         |      |        |        |       |         |        |        |       |          |       |        |        |       | 1      |     |       |   |       |        |        | >       |   |
| 1 |          | Nom    | bre Acti | vo        |        | Estado   |          |     | 1         | Núm    | ero seri | e       |         | Ad   | lquiri | do por |       |         |        |        | Nom   | bre Pro  | oduct | 0      |        | Fee   | ha ver | nta |       |   | Fecha | instal | lación |         |   |
|   |          |        |          |           |        |          |          |     |           |        |          |         |         |      |        |        |       |         |        |        |       |          |       |        |        |       |        |     |       |   |       |        |        |         |   |
| 0 | ]        | AURIO  | ULARES   | SAI       |        | En Gara  | ntía     |     | 5         | 5N342  | 231-125  | LAR     |         | SAI  | - SIS  | TEMAS  | DE AC | CESO I  | NTERA  | TIVO   | Auric | ulares J | Jabra | Duo Pr | o 9465 | 5 26- | 01-201 | 5   |       |   |       |        |        |         |   |
| [ | ]        | IPAD S | 5Ai      |           | 1      | En Man   | tenimier | nto | - i       | 0325   | 21525P   | AD      |         | SAI  | - SIS  | TEMAS  | DE AC | CESO    | NTERA  | TIVO   | IPAD  | RETINA   | 64 G  | B Wifi | 4G     | 15-   | 01-201 | 3   |       |   |       |        |        |         |   |
| < |          |        |          |           |        |          |          |     |           |        |          |         |         |      |        |        |       |         |        |        |       |          |       |        |        |       |        |     |       |   |       |        |        | >       |   |

Haciendo doble clic sobre cualquiera de los Activos de la lista, veremos toda la información detallada:

|                    | los los Registr    Escribe la palabra clave y pul | sa Entre Q Búsqueda Avanzada |                           |                 |
|--------------------|---------------------------------------------------|------------------------------|---------------------------|-----------------|
| D SAi              |                                                   |                              | Editar Más - 🕨 -          | < >             |
|                    |                                                   |                              |                           | Activo Resumen  |
| Detalles de Activo |                                                   |                              |                           | Activo Detalles |
| Nombre Activo      | IPAD SAI                                          | Número Activo                | ACT1                      | Actualizaciones |
| Adquirido por      | SAI - SISTEMAS DE ACCESO INTERACTIVO              | Nombre Producto              | IPAD RETINA 64 GB Wifi 4G | Casos           |
| Número serie       | 1032521525PAD                                     | Fecha venta                  | 15-01-2013                | Documentos      |
| Estado             | En Mantenimiento                                  | Fecha instalación            |                           |                 |
| Asignado a         | Usuario Administrator                             | Fecha Fin Garantía           | 15-01-2015                |                 |
| Referencia Factura |                                                   | Fecha Fin Mantenimiento      | 15-01-2016                |                 |
| Fecha de Creación  | 14-01-2015 13:42:41                               | Fecha de Modificación        | 08-02-2015 18:17:06       |                 |
| Descripción        |                                                   |                              |                           |                 |

Desde el menú "Más" de la parte superior de la pantalla (ver imagen en página siguiente) accedemos a las dos opciones que nos permiten Eliminar o Duplicar el Activo. Asimismo, desde la lista de opciones de la derecha, podremos acceder a los distintos elementos relacionados con el Activo, principalmente: Casos (Incidencias registradas que afectan al Activo) y Documentos: archivos relacionados con el Activo que se hayan almacenado en el servidor.

|                    |                                      |                         | Eliminar Activo           | Activo Resumen  |
|--------------------|--------------------------------------|-------------------------|---------------------------|-----------------|
| es de Activo       |                                      |                         | Duplicar                  | Activo Detalles |
| Nombre Activo      | IPAD SAi                             | Número Activo           | ACT1                      | Actualizaciones |
| Adquirido por      | SAI - SISTEMAS DE ACCESO INTERACTIVO | Nombre Producto         | IPAD RETINA 64 GB Wifi 4G | Casos ┥         |
| Número serie       | 1032521525PAD                        | Fecha venta             | 15-01-2013                | Documentos      |
| Estado             | En Mantenimiento                     | Fecha instalación       |                           |                 |
| Asignado a         | Usuario Administrator                | Fecha Fin Garantía      | 15-01-2015                |                 |
| Referencia Factura |                                      | Fecha Fin Mantenimiento | 15-01-2016                |                 |
| Fecha de Creación  | 14-01-2015 13:42:41                  | Fecha de Modificación   | 08-02-2015 18:17:06       |                 |
| pción              |                                      |                         |                           |                 |

## 5.2 NUEVO ACTIVO

Para crear un nuevo Activo, pulse el botón de Añadir Activo en la parte superior de la pantalla general del módulo de Activos.

| A | В         | C       | D       | E         |    |
|---|-----------|---------|---------|-----------|----|
| < |           |         |         |           |    |
|   | Nombre A  | ctivo   | Estado  |           |    |
|   |           |         |         |           |    |
|   | AURICULAR | RES SAI | En Gara | antía     |    |
|   | IPAD SAI  |         | En Mar  | tenimient | to |

Aparecerá entonces una pantalla como la mostrada en la imagen siguiente:

| reando Nuevo Activo     |                                              |     |                    |                          | Guardar | Cancelar |
|-------------------------|----------------------------------------------|-----|--------------------|--------------------------|---------|----------|
| Detalles de Activo      |                                              |     |                    |                          |         |          |
| * Nombre Activo         |                                              |     | * Adquirido por    | Secribe aqui para buscar | Q +     |          |
| * Nombre Producto       | <ul> <li>Escribe aquí para buscar</li> </ul> | . + | * Número serie     |                          |         |          |
| * Fecha venta           |                                              | 1   | * Estado           | Selecciona una Opción    | Ŧ       |          |
| Fecha instalación       |                                              |     | * Asignado a       | Usuario Administrator    | w       |          |
| Fecha Fin Garantía      | <b></b>                                      |     | Referencia Factura | Escribe aquí para buscar | Q       |          |
| Fecha Fin Mantenimiento |                                              |     |                    |                          |         |          |
| Descripción             |                                              |     |                    |                          |         |          |
|                         | Nota                                         | s   |                    |                          | f       |          |
|                         |                                              |     |                    |                          | Guardar | Cancela  |

Hemos destacado en recuadro rojo los campos más importantes que deben rellenarse. Observe que todos ellos

son, además, obligatorios (Están marcados con un asterisco rojo).

Es importante tener en cuenta lo siguiente:

El campo "**Nombre de Producto**" se debe rellenar con un producto que ya exista como tal en su sistema, es decir, dicho producto debe estar ya dado de alta en la base de datos de su CRM. Vea el capítulo 3 de este mismo manual para cualquier consulta acerca de los Productos en MyCRMweb. Si lo desea, puede dar de alta un nuevo producto pulsando sobre el botón **[+]** que aparece a la derecha del campo en la pantalla.

El campo "**Adquirido por**" deberá ser rellenado con el nombre de una CUENTA ya existente. Puede consultar el Manual de Usuario si necesita una guía sobre cómo dar de alta una Cuenta. Si pulsa sobre el botón con el icono de la lupa situado a la derecha del campo, MyCRMweb le abrirá una ventana nueva donde podrá buscar la Cuenta y vincularla al activo.

Como alternativa, puede pulsar el botón [+] que aparece a la derecha del campo en la pantalla y dar de alta la Cuenta en el mismo momento.

Seleccione el "Estado" desde la lista de selección y termine de informar el resto de campos obligatorios.

Los campos de Fecha de Venta, Fecha fin Garantía y Fecha fin Mantenimiento le ayudarán a gestionar mejor los servicios asociados al Activo instalado en casa de su cliente.

Para finalizar el proceso y confirmar el nuevo Activo en su sistema, pulse el botón Guardar.

#### **6 TARIFAS**

#### 6.1 INTRODUCCIÓN

MyCRMweb ofrece la posibilidad de trabajar con un número ilimitado de listas de precios, también llamadas TARIFAS. Esto es una gran ventaja, por ejemplo, si su empresa tiene diversos tipos de clientes que requieran una tarificación diferente.

| ŵ w    | Vebmail Calendario Potenciales C | uentas Contactos Oportunidades       | Casos Presupuestos | Tarifas Todo - |         | 1          | \$  | Usuario |
|--------|----------------------------------|--------------------------------------|--------------------|----------------|---------|------------|-----|---------|
| My     |                                  | str • Escribe la palabra clave y pul | sa Ente Q Búsque   | da Avanzada    |         |            |     | +       |
| Accior | nes 👻 🕂 Añadir Tarifa            | y Todos Tarifas                      | 5                  | *              | 1a2 🕻   | <b>×</b> + | ) > | 1 -     |
| A      | B C D E F                        | G H I J K                            | L M N O            | P Q R          | S T U V | w x        | Y   | Z       |
| ۲      |                                  |                                      |                    |                |         |            |     | >       |
|        | Nombre Tarifa                    | Activa                               |                    | Moneda         |         |            |     |         |
|        |                                  |                                      | ¥                  |                |         | Busca      | ır  |         |
|        | Cliente Final                    | yes                                  | i                  | Euro           |         |            |     |         |
|        | Partners                         | yes                                  | Ē                  | Euro           |         |            |     |         |
| <      |                                  |                                      |                    |                |         |            |     | >       |

Para ver información con más detalle de una tarifa, al igual que en el resto de los módulos, basta con hacer doble clic sobre el nombre de la tarifa deseada en la lista. Se visualiza entonces la información siguiente:

| 😚 Webmail Calendario Pot | enciales Cuentas Contac        | tos Oportunidades       | Casos Presu | ipuestos Tar  | ifas Todo -            |                  | / 🕖 🤹           | 🕽 Usuario |
|--------------------------|--------------------------------|-------------------------|-------------|---------------|------------------------|------------------|-----------------|-----------|
|                          | dos los Registr 🔹 Escribe      | la palabra clave y puls | a Entr      | Búsqueda Av   | vanza <mark>d</mark> a |                  |                 | +         |
| Cliente Final            |                                |                         |             |               |                        | Editar Más - 🗲 - |                 | < >       |
| 1                        |                                |                         |             |               |                        |                  | Tarifa Detalles |           |
| ▼ Detalle de Tarifa      |                                |                         |             |               |                        |                  | Actualizaciones |           |
| Nombre Tarifa            | Cliente Final                  |                         |             | Activa        | Sí                     |                  | Productos       |           |
| Número Tarifa            | PB1                            |                         | Fecha       | a de Creación | 12-01-2015 10:31       | 1:31             | Servicios       |           |
| Fecha de Modificación    | 08-02-2015 18:37:05            |                         |             | Moneda        | Euro                   |                  |                 |           |
| • Descrinción            |                                |                         |             |               |                        |                  |                 |           |
| • Description            |                                |                         |             |               |                        |                  |                 |           |
| Descripció               | Esta es la tarifa para los cli | entes finales           |             |               |                        |                  |                 |           |

La información que encontraremos en los enlaces a "Productos" y "Servicios" del panel lateral derecho de la pantalla será la relativa a los productos y/o servicios que formen parte de dicha tarifa, pudiendo en todo momento añadir más productos o servicios mediante los botones de *[Selecciona Producto] o [Seleccionar Servicio],* editar los que ya pertenecen a la tarifa o incluso eliminar aquel que ya no interese que pertenezca a la tarifa usando los iconos que aparecen a la derecha de cada uno de los elementos según se muestra en la imagen de la siguiente página.

| iente Final                     |                    |                 |          |                 | Editar Más - 🗡 - | < >             |
|---------------------------------|--------------------|-----------------|----------|-----------------|------------------|-----------------|
|                                 |                    |                 |          |                 |                  | Tarifa Detalles |
| Selecciona Productos            |                    |                 |          |                 | < 🕀 🗦 1a3 🕽      | Actualizaciones |
|                                 |                    |                 |          |                 |                  | Productos       |
| Nombre Producto                 | Código de Producto | Precio Unitario | Comisión | Cantidad/Unidad | Precio Unitario  | Servicios       |
| MiCRMweb - Pack PYME en la nube | MCWPYME01          | 399,00          | 5.00     | 1               | 399,00 🔳 🖍 🏛     |                 |
| IPAD RETINA 64 GB Wifi 4G       | APLIPDRTN643G      | 489,00          | 5.00     | 1               | 489,00           | _               |
| Auriculares Jabra Duo Pro 9465  | AURJB9465          | 59,00           | 5.50     | 1               | 59,00            |                 |
|                                 |                    |                 |          |                 |                  |                 |

#### 6.2 NUEVA TARIFA

Para crear una nueva tarifa, pulse el botón de añadir ( pantalla como la mostrada en la siguiente figura:

| ŵ   | Webmail       | Calendario  | Potenciales | Cuentas     | Contactos    | Oportunidades       | Casos  | Presupuestos | Tarifas    | Todo - |   | (       | •    | Us   | uario - |
|-----|---------------|-------------|-------------|-------------|--------------|---------------------|--------|--------------|------------|--------|---|---------|------|------|---------|
| Ν   | IVERI         | Мшер        | Todos los R | egistr *    | Escribe la p | alabra clave y puls | a Ente | Q Búsque     | da Avanzad | a      |   |         |      |      | +       |
| Cre | ando Nu       | uevo Tarifa | 0.7         |             |              |                     |        |              |            |        |   | Gua     | dar  | Cano | elar:   |
| De  | alle de Tarif | a           |             |             |              |                     |        |              |            |        |   |         |      |      |         |
|     |               | * Nombre    | e Tarifa    |             |              |                     |        |              |            | Activa | • |         |      |      |         |
|     |               | * N         | toneda Eu   | iro         |              | *                   |        |              |            |        |   |         |      |      |         |
|     |               |             |             |             |              | Q                   |        |              |            |        |   |         |      |      |         |
| De  | cripción      |             | E           | uro         |              |                     |        |              |            |        |   |         |      |      |         |
|     |               |             | U           | SA, Dollars | 1.74         |                     |        |              |            |        |   |         |      |      |         |
|     |               |             |             |             | De           | scripción           |        |              |            |        |   |         |      |      |         |
|     |               |             |             |             |              |                     |        |              |            |        |   | <br>Gua | rdar | Cano | elar    |

+ Añadir Tarifa

Introduzca el nombre descriptivo de la nueva tarifa, seleccione la divisa, habilite la marca "Activa" y, eventualmente, introduzca una descripción que ayude a comprender el cometido de la nueva tarifa por si fuera necesario consultarla.

Una vez rellenados estos campos y tras pulsar el botón de [Guardar], aparecerá el panel lateral de la derecha con los accesos a Productos y Servicios desde los que podrá ir añadiendo los productos y/o servicios que formarán parte de la tarifa creada

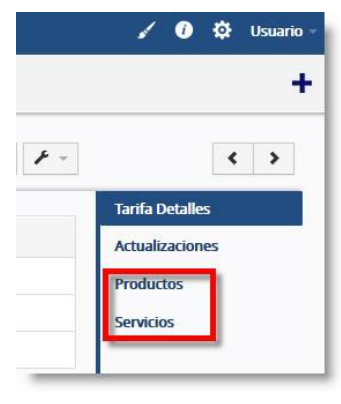

) y le aparecerá entonces una

Tras pulsar sobre [Productos] o [Servicios], en la parte derecha de la pantalla, en la parte izquierda se habilitará un botón como los que se muestran en la imagen:

Al pulsar el botón, el programa abrirá una ventana flotante para que el usuario pueda seleccionar los Productos o los Selecciona Productos

Selecciona Servicios

En función del elemento seleccionado en el panel de la derecha, el botón nos permitirá abrir la ventana de selección de Productos o de Servicios

Servicios que se vayan a incluir en la presente Tarifa, tal como muestra la imagen siguiente:

| 4 | CRMwet              | ,                      |                    | Servicios |          |                    |
|---|---------------------|------------------------|--------------------|-----------|----------|--------------------|
|   |                     | Escribe aquí para buso | en Nombre Servicio | * Q       |          |                    |
|   | Nombre Servicio     |                        | Número Servicio    | Precio    | Comisión | Precio Unitario    |
| l | Formación y Capac   | itación                | SER2               | 35        | 5.50     | 22                 |
|   | Instalación y Progr | amación                | SER1               | 25        | 5.50     | 18                 |
|   |                     |                        |                    |           |          |                    |
|   |                     |                        |                    |           |          |                    |
|   |                     |                        |                    |           | 3 -      | + Añadir a Tarifas |

#### En esta ventana:

- 1- Selecciones los productos o servicios que vaya a incorporar a la tarifa.
- 2- Para cada Producto o Servicio seleccionados, indique el precio en la presente tarifa.
- 3- Pulse el botón [+ Añadir a Tarifas] para guardar la información.

Importante: Solamente los productos activados están disponibles para la selección. Si no ve un producto en la lista de la selección, debe comprobar el estado de dicho producto abriendo los detalles de este producto.

#### 7 PROVEEDORES

#### 7.1 INTRODUCCIÓN

El módulo de Proveedores de MyCRMweb permite le permite gestionar y registrar la relación con los proveedores que proporcionan mercancías o servicios a su empresa o a sus clientes.

| ŝ     | Webmail | Calendario     | Potenciales | Cuentas     | Contactos (    | Oportunidades     | Casos      | Presupuestos  | Productos    | Proveedores   | Todo -                                      |               | 1     | <b>()</b> | ł Us     | suario –   |
|-------|---------|----------------|-------------|-------------|----------------|-------------------|------------|---------------|--------------|---------------|---------------------------------------------|---------------|-------|-----------|----------|------------|
|       |         |                |             |             |                |                   |            |               |              | Usuario Admin | istrator : Pregunte a SAI por el nuevo módu | ulo EMAIL SYI | NC pa | a sincror | nizar to | odos sus   |
| M     | /CRI    | мшер           | Todos lo    | os Registr  | Escribe la     | palabra clave y j | oulsa Ent∉ | Q Búso        | queda Avanza | da            |                                             |               |       |           | 4        | » <b>+</b> |
| Accio | nes -   | + Añadir Pr    | oveedor     |             |                | y Todos P         | roveedo    | res           |              | ٠             |                                             | 1a2 C         | <     | Ð         |          | ¥ -        |
| A     | В       | C D            | E           | F G         | H              | I J               | К          | L M           | N O          | P Q           | R S T U V                                   | W             | Х     | Y         |          | Z          |
|       | Nún     | nero Proveedor | Nomb        | re Proveedo | r              | Teléfono          |            | Email         |              | Población     | Asignado a                                  | Categoría     |       |           |          |            |
|       |         |                |             |             |                |                   |            |               |              |               |                                             |               |       | ] [       | Busc     | car        |
|       | PRV2    | 2              | JABRA       | SPAIN       |                | 933456789         |            | jabra@ejemplo | o.com        | Barcelona     | Usuario Administrator A                     | Auriculares   |       |           |          |            |
|       | PRV1    | l.             | SOFTW       | ARE PUBLISH | IER ASSOCIATED | 913456789         |            | proveedor@eje | emplo.com    | Santa Cruz    | Usuario Administrator S                     | oftware       |       |           |          |            |

Para ver la información más detallada del proveedor, haga clic sobre el nombre del mismo y se visualizará una pantalla como la siguiente:

| FTWARE PUBLISHER ASSO       | CIATED                        |                       | Editar          | Enviar Email      | Más - | <b>F</b> - | <                   |
|-----------------------------|-------------------------------|-----------------------|-----------------|-------------------|-------|------------|---------------------|
|                             |                               |                       |                 |                   |       |            | Proveedor Detailes  |
| Detalles del Proveedor      |                               |                       |                 |                   |       |            | Actualizaciones     |
| Nombre Proveedor            | SOFTWARE PUBLISHER ASSOCIATED | Número Proveedor      | PRV1            |                   |       |            | Productos           |
| Email                       | proveedor@ejemplo.com         | Teléfono              | 913456789       |                   |       |            | Ordenes de Compra 🔫 |
| Categoría                   | Software                      | Página Web            | www.proveedor   | .com              |       |            | Contactos           |
| Creado por                  | Usuario Administrator         | Asignado a            | Usuario Adminis | strator           |       |            | Emails              |
| Fecha de Creación           | 08-01-2015 13:34:16           | Fecha de Modificación | 08-01-2015 13:3 | <mark>4:16</mark> |       |            |                     |
| Información de la Dirección |                               |                       |                 |                   |       |            |                     |
| Dirección                   | 332, Beach Street             | Población             | Santa Cruz      |                   |       |            |                     |
| Provincia                   | California                    | Código Postal         | 95060           |                   |       |            |                     |
| País                        | United States                 |                       |                 |                   |       |            |                     |
| - Descrinción               |                               |                       |                 |                   |       |            |                     |
| Descripció                  | n                             |                       |                 |                   |       |            |                     |

En la lista lateral situada a la derecha de la pantalla encontrará los elementos de menú que le permiten acceder a la información relacionada con el proveedor: "Productos", "Órdenes de Compra", "Contactos" y "Correos electrónicos de manera que puede saber en todo momento los productos y/o servicios que dicho proveedor suministra a su empresa o clientes así como los contactos y correos electrónicos asociados. La siguiente imagen muestra el ejemplo de los productos vinculados a un proveedor.

| OFTWARE PUBLISHER ASSOCIATED           |                    | Editar Enviar Email Más 🛪 🖌 | · · · · · · · · · · · · · · · · · · ·              |
|----------------------------------------|--------------------|-----------------------------|----------------------------------------------------|
| Selecciona Productos + Añadir Producto |                    | 1 a 2 🔀 🔇 🛃 🗴               | Proveedor Detalles<br>Actualizaciones<br>Productos |
| Nombre Producto                        | Código de Producto | Precio Unitario             | > Ordenes de Compra                                |
| ViCRMweb - Pack PYME en la nube        | MCWPYME01          | 399,00                      | Contactos                                          |
| PAD DETINA 64 CD W/E 4C                | API IPDRTN643G     | 489.00                      | Emails                                             |

Del mismo modo accederíamos a las Órdenes de Compra, Contactos y Correos electrónicos relacionados con el proveedor.

#### 7.2 NUEVO PROVEEDOR

Para crear un nuevo proveedor, pulse el botón ( + Añadir Proveedor ) proveedores y aparecerá entonces una pantalla

) situado en la parte superior del listado de como la mostrada en la siguiente figura:

| Creando Nuevo Proveedor     |             |     |               |                         | Guardar Cancelar |
|-----------------------------|-------------|-----|---------------|-------------------------|------------------|
| Detalles del Proveedor      |             |     |               |                         |                  |
| * Nombre Proveedor          |             |     | Email         |                         |                  |
| Teléfono                    |             |     | Categoría     |                         |                  |
| Página Web                  |             |     | * Asignado a  | Usuario Administrator 🔹 |                  |
| Información de la Dirección |             |     |               |                         |                  |
| Dirección                   |             | .al | Población     |                         |                  |
| Provincia                   |             |     | Código Postal |                         |                  |
| País                        |             |     |               |                         |                  |
| Descripción                 |             |     |               |                         |                  |
|                             | Descripción |     |               |                         |                  |

Introduzca los datos de Categoría, Teléfono, Email, Dirección y Descripción en los campos correspondientes y pulse sobre el botón [Guardar].

Recuerde que el campo "Nombre Proveedor" es obligatorio (El sistema no le permitirá guardar si dicho campo permanece vacío).

## 9 PEDIDOS

#### 9.1 INTRODUCCIÓN

Los Pedidos son órdenes que recibe de sus clientes. Tales pedidos de productos o de servicios se presentan generalmente como una copia de papel recibida por fax o correo electrónico.

Nota: Para incorporar Pedidos en su sistema de CRM ha de tener almacenados previamente los servicios y/o productos asociados a dichos pedidos en su catálogo de productos. Consulte los capítulos 3 y 4 de este manual para aprender a dar de alta productos y/o servicios en su sistema.

| MyER       | Мшер            | Todos los Reg | gistr ▼ | Escribe | la palabi  | a clave y      | pulsa En | te Q | В | úsqueda A | vanzada |   |   |   |        |       |          |     |   |     |     |       |       |   | <b>•</b> ) <b>+</b> |
|------------|-----------------|---------------|---------|---------|------------|----------------|----------|------|---|-----------|---------|---|---|---|--------|-------|----------|-----|---|-----|-----|-------|-------|---|---------------------|
| Acciones * | + Añadir Pedido |               |         |         |            | <b>▼</b> Todo: | s Pedido | s    |   |           |         |   | • |   |        |       |          |     |   | 1 a | 2 0 | <     | ₽     | > | + -                 |
| A B        | C D             | E F           | G       | Н       | 1          | J              | К        | L    | М | N         | 0       | Р | Q | R | 3      | 5     | Т        | U   | 1 | (   | W   | Х     |       | Y | Z                   |
| <          |                 |               |         |         |            |                |          |      |   |           |         |   |   |   |        |       |          |     |   |     |     |       |       |   | >                   |
|            | Número Pedido   |               |         | Refe    | rencia     |                |          |      |   | Estado    |         |   |   |   | Nomb   | re Cu | ienta    |     |   |     |     | Tota  | 1     |   |                     |
|            |                 |               |         |         |            |                |          |      |   |           |         |   |   |   |        |       |          |     |   |     |     |       |       |   |                     |
|            | PED1            |               |         | 200 /   | Auriculare | s              |          |      |   | Creado    |         |   |   |   | ALCON  |       |          |     |   |     |     | 13.48 | 7,40€ |   |                     |
|            | PED2            |               |         | 8 IPA   | DS RETIN   | A 64           |          |      |   | Aprobad   | o       |   |   |   | FUNDIO |       | ES AZPEI | TIA |   |     |     | 5.118 | ,10€  |   |                     |
| ٢          |                 |               |         |         |            |                |          |      |   |           |         |   |   |   |        |       |          |     |   |     |     |       |       |   | >                   |

Para ver la información detallada de un determinado Pedido, tan sólo hay que hacer un clic sobre él. Se muestra entonces una pantalla como la que se ilustra en la página siguiente:

|                                                                                                |                                                               |                                                                              |                                                                                                    | Editar                                                                                                    | Más 🕆 🥕 👻                                                                                              | <               |
|------------------------------------------------------------------------------------------------|---------------------------------------------------------------|------------------------------------------------------------------------------|----------------------------------------------------------------------------------------------------|----------------------------------------------------------------------------------------------------|----------------------------------------------------------------------------------------------------|-----------------|
|                                                                                                |                                                               |                                                                              |                                                                                                    |                                                                                                    |                                                                                                    | Pedido Detalles |
| Detalles de Pedido                                                                             |                                                               |                                                                              |                                                                                                    |                                                                                                    |                                                                                                    | Actualizaciones |
| Referencia                                                                                     | 200 Auriculares                                               |                                                                              | Nombre Cuenta                                                                                                    | ALCON                                                                                                    |                                                                                                    | Actividades 🔶   |
| Número Pedido                                                                                  | PED1                                                          |                                                                              | Nombre Oportunidad                                                                                                    | MICRMWEB PARA 500 USU/                                                                                                    | ARIOS                                                                                                  | Documentos 🔶    |
| Referencia del Cliente                                                                         | P5674242                                                      |                                                                              | Asignado a                                                                                                    | Usuario Administrator                                                                                                    |                                                                                                    | Facturas 🔸      |
| Nombre de contacto                                                                             | Pedro González                                                |                                                                              | Estado                                                                                                    | Creado                                                                                                    |                                                                                                    |                 |
| Fecha de Creación                                                                              | 12-01-2015 13:29:17                                           |                                                                              | Fecha de Modificación                                                                                                    | 08-02-2015 01:17:06                                                                                                    |                                                                                                    |                 |
| Facturación Recurrente                                                                         |                                                               |                                                                              |                                                                                                    |                                                                                                    |                                                                                                    |                 |
| <sup>,</sup> Información d <mark>e</mark> la Dirección                                         |                                                               |                                                                              |                                                                                                    |                                                                                                    |                                                                                                    |                 |
| Dirección (Factura)                                                                            | C/real 32                                                     |                                                                              | Dirección (Envío)                                                                                                    | C/real 32                                                                                                    |                                                                                                    |                 |
| Población (Factura)                                                                            | Madrid                                                        |                                                                              | Población (Envío)                                                                                                    | Madrid                                                                                                    |                                                                                                    |                 |
| Provincia (Factura)                                                                            | Madrid                                                        |                                                                              | Provincia (Envío)                                                                                                    | Madrid                                                                                                    |                                                                                                    |                 |
| Código Postal (Factura)                                                                        | 28004                                                         |                                                                              | Código Postal (Envío)                                                                                                    | 28004                                                                                                    |                                                                                                    |                 |
| País (Factura)                                                                                 | España                                                        |                                                                              | País (Envío)                                                                                                    | España                                                                                                    |                                                                                                    |                 |
| <ul> <li>Condiciones Generales</li> </ul>                                                      |                                                               |                                                                              |                                                                                                    |                                                                                                    |                                                                                                    |                 |
|                                                                                                | Condiciones Generales                                         | - Portes Pagados<br>- Pedido mínimo                                          | para pedidos superiores a 1.000<br>de compra 300 € de uno o vario                                                                         | e de uno o varios productos<br>s productos.                                                                                                    |                                                                                                    |                 |
|                                                                                                |                                                               |                                                                              |                                                                                                    |                                                                                                    |                                                                                                    |                 |
| Descripción                                                                                    |                                                               |                                                                              |                                                                                                    |                                                                                                    |                                                                                                    |                 |
| Descripción     Descripció                                                                     | ón 200 Auriculares para la campa                              | aña de navidad. Er                                                           | ntregar antes del 1/12/2015                                                                                                    |                                                                                                    |                                                                                                    |                 |
| Descripción     Descripció Detalles Elemento                                                   | ôn 200 Auriculares para la campa                              | aña de navidad. Er<br>Moneda                                                 | ntregar antes del 1/12/2015<br>: Euro(E)                                                                                                  | Modo Impuesto : gro                                                                                                    | up                                                                                                    |                 |
| r Descripción Descripcio Detalles Elemento Nombre Elemento                                     | ón 200 Auriculares para la campa<br>Cantidad                  | aña de navidad. Er<br>Moneda<br>Precio Ur                                    | ntregar antes del 1/12/2015<br>: Euro(€)<br>nitario                                                                                       | Modo Impuesto : gro<br>Total                                                                                                    | nup<br>Precio Neto                                                                                     |                 |
| Descripción     Descripció  Detalles Elemento  Nombre Elemento  Auriculares Jabra Duo Pro 9465 | 200 Auriculares para la campa                                 | Moneda<br>Precio Ud<br>59,00<br>(-) Descu<br>Total Des                       | tregar antes del 1/12/2015<br>: Euro(€)<br>nitario<br>uento :<br>spués Descuento :                                                        | Modo Impuesto : gre           Total           11.800,00           1.180,00           10.620,00                                                                                                    | Precio Neto 10.620,00                                                                                  |                 |
| r Descripción Descripcio Detalles Elemento Nombre Elemento Auriculares Jabra Duo Pro 9465      | 200 Auriculares para la campa<br>Cantidad<br>200              | Moneda<br>Precio U<br>59,00<br>(-) Descu<br>Total Des                        | ntregar antes del 1/12/2015<br>: Euro(€)<br>nitario<br>Jento :<br>spués Descuento :                                                       | Modo Impuesto : gro           Total           11.800,00           1.180,00           10.620,00                                                                                                    | Precio Neto<br>10.620,00<br>10.620,00                                                                  |                 |
| Descripción Descripció Detalles Elemento Nombre Elemento uvriculares Jabra Duo Pro 9465        | 200 Auriculares para la campa<br>Cantidad<br>200              | Aña de navidad. Er<br>Moneda<br>Precio Ur<br>59,00<br>(·) Descu<br>Total Des | ntregar antes del 1/12/2015<br>: Euro(€)<br>nitario<br>uento :<br>spués Descuento :                                                       | Modo Impuesto : gro           Total           11.800,00           1.1.80,00           1.0.620,00           Total Elementos           (-) Descuento                                                                                                    | Precio Neto 10.620,00 10.620,00 0,00                                                                   |                 |
| Descripción Descripcio Detalles Elemento Nombre Elemento uuriculares Jabra Duo Pro 9465        | 200 Auriculares para la campa<br>Cantidad<br>200              | Aña de navidad. Er<br>Moneda<br>Precio Un<br>59,00<br>(·) Descu<br>Total Des | ntregar antes del 1/12/2015<br>: Euro(€)<br>nitario<br>rento :<br>spués Descuento :<br>(+) Gastos Manij                                   | Modo Impuesto : gro<br>Total<br>11.800,00<br>10.620,00<br>Total Elementos<br>(-) Descuento<br>pulación/Transporte                                                                                                    | Precio Neto 10.620,00 10.620,00 0,00                                                                   |                 |
| Descripción Descripció Detalles Elemento Nombre Elemento urriculares jabra Duo Pro 9465        | Gran     200 Auriculares para la campa       Cantidad     200 | Aña de navidad. Er<br>Moneda<br>Precio U<br>59,00<br>(-) Descu<br>Total Des  | Itregar antes del 1/12/2015<br>: Euro(€)<br>initario<br>Jento :<br>spués Descuento :<br>(+) Gastos Manij<br>Total                         | Modo Impuesto : gro       Total       11.800,00       1.180,00       10.620,00       Total Elementos       C) Descuento       pulación/Transporte       antes de impuestos                                                                                                    | Precio Neto 10.620,00 10.00 0,00 0,00 10.620,00                                                        |                 |
| Descripción Descripció Detalles Elemento Nombre Elemento uriculares Jabra Duo Pro 9465         | 200 Auriculares para la campa<br>Cantidad<br>200              | Aña de navidad. Er<br>Moneda<br>Precio U<br>59,00<br>(·) Descu<br>Total Des  | ntregar antes del 1/12/2015<br>: Euro(€)<br>nitario<br>Hento :<br>spués Descuento :<br>(+) Gastos Manij<br>Total                          | Modo Impuesto : gra<br>Total Total Tot | Precio Neto Precio Neto 10.620,00 10.620,00 0,00 0,00 10.620,00 2.867,40                               |                 |
| Descripción Descripció Detalles Elemento Nombre Elemento uuriculares jabra Duo Pro 9465        | n 200 Auriculares para la campa<br>Cantidad<br>200            | Aña de navidad. Er<br>Moneda<br>Precio U<br>59,00<br>(·) Descu<br>Total Des  | ntregar antes del 1/12/2015<br>: Euro(€)<br>nitario<br>rento :<br>spués Descuento :<br>(+) Gastos Manij<br>Total<br>(+) Impuestos Manij   | Modo Impuesto : gro<br>Total  11.800,00 1.1.80,00 1.0.620,00  Total Elementos  (-) Descuento  oulación/Transporte  (+) Impuesto  oulación/Transporte                                                                                                    | Precio Neto Precio Neto 10.620,00 10.620,00 0,00 0,00 10.620,00 2.867,40 0,00                          |                 |
| r Descripción Descripcio Detalles Elemento Nombre Elemento Auriculares Jabra Duo Pro 9465      | 200 Auriculares para la campa  Cantidad  200                  | aña de navidad. Er<br>Moneda<br>Precio Un<br>59,00<br>(·) Descu<br>Total Des | Intregar antes del 1/12/2015<br>: Euro(E)<br>Initario<br>Jento :<br>spués Descuento :<br>(+) Gastos Manij<br>Total<br>(+) Impuestos Manij | Modo Impuesto : gro           Total            11.800,00<br>1.180,00<br>10.620,00            Total            0:0420,00            Total            0:0420,00            Total            10:620,00            Total            total            total                                                                                                    | Precio Neto<br>10.620,000<br>10.620,000<br>0,000<br>0,000<br>10.620,000<br>0,000<br>2.867,400<br>0,000 |                 |

En la lista lateral situada a la derecha de la pantalla encontrará los elementos de menú que le permiten acceder a la información relacionada con el pedido: "Actividades", "Documentos" y "Facturas" vinculados a dicho pedido. La siguiente imagen muestra el ejemplo de las facturas vinculadas a un pedido.

| 00 Auriculares       |                |        |                 |                       | Editar Más 🕆 🥕 👻 | < >                                               |
|----------------------|----------------|--------|-----------------|-----------------------|------------------|---------------------------------------------------|
|                      |                |        |                 |                       | 1a1 🖸 ⊀ 🔁 🗦      | Pedido Detalles<br>Actualizaciones<br>Actividades |
| Referencia           | Número Factura | Estado | Pedido          | Asignado a            | Total            | Documentos                                        |
| Pack BVME on la pube | 2015-1         | Creado | 200 Auriculares | Usuario Administrator | 506.73           | Concernance and                                   |

#### 9.2 GENERAR NUEVO PEDIDO

Para incorporar un nuevo Pedido, pulse el botón de añadir [+ Añadir Pedido] en la parte superior izquierda de la pantalla principal del módulo de Pedidos.

Aparecerá una nueva pantalla como la mostrada en las imágenes de las siguientes páginas, en la que deberá cumplimentar toda la información relativa al nuevo pedido que va a registrar. En la parte superior del formulario en pantalla (ver imagen inferior) se cumplimentan los datos genéricos del Pedido.

| 1web       | То | odos lo | s Regist | r '    | Esc   | ribe la | palabra | a cla  |
|------------|----|---------|----------|--------|-------|---------|---------|--------|
| dos        | <  | Accie   | ones 👻   | F      | Añad  | ir Ped  | ido     |        |
|            |    | A       | В        | с      | D     | E       | F       | G      |
| ientemente |    |         | Nún      | nero P | edido |         | Refere  | ncia   |
|            |    |         |          |        |       |         |         |        |
|            |    |         | PED1     | I.     |       | 2       | 200 Au  | ricula |
|            |    |         | PED2     | 2      |       | 8       | B IPADS | RET    |

En primer lugar, la "Referencia". Este campo es obligatorio tal como indica el asterisco rojo a la izquierda de la etiqueta.

A la derecha de la pantalla encontraremos el campo "Nombre de Cuenta", también obligatorio: Un Pedido <u>siempre</u> estará vinculado a una Cuenta.

| eando Nuevo Pedido               |                                                                                                    |                               |                                                                           | Guardar Canc |
|----------------------------------|----------------------------------------------------------------------------------------------------|-------------------------------|---------------------------------------------------------------------------|--------------|
| etalles de Pedido                |                                                                                                    |                               |                                                                           |              |
| * Referencia                     |                                                                                                    | * Nombre Cuenta               | Secribe aquí para buscar                                                  | Q +          |
| Nombre Oportunidad               | O Escribe aquí para buscar Q +                                                                                                    | Referencia del Cliente        |                                                                           |              |
| * Asignado a                     | Usuario Administrator                                                                                                    | Nombre de contacto            | • Escribe aquí para buscar                                                | Q +          |
| * Estado                         | Selecciona una Opción 🔹                                                                                                    |                               |                                                                           |              |
| acturación Recurrente            |                                                                                                    |                               |                                                                           |              |
| Habilitar facturación recurrente |                                                                                                    | Frecuencia                    | Selecciona una Opción                                                     | Ψ.           |
| Inicio Periodo                   | <b></b>                                                                                                    | Final Periodo                 | 1                                                                         |              |
| Condiciones de Pago              | Selecciona una Opción 💌                                                                                                    | * Estado Factura              | Selecciona una Opción                                                     | ×.           |
| nformación de la Dirección       |                                                                                                    |                               |                                                                           |              |
| Copiar Dirección de Facturación  | <ul> <li>Cuenta</li> <li>Contacto</li> <li>Dirección (Envío)</li> </ul>                                                                   | Copiar Dirección de Envío     | <ul> <li>Cuenta</li> <li>Contacto</li> <li>Dirección (Factura)</li> </ul> |              |
| * Dirección (Factura)            |                                                                                                    | * Dirección (Envío)           |                                                                           |              |
| Población (Factura)              |                                                                                                    | Población (Envío)             |                                                                           |              |
| Provincia (Factura)              |                                                                                                    | Provincia (Envío)             |                                                                           |              |
| Código Postal (Factura)          |                                                                                                    | Código Postal (Envío)         |                                                                           |              |
| País (Factura)                   |                                                                                                    | País (Envío)                  |                                                                           |              |
| ondiciones Generales             |                                                                                                    |                               |                                                                           |              |
| Condiciones Generales            | <ul> <li>Portes Pagados para pedidos superiores a 1.000 € de ur</li> <li>Pedido mínimo de compra 300 € de uno o varios product</li> </ul> | no o varios productos.<br>os. |                                                                           |              |
| Descripción                      |                                                                                                    |                               |                                                                           |              |
|                                  |                                                                                                    |                               |                                                                           |              |

Para vincular una cuenta, bastará con que escriba en el campo unos cuantos caracteres del nombre de la misma. MyCRMWeb le mostrará automáticamente una lista con las cuentas cuyo nombre contenga la secuencia de caracteres escrita. Simplemente haga clic sobre la cuenta escogida. Si lo prefiere, puede pulsar sobre el botón de la lupa y el programa abrirá una ventana de búsqueda donde Ud. podrá buscar la Cuenta usando criterios distintos al del nombre (p. ej.: Teléfono, email, población...)

Deberá cumplimentar los campos "Estado" y "Estado Factura" (obligatorios) desde las correspondientes listas de selección.

Si lo desea, puede vincular también un "Contacto" al Pedido.

A continuación podrá cumplimentar los datos de la dirección para modificarlos ya que éstos los habrá poblado automáticamente el programa al seleccionar la Cuenta.

Una vez cumplimentados los datos de la parte superior del formulario, comenzaremos a introducir las líneas de detalle del mismo. Cuando el formulario se abre, queda ya en disposición de comenzar a agregar Productos y/o Servicios.

| Detalles Eleme | ento                     |   | Moneda Euro (€)        | Ψ.                                  | 3                       | Modo Impuesto        | Grupo   | ×         |
|----------------|--------------------------|---|------------------------|-------------------------------------|-------------------------|----------------------|---------|-----------|
| Herramientas   | *Nombre Elemento         | 1 | Cantidad               | Precio Unitario                     | 0                       | Total                | Pro     | ecio Neto |
| 1              | Escribe aqui para buscar | • | 1                      | 0<br>(-) Descuento<br>Total Después | E 2<br>:<br>Descuento : | 0.00<br>0.00<br>0.00 |         | 0.00      |
| +Añadir Prod   | lucto +Añadir Servicio 4 |   |                        |                                     |                         |                      |         |           |
|                |                          |   |                        | Total Elementos                     |                         |                      |         | 0.00      |
|                |                          |   |                        | (-) Descuento                       |                         |                      |         | 0.00      |
|                |                          |   | (+) Gastos Manipula    | ción/Transporte                     |                         |                      |         | 0.00      |
|                |                          |   | Total ante             | es de impuestos                     |                         |                      |         | 0.00      |
|                |                          |   |                        | (+) Impuesto                        |                         |                      |         | 0.00      |
|                |                          |   | (+) Impuestos Manipula | ción/Transporte                     |                         |                      |         | 0.00      |
|                |                          |   | Ajuste 🖲 Añ            | adir 🔘 Deducir                      |                         |                      |         | 0.00      |
|                |                          |   |                        | Total                               |                         |                      |         |           |
|                |                          |   |                        |                                     |                         |                      | Guardar | Cancelar  |

Para comenzar, pulse en el botón [1] que se muestra en la figura de abajo.

Este botón le abrirá la lista de Productos desde donde Ud. podrá escoger el producto a añadir al pedido. A continuación, introduzca la cantidad en la casilla de la derecha y el precio unitario en la siguiente casilla. Pulsando sobre el icono [2], podrá acceder a las diferentes tarifas, de haberlas, para aplicar un precio concreto.

En la lista desplegable [3] puede Ud. elegir si los impuestos se calculan de forma grupal o línea a línea.

Para seguir añadiendo Productos o Servicios pulse sobre cualquiera de los dos botones [4] mostrados en la imagen anterior.

En la medida que vaya añadiendo líneas al Pedido, éste recalculará los totales y los mostrará en la parte inferior del

formulario.

Una vez haya terminado de entrar líneas de Producto o Servicio, guarde el Pedido pulsando sobre el botón [Guardar].

#### 9.3 GENERAR FACTURA DESDE PEDIDO

MyCRMWeb facilita la creación de facturas nuevas desde cualquier pedido. Simplemente, use la opción "Crear Factura" que encontrará en la lista desplegable, "**Más**", de la parte superior de la pantalla de pedido tal como muestra la imagen de la derecha.

Al generar una factura desde el pedido, MyCRMWeb traslada a la nueva factura todos los datos del cliente así como las líneas de detalle de productos y servicios del pedido. A continuación, el programa entra en modo de edición sobre la factura recién creada permitiéndole hacer cambios o ajustes previos a la generación de la factura definitiva.

|              | Editar          | Más 🔻 | F =: |           |
|--------------|-----------------|-------|------|-----------|
|              | Eliminar Pedido | þ     |      | Pedido D  |
|              | Duplicar        |       |      | Actualiza |
| ALCON        | Exportar a PDF  |       |      | Actividad |
| MICRMWEE     | Enviar Email co | n PDF |      | Docume    |
| Usuario Adı  | Crear Factura   | -     | _    | Facturas  |
| Creado       | -               |       |      |           |
| 08-02-2015 0 | 1:17:06         |       |      |           |
|              |                 |       | -    |           |

## 10 ORDENES DE COMPRA

## 10.1 INTRODUCCIÓN

MyCRMweb soporta la gestión en la compra de productos o servicios desde el módulo de Órdenes de Compra. Antes de incorporar cualquier orden de compra ha de tener toda la información referente al proveedor almacenada en el sistema sí como de los Productos y/o Servicios que se comprarán en tu catálogo de productos. Si no encuentra la entrada "Ordenes de Compra" en la barra del menú, acceda a partir de la opción [Mas] del menú.

| <b>%</b> w | Vebmail | Calendario   | Potencial   | es Cuentas   | Contactos                        | Oportunidade       | s Casos                 | Order | nes de Compr | a Todo - |         |            |        |   |           |        | 1     | 0 | \$ | Usuario    |
|------------|---------|--------------|-------------|--------------|----------------------------------|--------------------|-------------------------|-------|--------------|----------|---------|------------|--------|---|-----------|--------|-------|---|----|------------|
| My         | CRI     | Mmep         | Todos la    | os Registr   | <ul> <li>Escribe la p</li> </ul> | palabra clave y pi | Ilsa Ente               | ٩     | Búsqueda A   | vanzada  |         |            |        |   |           |        |       |   |    | +          |
| Accio      | nes 👻   | + Añadir (   | Orden de Co | ompra        |                                  | ▼ Todos Orde       | nes <mark>d</mark> e Co | ompra |              | ×        |         |            |        |   | 1 a 1     | c      | <     | ₽ | >  | <b>/</b> - |
| A          | В       | C D          | E           | F G          | H I                              | J K                | L                       | M     | N O          | P Q      | R       | S          | Т      | U | ۷         | W      |       | х | Y  | Z          |
|            | Núm     | ero Orden Co | mpra        | Referencia   |                                  | Nombre Prov        | eedor                   | То    | otal         |          | Referen | ncia del p | oedido |   | Asignado  | o a    |       |   |    |            |
|            |         |              |             |              |                                  |                    |                         |       |              |          |         |            |        |   |           |        |       |   | В  | uscar      |
|            | PO1     |              |             | Compra de Au | riculares                        | JABRA SPAIN        |                         | 4.1   | 168,45€      |          | JS23423 | 4          |        |   | Usuario A | dminis | trato | r |    |            |

Para ver en detalle toda la información relativa a una determinada compra, bastará con hacer un clic sobre el Número Orden Compra o la Referencia (ver imagen superior).

Al abrirse, la pantalla mostrará el formulario con la información de la Orden de Compra seleccionada, tal como se muestra en la página siguiente:

|                                                                                                    |                       |                                                                                                    |                                                                                                    | _                                                                                                    | Editar Más 🔻                                                                                                    | 1-                                                                                         |                 |
|----------------------------------------------------------------------------------------------------|-----------------------|----------------------------------------------------------------------------------------------------|----------------------------------------------------------------------------------------------------|----------------------------------------------------------------------------------------------------|----------------------------------------------------------------------------------------------------|--------------------------------------------------------------------------------------------|-----------------|
|                                                                                                    |                       |                                                                                                    |                                                                                                    | E                                                                                                    | Eliminar Orden Compra                                                                                                    |                                                                                            | Orden Compra D  |
| <ul> <li>Detalles de Orden Compra</li> </ul>                                                                                                    |                       |                                                                                                    |                                                                                                    | C                                                                                                    | Duplicar                                                                                                    | 1                                                                                          | Actualizaciones |
| Referencia                                                                                                    | Compra de Auriculares |                                                                                                    | Número Orden Compra                                                                                                    | PO1 E                                                                                                    | Exportar a PDF 🛛 ┥                                                                                                    |                                                                                            | Actividades     |
| Nombre Proveedor                                                                                                    | JABRA SPAIN           |                                                                                                    | Nombre de contacto                                                                                                    | Pedro Gonzá                                                                                                    | Enviar Email con PDF ┥                                                                                                    |                                                                                            | Documentos      |
| Estado                                                                                                    | Entregado             |                                                                                                    | Referencia del pedido                                                                                                    | JS234234                                                                                                    |                                                                                                    |                                                                                            | 2               |
| Creado por                                                                                                    | Usuario Administrator |                                                                                                    | Asignado a                                                                                                    | Usuario Adminis                                                                                                    | strator                                                                                                    |                                                                                            | <u> </u>        |
| Fecha de Creación                                                                                                    | 14-01-2015 13:50:19   |                                                                                                    | Fecha de Modificación                                                                                                    | 08-02-2015 19:09                                                                                                    | 9:49                                                                                                    |                                                                                            |                 |
| <ul> <li>Información de la Dirección</li> </ul>                                                                                                    |                       |                                                                                                    |                                                                                                    |                                                                                                    |                                                                                                    |                                                                                            |                 |
| Dirección (Factura)                                                                                                    | Avd Diagonal, 618     |                                                                                                    | Dirección (Envío)                                                                                                    | Avd Diagonal, 61                                                                                                    | 18                                                                                                    |                                                                                            |                 |
| Población (Factura)                                                                                                    | Barcelona             |                                                                                                    | Población (Envío)                                                                                                    | Barcelona                                                                                                    |                                                                                                    |                                                                                            |                 |
| Provincia (Factura)                                                                                                    | Barcelona             |                                                                                                    | Provincia (Envío)                                                                                                    | Barcelona                                                                                                    |                                                                                                    |                                                                                            |                 |
| Código Postal (Factura)                                                                                                    | 08021                 |                                                                                                    | Código Postal (Envío)                                                                                                    | 08021                                                                                                    |                                                                                                    |                                                                                            |                 |
| País (Factura)                                                                                                    | España                |                                                                                                    | País (Envío)                                                                                                    | España                                                                                                    |                                                                                                    |                                                                                            |                 |
| <ul> <li>Condiciones Generales</li> </ul>                                                                                                    |                       |                                                                                                    |                                                                                                    |                                                                                                    |                                                                                                    |                                                                                            |                 |
|                                                                                                    | Condiciones General   | - Portes Paga                                                                                                    | las para podidos suporioros a 1 000 4                                                                                                    |                                                                                                    | and the state of                                                                                                    |                                                                                            |                 |
|                                                                                                    | Condiciones deneral   | es                                                                                                    | tos para pedidos superiores a 1.000 e                                                                                                    | e de uno o varios p                                                                                                    | productos.                                                                                                    |                                                                                            |                 |
|                                                                                                    | condiciones deneral   | - Pedido míni                                                                                                    | no de compra 300 € de uno o varios j                                                                                                    | e uno o varios p<br>productos.                                                                                                    | productos.                                                                                                    |                                                                                            |                 |
| <ul> <li>Descripción</li> </ul>                                                                                                    |                       | - Pedido míni                                                                                                    | no de compra 300 € de uno o varios j                                                                                                    | e de uno o varios p<br>productos.                                                                                                    | productos.                                                                                                    |                                                                                            |                 |
| Descripción     Descripció                                                                                                    | in                    | - Pedido míni                                                                                                    | nos para pedidos superiores a 1.000 €<br>mo de compra 300 € de uno o varios p                                                                                                    | e de uno o varios p<br>productos.                                                                                                    | productos.                                                                                                    |                                                                                            |                 |
| Descripción     Descripció Descripció                                                                                                    | in                    | - Pedido míni                                                                                                    | no para peditos superiores a 1.000 €<br>no de compra 300 € de uno o varios j<br>vda : Euror€)                                                                                                    | e de uno o varios p<br>productos.<br>Modo Im                                                                                                    | nuesto : group                                                                                                    |                                                                                            |                 |
| Descripción     Descripció Detalles Elemento                                                                                                    | in Control Control    | - Pedido míni                                                                                                    | no para peditos superiores a 1.000 €<br>no de compra 300 € de uno o varios j<br>zda : Euro(€)                                                                                                    | Modo Im                                                                                                    | puesto : group                                                                                                    | in Mate                                                                                    |                 |
| Descripción     Descripció Detalles Elemento                                                                                                    | in Cantida            | es - Pedido mini                                                                                                    | no para peditos superiores a 1.000 €<br>no de compra 300 € de uno o varios j<br>eda : Euro(€)<br>o de lista                                                                                      | Modo Im<br>Total                                                                                                    | puesto : group<br>Prei                                                                                                    | cio Neto                                                                                   |                 |
| Descripción     Descripció  Detalles Elemento  Nombre Elemento Auriculares Jabra Duo Pro 9465                                                                                                    | in Cantida 100        | e Pedido mini<br>Monu<br>d Preci<br>53,00<br>() Dr<br>Total                                                                                                    | to para peditos superiores a 1.000 €<br>no de compra 300 € de uno o varios j<br>eda : Euro(€)<br>o de lista<br>escuento :<br>Después Descuento :                                                 | Modo Im           5.300,00           1.855,00           3.445,00                                                                                                    | puesto : group<br>Pree                                                                                                    | <b>cio Neto</b><br>3,445,00                                                                |                 |
| Descripción     Descripció  Detalles Elemento  Nombre Elemento Auriculares Jabra Duo Pro 9465                                                                                                    | in Cantida 100        | d Preci<br>53,000<br>() D<br>Total                                                                                                    | eda : Euro(€)<br>o de lista<br>escuento :<br>Después Descuento :                                                                                                    | Modo Im           Total           5.300,00           1.855,00           3.445,00                                                                                                    | puesto : group<br>Pred<br>itos                                                                                                    | cio Neto<br>3,445,00                                                                       |                 |
| Descripción     Descripció  Detalles Elemento  *Nombre Elemento Auriculares Jabra Duo Pro 9465                                                                                                    | in Cantida 100        | A Pedido mini<br>Mone<br>d Preci<br>S3,00<br>(·) D<br>Total                                                                                                    | no de compra 300 € de uno o varios j<br>eda : Euro(€)<br>o de lista<br>escuento :<br>Después Descuento :                                                                                         | Modo Im           5.300,00           1.855,00           3.445,00           Total Element           (-) Descue                                                                                                    | puesto : group<br>Pred<br>ntos 3<br>sento                                                                                                    | <b>cio Neto</b><br>3.445,00<br>3. <b>445,00</b><br>0,00                                    |                 |
| Descripción     Descripció  Detalles Elemento  Nombre Elemento Auriculares Jabra Duo Pro 9465                                                                                                    | Sn Cantida<br>100     | d Monu<br>33,00<br>() Dreci<br>53,00<br>() Dreci                                                                                                    | tos para peditos superiores a 1.000 €<br>no de compra 300 € de uno o varios j<br>eda : Euro(€)<br>o de lista<br>escuento :<br>Después Descuento :<br>(+) Gastos Man                              | Modo Im<br>Total<br>5.300,00<br>1.855,00<br>3.445,00<br>Total Elemer<br>(-) Descue                                                                                                    | puesto : group<br>Pred<br>rtos<br>ento<br>orte                                                                                                    | <b>cio Neto</b><br>3,445,00<br>0,00<br>0,00                                                |                 |
| Descripción     Descripció  Detalles Elemento  Nombre Elemento Auriculares Jabra Duo Pro 9465                                                                                                    | in Cantida 100.       | d Mon<br>53,00<br>() D<br>Total                                                                                                    | eda : Euro(€)<br>o de lista<br>escuento :<br>Después Descuento :<br>(+) Gastos Man<br>Tota                                                                                                    | Modo Im<br>Total<br>5.300,00<br>1.855,00<br>3.445,00<br>Total Elemer<br>(-) Descue<br>ipulación/Transpo                                                                                                    | puesto : group<br>Pree Pree Pree Pree Pree Stos S 3                                                                                                    | cio Neto<br>3,445,00<br>0,00<br>0,00<br>3,445,00                                           |                 |
| Descripción     Descripció  Detalles Elemento  Nombre Elemento Auriculares Jabra Duo Pro 9465                                                                                                    | in Cantida 100        | d Mon<br>53,00<br>() Dr<br>Total                                                                                                    | eda : Euro(€)<br>o de lista<br>escuento :<br>Después Descuento :<br>(+) Gastos Man<br>Tota                                                                                                    | Modo Improductos. Modo Improductos. Modo Improductos S.300,00 1.855,00 3.445,00 Total Elemer (-) Descue ipulación/Transpor (-) Intes de impues (+) Impues (+) Impues | puesto : group Pree Pree Pree stos stos stos                                                                                                    | cio Neto<br>3,445,00<br>0,00<br>0,00<br>3,445,00<br>723,45                                 |                 |
| Descripción     Descripció  Detalles Elemento  Nombre Elemento Auriculares Jabra Duo Pro 9465                                                                                                    | in Cantida 100        | d Monu<br>s3,00<br>for the second second se | tos para peditos superiores a 1.000 €<br>mo de compra 300 € de uno o varios j<br>eda : Euro(€)<br>o de lista<br>escuento :<br>Después Descuento :<br>(+) Gastos Man<br>Tota<br>(+) Impuestos Man | Modo Im<br>Total<br>5.300,00<br>3.445,00<br>Total Elemer<br>(-) Descue<br>ipulación/Transpo<br>ipulación/Transpo<br>(+) Impue                                                                                                    | puesto : group Pree presto : group Pree pree pree pree pree pree pree pre                                                                                                    | cio Neto<br>3.445,00<br>3.445,00<br>0,00<br>3.445,00<br>3.445,00<br>723,45                 |                 |
| Descripción     Descripció  Detalles Elemento  Nombre Elemento Auriculares Jabra Duo Pro 9465                                                                                                    | Sn Cantida<br>100     | d Mon<br>3,000 () D<br>Total                                                                                                    | eda : Euro(€)<br>o de lista<br>escuento :<br>Después Descuento :<br>(+) Gastos Man<br>Tota<br>(+) Impuestos Man                                                                                  | Modo Im<br>Total<br>5.300,00<br>1.855,00<br>3.445,00<br>Total Elemer<br>(-) Descue<br>ipulación/Transpe<br>(+) Impue<br>ipulación/Transpe                                                                                                    | puesto : group Pree Pree Pree Pree Pree Pree Pree Pre                                                                                                    | cio Neto<br>3,445,00<br>0,00<br>0,00<br>3,445,00<br>723,45<br>0,00<br>0,00                 |                 |
|                                                                                                    | in Cantida<br>100     | d Mon<br>53,00<br>() D<br>Total                                                                                                    | eda : Euro(€)<br>o de lista<br>escuento :<br>Después Descuento :<br>(+) Gastos Man<br>Tota<br>(+) Impuestos Man                                                                                  | Modo Im<br>Total<br>5.300,00<br>1.855,00<br>3.445,00<br>Total Elemer<br>(·) Descue<br>ipulación/Transpo<br>(·) Impue<br>ipulación/Transpo<br>(·) Impue<br>ipulación/Transpo                                                                                                    | puesto : group  puesto : group  Pree  pree  pree pree pree | cio Neto<br>3,445,00<br>3,445,00<br>0,00<br>3,445,00<br>723,45<br>0,00<br>0,00<br>4,168,45 |                 |
| Descripción     Descripció      Tescripció      Nombre Elemento      Nuriculares Jabra Duo Pro 9465      One Pro 9465      One Pro 94 | in Cantida 100        | d Mon<br>solution<br>d S3,00<br>(r) Du<br>Total                                                                                                    | eda : Euro(€)<br>o de lista<br>escuento :<br>Después Descuento :<br>(+) Gastos Man<br>Tota<br>(+) Impuestos Man                                                                                  | Modo Im<br>Total<br>S.300,00<br>1.855,00<br>3.445,00<br>Total Elemer<br>(-) Descue<br>ipulación/Transpo<br>ipulación/Transpo<br>tipulación/Transpo<br>ipulación/Transpo<br>Pag                                                                                                    | puesto : group  puesto : group  Pree  pres  pres pres                                                                                                    | tio Neto<br>3,445,00<br>3,445,00<br>0,00<br>3,445,00<br>723,45<br>0,00<br>4,168,45<br>0,00 |                 |

Podemos generar la orden de compra en formato PDF o enviarla por e-mail incluyendo el archivo PDF usando las opciones de botón desplegable [Más] en la parte superior tal como se muestra el punto **[1]** de la imagen superior. Asimismo, desde los elementos del panel lateral derecho, **[2]**, accederemos a la lista de Actividades o Documentos relacionados con la Orden de Compra.

.

#### 10.2 NUEVA ORDEN DE COMPRA

Para incorporar una nueva orden de compra, pulse el botón de **[Añadir Orden de Compra]** de la pantalla principal del módulo de Órdenes de compra tal como se muestra en la imagen de la derecha.

| Accio | nes - | + Añ     | iadir Or | den de | Compra | a        |           |    |
|-------|-------|----------|----------|--------|--------|----------|-----------|----|
| A     | В     | с        | D        | E      | F      | G        | Н         | 1  |
| <     |       |          |          |        |        |          |           |    |
|       | Nún   | nero Oro | len Com  | ipra   | Refe   | erencia  |           |    |
|       |       |          |          |        |        |          |           |    |
|       | PO1   |          |          |        | Com    | pra de A | uriculare | 25 |
|       |       |          |          |        |        |          |           |    |

Otra opción para generar una Orden de Compra es la de clicar sobre la opción "Crear Orden Compra" en el botón desplegable **[Más]** que encontramos en la parte superior de la pantalla al abrir la ficha de cualquier Proveedor tal como muestra la imagen inferior. Usando esta opción el MyCRMWeb transferirá la información del proveedor a la nueva orden de compra automáticamente.

| ABRA SPAIN             |                       |                       | Editar    | Enviar Email 🛛 Más 🔻 🖌 | < >                |
|------------------------|-----------------------|-----------------------|-----------|------------------------|--------------------|
|                        |                       |                       |           | Eliminar Proveedor     | Proveedor Detalles |
| Detailes del Proveedor |                       |                       |           | Duplicar               | Actualizaciones    |
| Nombre Proveedor       | JABRA SPAIN           | Número Proveedor      | PRV2      | Crear Orden Compra ┥   | Productos          |
| Email                  | jabra@ejemplo.com     | Teléfono              | 93345678  | 9                      | Ordenes de Compra  |
| Categoría              | Auriculares           | Página Web            | www.jabr  | a.com                  | Contactos          |
| Creado por             | Usuario Administrator | Asignado a            | Usuario A | dministrator           | Emails             |
| Fecha de Creación      | 08-01-2015 13:34:17   | Fecha de Modificación | 08-02-201 | 5 18:40:48             |                    |

En ambos casos aparecerá una nueva pantalla como la mostrada en las imágenes de las siguientes páginas, en la que deberá cumplimentar toda la información relativa a la nueva Orden de Compra que va a registrar. En la parte superior del formulario en pantalla (ver imagen en la página siguiente) se cumplimentan los datos genéricos de la Orden de Compra:

| lles de Orden Compra     |                                                                     |                                                                  |                       |                                                                |     |
|--------------------------|---------------------------------------------------------------------|------------------------------------------------------------------|-----------------------|----------------------------------------------------------------|-----|
| * Referencia             |                                                                     |                                                                  | * Nombre Proveedor    | O JABRA SPAIN                                                  | Q + |
| Nombre de contacto       | O Escribe aquí para buscar                                          | Q +                                                              | * Estado              | Selecciona una Opción                                          | T   |
| Referencia del pedido    |                                                                     |                                                                  | * Asignado a          | Usuario Administrator                                          | ¥   |
| ormación de la Dirección |                                                                     |                                                                  |                       |                                                                |     |
| * Dirección (Factura)    |                                                                     |                                                                  | * Dirección (Envío)   |                                                                |     |
|                          | Copiar Dirección Envío<br>Copiar Dirección de la empresa            |                                                                  |                       | Copiar Dirección Facturación<br>Copiar Dirección de la empresa | a   |
| Población (Factura)      |                                                                     |                                                                  | Población (Envío)     |                                                                |     |
| Provincia (Factura)      |                                                                     |                                                                  | Provincia (Envío)     |                                                                |     |
| Código Postal (Factura)  |                                                                     |                                                                  | Código Postal (Envío) |                                                                |     |
| País (Factura)           |                                                                     |                                                                  | País (Envío)          |                                                                |     |
| diciones Generales       |                                                                     |                                                                  |                       |                                                                |     |
| Condiciones Generales    | - Portes Pagados para pedidos su<br>- Pedido mínimo de compra 300 € | iperiores a 1.000 € de uno o vario<br>de uno o varios productos. | is productos.         |                                                                |     |
| scripción                |                                                                     |                                                                  |                       |                                                                |     |
|                          |                                                                     |                                                                  |                       |                                                                |     |

En primer lugar, la "Referencia". Este campo es obligatorio tal como indica el asterisco rojo a la izquierda de la etiqueta. El sistema no le permitirá guardar una Orden de Compra con campos obligatorios vacíos. A la derecha de la pantalla encontraremos el campo "Nombre Proveedor", también obligatorio: Una Orden de Compra <u>siempre</u> estará vinculada a un Proveedor.

Para vincular un Proveedor, bastará con que escriba en el campo unos cuantos caracteres del nombre del mismo. MyCRMWeb le mostrará automáticamente una lista con los Proveedores cuyo nombre contenga la secuencia de caracteres escrita. Simplemente haga clic sobre el Proveedor escogido. Si lo prefiere, puede pulsar sobre el botón de la lupa y el programa abrirá una ventana de búsqueda donde Ud. podrá buscar el Proveedor usando criterios distintos al del nombre (p. ej.: Teléfono, email, Número de Proveedor...)

Deberá cumplimentar el campo "Estado" (obligatorio) desde la correspondiente lista de selección. Si lo desea, también puede vincular también un "Contacto" a la Orden de Compra.

A continuación podrá cumplimentar los datos de la dirección.

Una vez cumplimentados los datos de la parte superior del formulario de Orden de Compra, comenzaremos a introducir las líneas de detalle del mismo. Cuando el formulario se abre, queda ya en disposición de comenzar a agregar Productos y/o Servicios.

| Detalles Eleme | ento                     |   | Moneda Euro (€)           | v                             | 3                          | Modo Impuesto Gri    | иро 💌           |
|----------------|--------------------------|---|---------------------------|-------------------------------|----------------------------|----------------------|-----------------|
| Herramientas   | *Nombre Elemento         | 1 | Cantidad                  | Precio Uni                    | itario                     | Total                | Precio Neto     |
| 8              | Escribe aqui para buscar | P | 1                         | 0<br>(-) Descue<br>Total Desp | ento :<br>pués Descuento : | 0.00<br>0.00<br>0.00 | 0.00            |
| ♣Añadir Prod   | lucto +Añadir Servicio 4 |   |                           |                               |                            |                      |                 |
|                |                          |   | То                        | tal Elementos                 |                            |                      | 0.00            |
|                |                          |   |                           | (-) Descuento                 |                            |                      | 0.00            |
|                |                          |   | (+) Gastos Manipulació    | ón/Transporte                 |                            |                      | 0.00            |
|                |                          |   | Total antes               | de impuestos                  |                            |                      | 0.00            |
|                |                          |   |                           | (+) Impuesto                  |                            |                      | 0.00            |
|                |                          |   | (+) Impuestos Manipulació | ón/Transporte                 |                            |                      | 0.00            |
|                |                          |   | Ajuste () Añac            | dir 🔵 Deducir                 |                            |                      | 0.00            |
|                |                          |   |                           | Total                         |                            |                      |                 |
|                |                          |   |                           |                               |                            |                      | Guardar Cancela |

Para comenzar, pulse en el botón [1] que se muestra en la figura de abajo.

Este botón le abrirá la lista de Productos desde donde Ud. podrá escoger el producto a añadir a la Orden de Compra. A continuación, introduzca la cantidad en la casilla de la derecha y el precio unitario en la siguiente casilla. Pulsando sobre el icono **[2]**, podrá acceder a las diferentes tarifas, de haberlas, para aplicar un precio concreto.

En la lista desplegable [3] puede Ud. elegir si los impuestos se calculan de forma grupal o línea a línea.

Para seguir añadiendo Productos o Servicios pulse sobre cualquiera de los dos botones [4] mostrados en la imagen anterior.

En la medida que vaya añadiendo líneas a la Orden de Compra, éste recalculará los totales y los mostrará en la parte inferior del formulario.

Una vez haya terminado de entrar líneas de Producto o Servicio, guarde la Orden de Compra pulsando sobre el botón [Guardar].

# 11. FACTURAS

## 11.1 INTRODUCCIÓN

Puede utilizar el sistema MyCRMweb para crear facturas de clientes. Para ello, deberá ir al menú Todo > Facturas. Desde allí podrá ver todas las facturas que se hay almacenadas en el sistema:

| M١    | /CRI  | Mwet        | Todos los | i Registr | Escribe la  | a palabra clav | e y pulsa Ei | nte Q | Búso | ueda Ava | nzada |   |          |         |     |           |         |         |   | <b>4</b> )) <b>-</b> |
|-------|-------|-------------|-----------|-----------|-------------|----------------|--------------|-------|------|----------|-------|---|----------|---------|-----|-----------|---------|---------|---|----------------------|
| Accio | nes – | + Añadir    | Factura   |           |             | Todos F        | acturas      |       |      |          | •     |   |          |         |     | 1 a 3     | c       | < ₽     | > | 1                    |
| A     | В     | C D         | E I       | G         | H I         | J F            | ( L          | M     | N O  | Р        | Q     | R | S        | Т       | U   | V         | W       | X       | Y | Z                    |
| <     |       |             |           |           |             |                |              |       |      |          |       |   |          |         |     |           |         |         |   |                      |
|       | Núm   | ero Factura | Fecha Fa  | ctura     | Referencia  |                | Estad        | o     |      | Total    |       |   | Fecha Ve | encimie | nto | Asignad   | oa      |         |   |                      |
|       |       |             |           |           |             |                |              |       |      |          |       |   |          |         |     |           |         |         |   | Buscar               |
|       | 2015- | -1          | 08-02-201 | 5         | Pack PYME e | n la nube      | Creade       | c     |      | 506,73   | E     | ( | 08-03-20 | 15      |     | Usuario / | Adminis | strator |   |                      |
|       | 2015- | -2          | 09-02-201 | 5         | 100 AURICUI | LARES JABRA D  | UO Creade    | D     |      | 5.619,7  | 6€    | 1 | 19-09-20 | 15      |     | Usuario / | Adminis | strator |   |                      |
|       | 2015- | -3          |           |           | Puesta en m | archa          | Aprob        | ado   |      | 627,26   | E     |   |          |         |     | Usuario / | Adminis | strator |   |                      |
| <     |       |             |           |           |             |                |              |       |      |          |       |   |          |         |     |           |         |         |   |                      |

Si quiere ver información detallada de la factura, tan sólo hace falta hacer clic sobre la misma:

| etalle de Factura           |                                                                                                    |                                                         |                       | Adulturing      |
|-----------------------------|----------------------------------------------------------------------------------------------------|---------------------------------------------------------|-----------------------|-----------------|
| Referencia                  | 100 AURICULARES JABRA DUO                                                                                    | Número Factura                                          | 2015-2                | Actualizaciones |
| Fecha Factura               | 09-02-2015                                                                                                   | Nombre Cuenta                                           | FUNDICIONES AZPEITIA  | Acuvidades      |
| Estado                      | Creado                                                                                                    | Referencia Cliente                                      |                       | Actime          |
| Fecha Vencimiento           | 19-09-2015                                                                                                   | Pedido                                                  |                       | Activos         |
| Asignado a                  | Usuario Administrator                                                                                        | Creado por                                              | Usuario Administrator |                 |
| Fecha de Creación           | 14-01-2015 13:31:06                                                                                          | Fecha de Modificación                                   | 08-02-2015 15:47:04   |                 |
|                             |                                                                                                    |                                                         |                       |                 |
| Información de la Dirección |                                                                                                    |                                                         |                       |                 |
| Dirección (Factura)         | Elcano, 1                                                                                                    | Dirección (Envío)                                       | Elcano, 1             |                 |
| Población (Factura)         | Bilbao                                                                                                    | Población (Envío)                                       | Bilbao                |                 |
| Provincia (Factura)         | Vizcaya                                                                                                    | Provincia (Envío)                                       | Vizcaya               |                 |
| Código Postal (Factura)     | 48001                                                                                                    | Código Postal (Envío)                                   | 48001                 |                 |
| País (Factura)              | España                                                                                                    | País (Envío)                                            | España                |                 |
| Condiciones Generales       |                                                                                                    |                                                         |                       |                 |
| Condiciones Generales       | <ul> <li>Portes Pagados para pedidos superiores a</li> <li>Pedido mínimo de compra 300 € de uno o</li> </ul> | 1.000 € de uno o varios productos.<br>varios productos. |                       |                 |
| Forma de Pago               | Recibo Bancario                                                                                              |                                                         |                       |                 |
|                             |                                                                                                    |                                                         |                       |                 |

#### myCRMweb - Manual Avanzado

| alles Elemento              |          | Moneda : Euro(€)                                      | Modo Impuesto : gr               | pup         |
|-----------------------------|----------|-------------------------------------------------------|----------------------------------|-------------|
| ombre Elemento              | Cantidad | Precio Unitario                                       | Total                            | Precio Neto |
| iculares Jabra Duo Pro 9465 | 100      | 59,00<br>(-) Descuento :<br>Total Después Descuento : | 5.900,00<br>1.475,00<br>4.425,00 | 4.425,00    |
|                             |          |                                                       | Total Elementos                  | 4.425,00    |
|                             |          |                                                       | (-) Descuento                    | 0,00        |
|                             |          | (+) Gastos Ma                                         | nipulación/Transporte            | 0,00        |
|                             |          | Το                                                    | tal antes de impuestos           | 4.425,00    |
|                             |          |                                                       | (+) Impuesto                     | 1.194,76    |
|                             |          | (+) Impuestos Ma                                      | nipulación/Transporte            | 0,00        |
|                             |          |                                                       | Ajuste                           | 0,00        |
|                             |          |                                                       | Total                            | 5.619,76    |
|                             |          |                                                       | Recibido                         | 0,00        |
|                             |          |                                                       | Balance                          | 5.619,76    |

Para ver la información asociada a una determinada factura "Actividades", "Documento" y "Activos", debe hacer un clic sobre cualquiera de los elementos de la lista lateral situada a la derecha de la pantalla tal como se muestra en la imagen de la página anterior.

En el caso de los Activos, los datos relacionados se mostrarían del modo en que se ven en la siguiente imagen:

| 00 AURICULARES   | JABRA DUO     |                                      | Editar Más - 🗡 -               | <                                                  |
|------------------|---------------|--------------------------------------|--------------------------------|----------------------------------------------------|
| + Añadir Activos | Número Artico | Adminida non                         | 1 a 1 🗸 🖌 🕨                    | Factura Detalles<br>Actualizaciones<br>Actividades |
| Nombre Activo    | Numero Activo | Adquirido por                        | Nombre Producto                | Documentos                                         |
| AURICULARES SAI  | ACT2          | SAI - SISTEMAS DE ACCESO INTERACTIVO | Auriculares Jabra Duo Pro 9465 | Activos                                            |

#### 11.2 NUEVA FACTURA

Para incorporar una nueva Factura, pulse el botón de añadir [+ Añadir Factura] en la parte superior izquierda de la pantalla principal del módulo de Facturas.

Aparecerá una nueva pantalla como la mostrada en la imagen de la siguiente página, en la que deberá cumplimentar toda la información relativa a la nueva factura que desea emitir:

| 😚 Wel   | omail ( | Calendario | Potencial | es Cu     | entas | Cor  | itacto | s Op   | oortunid  | ndes  | Casos | Presi |
|---------|---------|------------|-----------|-----------|-------|------|--------|--------|-----------|-------|-------|-------|
| Myi     | RM      | Imep       | Todos los | a Registr | v     | Escr | ibe la | palabr | a clave y | pulsa | Ente  | ٩     |
| Accione | s - 🖪   | Añadir F   | actura    | •         | _     | _    |        | Ψ To   | dos Fac   | turas |       |       |
| A       | вс      | D          | E F       | G         |       | н    | I.     | J      | К         | L     | М     | N     |
| <       |         |            |           |           |       |      |        |        |           |       |       |       |
|         | N       | úmero Fact | ura       |           |       | Fee  | cha Fa | ictura |           |       |       | Re    |
|         |         |            |           |           |       |      |        |        |           |       |       |       |
|         | 20      | 15-1       |           |           |       | 08-  | 02-20  | 15     |           |       |       | Pac   |
|         | 20      | 15-2       |           |           |       | 09-  | 02-20  | 15     |           |       |       | 100   |
|         | 20      | 15-3       |           |           |       |      |        |        |           |       |       | Pue   |
| <       |         |            |           |           |       |      |        |        |           |       |       |       |

La generación de una factura requiere que el usuario entre la información en los dos bloques de la pantalla de Factura.

El bloque principal (la parte superior de la pantalla) incluye la información relativa a los datos del cliente, direcciones de factura y envío, fecha de emisión y vencimiento, forma de pago, etc, tal como muestra la siguiente imagen:

| reando Nu        | evo Factura                  |                                                                         | Pulse sobre el botó                                           | n de la lupa para buscar el client | e                                               | Guardar Cano |
|------------------|------------------------------|-------------------------------------------------------------------------|---------------------------------------------------------------|------------------------------------|-------------------------------------------------|--------------|
| Detalle de Factu | a                            |                                                                         |                                                               |                                    |                                                 |              |
|                  | * Referencia                 |                                                                         |                                                               | Fecha Factur                       | a                                               |              |
|                  | * Nombre Cuenta              | • Escribe aquí para buscar                                              | ۹ +                                                           | Estad                              | D Selecciona una Opción                         | v            |
|                  | Referencia Cliente           |                                                                         |                                                               | Fecha Vencimient                   | 0                                               |              |
|                  | Pedido                       | C Escribe aquí para buscar                                              | ٩                                                             | * Asignado                         | <sup>a</sup> Usuario Administrator              |              |
| Información de l | a Dirección                  |                                                                         |                                                               |                                    |                                                 |              |
| Copiar Dire      | cción de Facturación         | <ul> <li>Cuenta</li> <li>Contacto</li> <li>Dirección (Envío)</li> </ul> |                                                               | Copiar Dirección de Envío          | ) Cuenta<br>) Contacto<br>) Dirección (Factura) |              |
|                  | * Dirección (Factura)        |                                                                         | н                                                             | * Dirección (Envío)                |                                                 |              |
|                  | Población (Factura)          |                                                                         |                                                               | Población (Envío)                  |                                                 |              |
|                  | Provincia (Factura)          |                                                                         |                                                               | Provincia (Envío)                  |                                                 |              |
| Có               | digo Postal (Factura)        |                                                                         |                                                               | Código Postal (Envío)              |                                                 |              |
|                  | País (Factur <mark>a)</mark> |                                                                         |                                                               | País (Envío)                       |                                                 |              |
| Condiciones Ger  | erales                       |                                                                         |                                                               |                                    |                                                 |              |
| Co               | ndiciones Generales          | - Portes Pagados para pedidos<br>- Pedido mínimo de compra 30           | s superiores a 1.000 € de un<br>)0 € de uno o varios producto | io o varios productos.<br>os.      |                                                 |              |
|                  | Forma de Pago                | Selecciona una Opción                                                   |                                                               |                                    |                                                 |              |
| Descripción      |                              |                                                                         |                                                               |                                    |                                                 |              |
|                  |                              |                                                                         |                                                               |                                    |                                                 |              |

En primer lugar, la factura debe estar vinculada a una Cuenta. Para ello, bastará con que escriba en el campo "Nombre Cuenta" unos cuantos caracteres del nombre de la misma. MyCRMWeb le mostrará automáticamente una lista con las Cuentas cuyo nombre contenga la secuencia de caracteres escrita. Simplemente haga clic sobre la Cuenta escogida y el programa llevará al formulario de la Factura los datos de la Cuenta seleccionada.

Si lo prefiere, puede usar la búsqueda de Cuentas. Para ello, pulse sobre el botón de la lupa indicado en la imagen de arriba.

MyCRMWeb abrirá una nueva ventana flotante en su pantalla para que pueda buscar y seleccionar la Cuenta a la que va a vincular la factura.

| MYERM                                            | Iweb                   | 1                        |                   | 2                  | Cuentas         |                           |                 |              |                |      |
|--------------------------------------------------|------------------------|--------------------------|-------------------|--------------------|-----------------|---------------------------|-----------------|--------------|----------------|------|
|                                                  | Es                     | cribe aquí para          | busc en Nor       | nbre de Cu         | <u> </u>        | 1                         | a 17 🖸          | <            | ₽              | >    |
| Nombre de<br>Cuenta                              | Teléfono               | Asignado a               | Activida          | lombre de          | ^               | Página web                | Pobla<br>(Factu | ción<br>ura) | País<br>(Factu | ura) |
| AGRUPACION<br>DE<br>GANADEROS                    | 914495599              | Usuario<br>Administrator | Sector P          | uenta<br>Iúmero de | )m              | www.agana.com             | Madr            | d            | Espar          | ia   |
| ALBOEX S.L.                                      | 934118600              | Usuario<br>Demo          | Fabricad N        | liembro de         | rmweb.com       | www.black.com             | SABA            | DELL         | Españ          | ia   |
| ALCON                                            | <mark>912345346</mark> | Usuario<br>Administrator | Medio<br>Ambien T | eléfono            | <b>~</b>        | www.alcon.es              | Madr            | d            | Españ          | ia   |
| BIOTECH<br>CORPORATION                           | 914567890              | Usuario<br>Administrator | Biotecnología     | drd_@sai.es        |                 | www.ejemplo.com           | Madr            | d            | Espar          | ia   |
| BODEGAS<br>ORTIZ                                 | 983454332              | Usuario<br>Administrator | Alimentación      | info@sai.cor       | ns              | www.bodegasortiz.com      | Logro           | ño           | Espar          | ia   |
| CENTRO DE<br>FORMACIÓN Y<br>ANÁLISIS<br>NFORMÁTI | 914396261              | Usuario<br>Administrator | Sector Público    | comercial@į        | goldmine.es     | www.goldmine.es           | Madr            | d            | Espař          | ia   |
| DIPUTACION<br>DE MADRID                          | 914567890              | Usuario<br>Administrator | Sector Público    | info@diputa        | cionmadrid.com  | www.diputaciondemadrid.co | om Madr         | d            | Espar          | ia   |
| FUNDICIONES<br>AZPEITIA                          | 945679066              | Usuario<br>Administrator | Medicinal         | alberto@azp        | oeitia.com      | www.azpeitia.com          | Bilbad          | )            | Españ          | ia   |
|                                                  | 915564433              | Usuario                  | Maguinaria        | info@fundic        | losreunidos.com | www.fundidosreunidos.com  | Madr            | d            | Españ          | ia   |

Escriba en la casilla (1) el valor por el que va a buscar la Cuenta (Nombre, teléfono, Número de la cuenta...). Seleccione en la lista desplegable (2) el campo por el que está buscando, en función de lo que haya escrito en la casilla anterior.

Haga clic el botón de la lupa (3).

MyCRMWeb buscará todas las Cuentas que contengan el valor escrito en la casilla (1) y las mostrará en la lista. Haga doble clic en el nombre de la Cuentas que desee seleccionar. El programa volcará a la Factura todos los datos de la Cuenta seleccionada.

Una vez introducidos los datos principales de la Factura, procederemos a introducir las líneas de detalle. Cuando el formulario se abre, queda ya en disposición de comenzar a agregar Productos y/o Servicios.

| Detalles Eleme | ento                     | Moneda Euro (€)             | v                                           | 3     | Modo Impuesto Grupo  | • •             |
|----------------|--------------------------|-----------------------------|---------------------------------------------|-------|----------------------|-----------------|
| Herramientas   | *Nombre Elemento         | Cantidad                    | Precio Unitario                             |       | Total                | Precio Neto     |
|                | Escribe aquí para buscar | 1                           | 0<br>(-) Descuento :<br>Total Después Descu | ento: | 0.00<br>0.00<br>0.00 | 0.0             |
| ♣Añadir Prod   | ucto +Añadir Servicio 4  | Total                       | Flamantos                                   |       |                      | 0.0             |
|                |                          | (-)                         | Descuento                                   |       |                      | 0.0             |
|                |                          | (+) Gastos Manipulación/    | Transporte                                  |       |                      | 0.00            |
|                |                          | Total antes de              | impuestos                                   |       |                      | 0.0             |
|                |                          | (+                          | ) Impuesto                                  |       |                      | 0.0             |
|                |                          | (+) Impuestos Manipulación/ | Transporte                                  |       |                      | 0.0             |
|                |                          | Ajuste () Añadir            | O Deducir                                   |       |                      | 0.00            |
|                |                          |                             | Total                                       |       |                      |                 |
|                |                          |                             |                                             |       |                      | Guardar Cancela |

Para comenzar, pulse en el botón [1] que se muestra en la figura de abajo.

Este botón le abrirá la lista de Productos desde donde Ud. podrá escoger el producto a añadir a la Factura. A continuación, introduzca la cantidad en la casilla de la derecha y el precio unitario en la siguiente casilla. Pulsando sobre el icono [2], podrá acceder a las diferentes tarifas, de haberlas, para aplicar un precio concreto.

En la lista desplegable [3] puede Ud. elegir si los impuestos se calculan de forma grupal o línea a línea.

Para seguir añadiendo Productos o Servicios pulse sobre cualquiera de los dos botones [4] mostrados en la imagen anterior.

En la medida que vaya añadiendo líneas a la Factura, ésta recalculará los totales y los mostrará en la parte inferior del formulario.

Una vez haya terminado de entrar líneas de Producto o Servicio, guarde la Factura pulsando sobre el botón [Guardar].

## 12 BASE DE CONOCIMIENTO

#### 12.1 INTRODUCCIÓN

El sistema de MyCRMweb le ofrece la posibilidad de tener una base de conocimiento. Este módulo está directamente relacionado con los "tickets" de incidencias que abren sus clientes a través del portal. La Base de Conocimiento guarda la información relacionada con todas aquellas preguntas que se realizan con más frecuencia junto con sus respuestas. Puede utilizarla, por ejemplo, para lo siguiente:

- como base de conocimiento para informar a su cliente sobre sus producto, servicios o procedimientos
- como repositorio de toda la información relativa a los procedimientos internos de su empresa, poniéndolo a disposición de sus propios empleados.
- para su personal de servicio, para poder valorar los mejores procedimientos de ayuda a los clientes

El listado principal que se verá en este módulo es como el siguiente:

| MYER       | Todos los Registr    Escribe I           | a palabra clave y pulsa Ente Q Búsqued | la Avanzada                     |                     |                       |
|------------|------------------------------------------|----------------------------------------|---------------------------------|---------------------|-----------------------|
| Acciones - | + Añadir Base de Conocimiento            | y Todos Base de Conoc                  | imiento                         | ×                   | 1a3 C <               |
| A          | B C D E F G                              | H I J K                                | L M N O P                       | Q R S T U           | V W X                 |
| ¢          |                                          |                                        |                                 |                     |                       |
|            | Pregunta                                 | Categoría                              | Nombre Producto                 | Fecha de Creación   | Fecha de Modificación |
|            |                                          |                                        |                                 |                     |                       |
|            | Cómo instalar actualizaciones de firmwar | General                                | Auriculares Jabra Duo Pro 9465  | 08-02-2015 17:00:48 | 08-02-2015 17:00:48   |
|            | Cómo reiniciar un iPad que se ha bloquea | General                                | IPAD RETINA 64 GB Wifi 4G       | 08-02-2015 16:59:26 | 08-02-2015 16:59:26   |
|            | ¿Puedo descargar automáticamente mis com | General                                | MiCRMweb - Pack PYME en la nube | 14-01-2015 13:40:03 | 08-02-2015 11:00:15   |
| ¢          |                                          |                                        |                                 |                     |                       |

Para ver la información de una determinada entrada, hacer clic sobre el elemento en la columna "Pregunta". Se abre una nueva pantalla como la que se muestra a continuación:

| rmación de Entrada de C | onocimiento                                                                                                    |                                                                            |                                                                                                 | Comentarios     |
|-------------------------|----------------------------------------------------------------------------------------------------|----------------------------------------------------------------------------|-------------------------------------------------------------------------------------------------|-----------------|
| Nombre Producto         | IPAD RETINA 64 GB Wifi 4G                                                                                                    | Número Entrada de<br>Conocimiento                                          | КВ2                                                                                             | Actualizaciones |
| Estado                  | Publicada                                                                                                    | Categoría                                                                  | General                                                                                         | Documentos      |
| Fecha de Creación       | 08-02-2015 16:59:26                                                                                                    | Fecha de Modificación                                                      | 08-02-2015 16:59:26                                                                             |                 |
| Pregunta                | Cómo reiniciar un iPad que se ha bloqueado                                                                                                    |                                                                            |                                                                                                 |                 |
| Respuesta               | 1 Reinicia tu iPad si se bloquea.<br>Si tu iPad se bloquea es casi imposible que pue<br>volver a encenderlo.<br>Para reiniciar la tableta tienes que pulsar el bot | das manejarlo. En estos casos lo m<br>ón 'Home' (en la base de la pantalla | ejor que puedes hacer es reiniciar el 'tablet' y<br>) y el de encendido al mismo tiempo durante |                 |

Esta pantalla muestra, entre otras cosas, el "Nombre Producto" al que afecta la pregunta, la "Pregunta" en si

misma y la "Respuesta", justo en la casilla de debajo.

En el panel lateral derecho (ver imagen en la página anterior), encontraremos los vínculos que nos permitirán acceder a los **Comentarios** asociados a la entrada de la Base de Conocimiento. Estos comentarios, normalmente, son observaciones que los usuarios del sistema van añadiendo en la medida en que las condiciones o premisas de la pregunta o de la respuesta, cambian en el tiempo.

Asimismo, desde el mismo panel, podremos acceder a los **Documentos** que hayan sido vinculados a la entrada en la base de conocimiento.

#### 12.2 NUEVA ENTRADA DE CONOCIMIENTO

Para incorporar una nueva entrada de conocimiento, pulse el botón **[Añadir Base de Conocimiento]** situado en la parte superior izquierda de la pantalla principal del módulo, tal como muestra la figura de la derecha.

| Accio | nes 🔻 | <b>+</b> A | ñadir E                 | Base de   | Conoc     | imiento |     |       |
|-------|-------|------------|-------------------------|-----------|-----------|---------|-----|-------|
| A     | В     | с          | D                       | E         | F         | G       | H   | ļ     |
|       | Preg  | unta       |                         |           |           |         | Cat | egor  |
|       |       |            |                         |           |           |         |     |       |
|       | Cómo  | o instal   | ar ac <mark>t</mark> ua | lizacione | s de firr | nwar    | Ger | ieral |
|       | Cómo  | o reinic   | iar un iP               | ad que s  | e ha blo  | oquea   | Ger | neral |
|       | /Pue  | do deso    | argar a                 | utomátic  | amente    | mis com | Ger | neral |

El programa mostrará la pantalla donde deberán introducirse los datos de la nueva entrada:

| rada de Conocimier | nto                        |     |          |                                   |
|--------------------|----------------------------|-----|----------|-----------------------------------|
| Nombre Producto    | O Escribe aquí para buscar | Q + | * Estado | Selecciona una Opción             |
| Categoría          | Selecciona una Opción      | *   |          | ٩                                 |
| * Pregunta         |                            |     |          | Selecciona una Opción<br>Borrador |
| * Pregunta         |                            |     |          | Revisada                          |
| * Respuesta        |                            |     |          | Publicada<br>Obsoleta             |
|                    |                            |     |          | .ti                               |

Si la nueva entrada en la Base tiene relación con un producto (aunque no es obligatorio), podemos especificarlo en el campo "Nombre Producto". Para ello, bastará con que escriba en el campo "Nombre Producto" unos cuantos caracteres del nombre del mismo. MyCRMWeb le mostrará automáticamente una lista con los Productos disponibles en su sistema cuyo nombre contenga la secuencia de caracteres escrita. Simplemente haga clic sobre el Producto escogido.

Si lo prefiere, puede usar la búsqueda de Productos. Para ello, pulse sobre el botón de la lupa indicado en la imagen de la página anterior. MyCRMWeb abrirá una nueva ventana flotante en su pantalla para que pueda buscar y seleccionar el Producto a la que se refiere la entrada de conocimiento que está generando.

Introduzca el contenido en los campos "Pregunta" y "Respuesta" que, siendo obligatorios, el sistema no permitirá que queden vacíos. Asimismo, seleccione el "Estado" en la lista desplegable de la derecha.

Una vez cumplimentada toda la información, pulse sobre el botón [Guardar].

## 13 CASOS

#### 13.1 INTRODUCCIÓN

*myCRMweb* ofrece la posibilidad de seguir manteniendo una valiosa relación con los clientes después de la finalización de un negocio mediante la gestión y el seguimiento de las incidencias o problemas que dicho cliente pueda sufrir.

¿Por qué debe utilizar estas funciones de apoyo?

- Los Casos permiten recoger y clasificar cualquier tipo de problema relacionado con algún producto o servicio suministrados por su empresa.
- Los Casos mantienen tanto a los usuarios como a los clientes del CRM informados en todo momento sobre el estado de las incidencias o problemas que hayan podido reportar a su empresa.
- El personal de soporte cuenta con una herramienta muy eficaz para guardar y trazar la información sobre los clientes que se han podido quejar, los requisitos relacionados con los clientes, los productos o ambos.
- El personal de Ventas y el de Gerencia puede conseguir una descripción rápida sobre las actividades de ayuda relacionadas con los clientes, los productos o ambos.

*myCRMweb* considera como **Caso** cualquier tipo de problema que haya podido tener un cliente con un producto y/o servicio después de una venta. En el momento en que accedemos desde el menú a la pantalla principal del módulo, MyCRMWeb nos muestra la lista de Casos tal como se muestra en la imagen siguiente:

|               |                                                                                                    |                                                                                                    |                                      |                                                                                                    |              |                                                                                                    | +                                                                                                    |
|---------------|----------------------------------------------------------------------------------------------------|----------------------------------------------------------------------------------------------------|--------------------------------------|----------------------------------------------------------------------------------------------------|--------------|----------------------------------------------------------------------------------------------------|----------------------------------------------------------------------------------------------------|
| + Añadir Caso |                                                                                                    | y Todos Casos                                                                                                    |                                      | •                                                                                                    |              |                                                                                                    | 1 to 16 C < 🗄 > 🗲 -                                                                                                    |
| B C D         | E F G H                                                                                                    | I J K                                                                                                    | L M N                                | 0 P Q                                                                                                    | R 5 1        | r u v                                                                                                    | W X Y Z                                                                                                    |
|               |                                                                                                    |                                                                                                    |                                      |                                                                                                    |              |                                                                                                    | >                                                                                                    |
| Número Caso   | Titulo                                                                                                    | Estado                                                                                                    | Relacionado con                      | Fecha de Creación                                                                                                    | Prioridad    | Nombre de contacto                                                                                                    | Asignado a                                                                                                    |
|               |                                                                                                    |                                                                                                    |                                      |                                                                                                    |              |                                                                                                    | Buscar                                                                                                    |
| TK18          | Solicitan la Creación de un campo nuevo                                                                                                    | Abierto                                                                                                    | FUNDICIONES AZPEITIA                 | 08-02-2015 17:51:12                                                                                                    | Normal       |                                                                                                    | Usuario Demo                                                                                                    |
| TK2           | Se nos ha estropeado la impresora y no p                                                                                                    | Abierto                                                                                                    | SAI - SISTEMAS DE ACCESO INTERACTIVO | 16-03-2012 17:13:12                                                                                                    | Normal       | David Ribera                                                                                                    | Usuario Demo                                                                                                    |
| тка           | Se ha aplicado un descuento incorrecto s                                                                                                    | Abierto                                                                                                    | DIPUTACION DE MADRID                 | 16-03-2012 17:13:12                                                                                                    | Normal       | Guillermo Pérez                                                                                                    | Usuario Demo                                                                                                    |
| TK4           | No puedo navegar por internet, no abre G                                                                                                    | Abierto                                                                                                    | BODEGAS ORTIZ                        | 16-03-2012 17:13:12                                                                                                    | Alta         | Juana Ortiz                                                                                                    | Usuario Administrator                                                                                                    |
| TK16          | No puede entrar en la aplicacion                                                                                                    | Abierto                                                                                                    | STRATEGIC CONSULTING                 | 16-03-2012 17:13:12                                                                                                    | Alta         | Maria Martinez                                                                                                    | Usuario Demo                                                                                                    |
| TK5           | No puede entrar al programa de facturaci                                                                                                    | Cerrado                                                                                                    | JABBERWOCKY                          | 16-03-2012 17:13:12                                                                                                    | Normal       | Petra Ausgang                                                                                                    | Usuario Administrator                                                                                                    |
| ткб           | No puede acceder a nuestra web                                                                                                    | En Progreso                                                                                                    | TRANSPORTES LA PILARICA              | 16-03-2012 17:13:12                                                                                                    | Normal       | -                                                                                                    | Usuario Administrator                                                                                                    |
| TK7           | No le funciona la opción Exportar a Powe                                                                                                    | Abierto                                                                                                    | SAI - SISTEMAS DE ACCESO INTERACTIVO | 16-03-2012 17:13:12                                                                                                    | Normal       |                                                                                                    | Usuario Administrator                                                                                                    |
| тк15          | Me da el error 'No tiene permisos de esc                                                                                                    | Abierto                                                                                                    | ALCON                                | 16-03-2012 17:13:12                                                                                                    | Ваја         | Pedro Martinez                                                                                                    | Usuario Administrator                                                                                                    |
| ткв           | Le da un mensaje de error el correo. 100                                                                                                    | Cerrado                                                                                                    | INDÚSTRIAS ACME                      | 16-03-2012 17:13:12                                                                                                    | Normal       | Luisa Perez                                                                                                    | Usuario Demo                                                                                                    |
| тк9           | La impresora de chorro de tinta ha dejad                                                                                                    | Abierto                                                                                                    | ALCON                                | 16-03-2012 17:13:12                                                                                                    | Normal       | 1 er                                                                                                    | Usuario Administrator                                                                                                    |
| ткіо          | GoldMine me da un 10061 al abrir el corr                                                                                                    | Cerrado                                                                                                    | GCS                                  | 16-03-2012 17:13:12                                                                                                    | Alta         | Raynald Philips                                                                                                    | Usuario Administrator                                                                                                    |
| TK11          | Estan evaluando MICRMWEB y no pueden ent                                                                                                    | Abierto                                                                                                    | STRATEGIC CONSULTING                 | 16-03-2012 17:13:12                                                                                                    | Normal       |                                                                                                    | Usuario Administrator                                                                                                    |
| TK12          | Error en GoldMine Premium con la Fusion                                                                                                    | Cerrado                                                                                                    | FUNDIDOS REUNIDOS                    | 16-03-2012 17:13:12                                                                                                    | Alta         | Matias TomboS                                                                                                    | Usuario Administrator                                                                                                    |
| ткіз          | En la factura 1232 se han aplicado gasto                                                                                                    | Esperando                                                                                                    | FUNDICIONES AZPEITIA                 | 16-03-2012 17:13:12                                                                                                    | Normal       |                                                                                                    | Usuario Administrator                                                                                                    |
| TK14          | Ahora no puedo imprimir con CRM Web                                                                                                    | En Progreso                                                                                                    | FUNDIDOS REUNIDOS                    | 16-03-2012 17:13:12                                                                                                    | Alta         | Matias Tombo5                                                                                                    | Usuario Administrator                                                                                                    |
|               | Ahadir Caso      B     C     D      Nimero Caso      Interior Caso      Interior Caso | Andriff Caso     B     C     D     E     F     G     H      Nimero Caso     Titulo      Titulo      Solicitan la Creación de un campo nuevo      Solicitan la Creación de un campo nuevo      Tic2     Solicitan la Creación de un campo nuevo      Tic2     Solicitan la Creación de un campo nuevo      Tic2     Solicitan la Creación de un campo nuevo      Tic2     Solicitan la Creación de un campo nuevo      No puedo navagar por internet, no abre      No puedo articage nue apolicación      No puedo entrar en la aplicación      No puedo entrar en la aplicación      No puedo entrar en la aplicación      No puedo entrar en la aplicación      No puedo entrar en la aplicación      No puedo entrar en la aplicación      No puedo entrar en la aplicación      No la de al entrar en la aplicación      No      Solicitan la Creación de un mensaje de error en corren.      No      Solicitan      Le da au mensaje de error en corren.      Solicitan      ColdMine me da la 1000 fal aborri elor      Tit3     La Impresora de chorro de brita ha dejad      GoldMine me da la 1000 fal aborri elor      Tit3     Estan evaluando MICMMNEB y no puedoe entr      Tit3     En la factura 1222 se han aplicado gesto      Tit3      Solicitan      Alora no puedo imprimer con CBM Velb |                                      | Andric Caso     B     C     D     E     F     G     H     I     J     K     L     M     N  Nimero Caso     Tabulo     E     F     G     H     I     J     K     L     M     N  N  N  N  N  N  N  N  N  N  N  N | Andalic Caso | Andrif Caso         Interview         Interview | Andrife Caso       In Topolog Casos       In Topolog Casos       In |

Si quiere ver la información detallada de un caso, tan sólo hace falta hacer clic sobre el mismo en la columna

Número de Caso o Título.

El sistema abrirá el Caso seleccionado y lo mostrará en pantalla:

|                            |                                                                                  | Dupitar                                                                                      |              | Caso Dotallos      |
|----------------------------|----------------------------------------------------------------------------------|----------------------------------------------------------------------------------------------|--------------|--------------------|
| Título                     | No puede entrar en la aplicacion                                                 | Actividades Convertir en FA                                                                  | Qadir        | Competation        |
| Relacionado con            | STRATEGIC CONSULTING                                                             | No hav actividades pendiente                                                                 | -            | Actualizaciones    |
| Nombre de contacto         | Maria Martinez                                                                   | No hay actividades periorente                                                                |              |                    |
| Asignado a                 | Usuario Demo                                                                     |                                                                                              |              |                    |
| Prioridad                  | Alta                                                                             | Documentos                                                                                   | Añadir       | Contratos de Servi |
| Estado                     | Abierto                                                                          | bocumentos                                                                                   |              |                    |
| Número Caso                | TK16                                                                             |                                                                                              |              | Provectos          |
| Descripción                |                                                                                  | Actualizaciones                                                                              |              |                    |
|                            | No puede entrar                                                                  | Usuario Administrator actualizado                                                            | 8 meses hace |                    |
| Solución                   |                                                                                  | Usuario Administrator actualizado<br>Nombre de contacto                                      | 8 meses hace |                    |
|                            |                                                                                  | Usuario Administrator actualizado<br>Asignado a : de                                         | 9 meses hace |                    |
| Mostrar Datos<br>Completos | Creado el Vie, Mar 16, 2012 en 17:13<br>Modificado el Sáb, Feb 07, 2015 en 21:02 | Usuario Administrator A Usuario Demo<br>Usuario Administrator actualizado<br>Relacionado con | 9 meses hace |                    |
| entarios                   |                                                                                  |                                                                                              |              |                    |
|                            |                                                                                  |                                                                                              |              |                    |

Desde esta pantalla, es posible convertir un Caso en una entrada de la Base de Conocimiento. Para ello, seleccionaremos la opción "Convertir en FAQ" del menú desplegable "Más" situado en la parte superior de la pantalla tal como muestra la imagen superior.

En el panel lateral derecho están situados los enlaces que nos permitirán acceder a toda la información relacionada con el caso: Comentarios, Actividades, Documentos, Contratos de Servicio, Servicios y Proyectos.

En el momento en que el usuario decide "Convertir en FAQ" un determinado Caso, el proceso es inmediato. MyCRMWeb genera la entrada correspondiente en la Base de Conocimiento y el programa cambia la pantalla para posicionarnos en la Entrada de Conocimiento recién creada.

#### 13.2 REGISTRAR NUEVOS CASOS

Para agregar un nuevo Caso en el sistema, pulse el botón **[+ Añadir Caso]** situado en la esquina superior izquierda de la pantalla principal del módulo de Casos, según se puede ver en la imagen de la derecha.

| A B    |      |     | _         |         |           |         |        |
|--------|------|-----|-----------|---------|-----------|---------|--------|
|        | C    | D   | E         | F       | G         | Н       | I.     |
| Número | Caso | Tít | ulo       |         |           |         | 7      |
| TK18   |      | Sol | icitan la | Creació | n de un   | campo n | nuevo  |
| TK2    |      | Se  | nos ha e  | stropea | ido la im | presora | y no p |

Aparecerá una nueva pantalla como la mostrada en la siguiente imagen en la que deberá cumplimentar toda la información relativa al nuevo Caso que estamos creando:

| Creando Nuevo Caso  |                            |   |                 |                            | Guardar | Cancelar |
|---------------------|----------------------------|---|-----------------|----------------------------|---------|----------|
| Información de Caso |                            |   |                 |                            |         |          |
| * Título            |                            |   | Relacionado con | O Escribe aqui para buscar | ۹ +     |          |
| Nombre de contacto  | Secribe aquí para buscar Q | + | * Asignado a    | Usuario Administrator      |         |          |
| Categoría           | Selecciona una Opción 🔹    |   | Prioridad       | Selecciona una Opción      | v       |          |
| Nombre Producto     | Secribe aquí para buscar   | + | * Estado        | Selecciona una Opción      | w       |          |
| Horas               |                            | _ | Días            |                            |         |          |
| Descripción         |                            |   |                 |                            |         |          |
|                     | Descripción                |   |                 |                            |         |          |
| Resolución de Caso  |                            |   |                 |                            |         |          |
|                     | Solución                   |   |                 |                            | ai      |          |
|                     |                            |   |                 |                            | Guardar | Cancelar |

En primer lugar, introduzca el campo "Titulo" que identifica al Caso de forma clara. Este campo es obligatorio.

A la derecha, puede cumplimentar el campo "Relacionado con" que le permitirá vincular el Caso a una Cuenta existente en el sistema. Para ello, bastará con que escriba en el campo unos cuantos caracteres del nombre de la Cuenta. MyCRMWeb le mostrará automáticamente una lista con las Cuentas disponibles en su sistema cuyo nombre contenga la secuencia de caracteres escrita. Simplemente haga clic sobre la Cuenta a la que quiera vincular el Caso.

Si lo prefiere, puede usar la búsqueda de Cuentas. Para ello, pulse sobre el botón de la lupa indicado en la imagen de la página anterior. MyCRMWeb abrirá una nueva ventana flotante en su pantalla para que pueda buscar y seleccionar la Cuenta a la que vaya a vincular el Caso.

Si el Caso tiene relación con alguno de los productos que vende su empresa y dicho producto está registrado en la Base de Datos de su sistema MyCRMWeb, puede asimismo vincular dicho Producto al Caso. Para ello, en el campo "Nombre Producto", proceda del modo explicado en el punto anterior para vincular una Cuenta.

Puede asignar una Prioridad de la lista de selección del campo y deberá seleccionar un elemento de la lista desplegable del campo "Estado" ya que dicho campo es obligatorio.

Puede establecer las Horas y los Días empleados en la resolución del Caso rellenando sendos campos. Si el Caso se añade a un Contrato de Servicio, ese tiempo consumido se añade en el momento en que el Caso pasa a tener Estado = Cerrado.

Por último, proporcione una descripción lo más detallada posible del problema en el campo "Descripción" y, en el momento en que exista una solución, escriba dichas solución en el campo "Solución".

## **14 PROYECTOS**

#### 14.1 INTRODUCCIÓN

En MyCRMWeb, un Proyecto es un trabajo planificado que implica objetivos específicos, una fecha de inicio y de finalización estimada y que, eventualmente, lleva presupuestos vinculados y mantiene un seguimiento del progreso, etc.

Los comentarios aportados por los usuarios permiten una gestión colaborativa. Asimismo, puede realizar un seguimiento de los problemas identificados y resueltos mediante la vinculación de Casos. Puede ver la gestión de Casos en el capítulo 13 de este mismo manual.

En el momento en que accedemos desde el menú a la pantalla principal del módulo, MyCRMWeb nos muestra la lista de Proyectos tal como puede verse en la imagen siguiente:

| MYER       | Мшер                     | Todos los Registr | Escribe la palabra clave y pul | Isa Entr Q Búsqued | a Avanzada                  |                  |                      |          |          | +                     |
|------------|--------------------------|-------------------|--------------------------------|--------------------|-----------------------------|------------------|----------------------|----------|----------|-----------------------|
| Acciones * | + Añadir Proyecto        |                   |                                | 🔻 Todos Proyectos  |                             |                  | v                    |          | 1a2 S    | < 🖹 > 🗡 -             |
| A          | B C D                    | E F               | G H I                          | J K                | L M N                       | 0 P (            | Q R S                | T U      | v w x    | Y Z                   |
| <          |                          |                   |                                |                    |                             |                  |                      |          |          | >                     |
|            | Nombre de Proyecto       | Тіро              | Relacionado con                | Fecha de Inicio    | Fecha prevista finalización | Fecha final real | Presupuesto previsto | Progreso | Estado   | Asignado a            |
|            |                          |                   |                                |                    |                             |                  |                      |          |          |                       |
|            | Formación MyCRMWEB       | Proyecto Interno  | DIPUTACION DE MADRID           | 07-09-2015         | 28-04-2016                  |                  | 18000                | 10%      | Iniciado | Usuario Administrator |
|            | Proyecto Instalación CRM | Instalacion CRM   | AGRUPACION DE GANADEROS        | 28-01-2015         | 25-02-2015                  |                  | 3500                 | 30%      | Iniciado | Usuario Demo          |
| <          |                          |                   |                                |                    |                             |                  |                      |          |          | >                     |

Para acceder a un proyecto, simplemente haga clic sobre su Nombre (1ª columna) de la lista. El programa abrirá el proyecto mostrando por pantalla la Vista Resumida tal como puede verse en la imagen de la página siguiente.

Esta pantalla muestra "la foto" del proyecto en el momento actual informándonos de:

- Número de Actividades (tareas) Abiertas
- Progreso
- Actividades Fuera de fecha
- Actividades Completadas
- Actividades agrupadas por Prioridad

•

|                                           |                        |                                      |                                                   |                                                                                                    | Proyecto R                                              | esume                             |
|-------------------------------------------|------------------------|--------------------------------------|---------------------------------------------------|----------------------------------------------------------------------------------------------------|---------------------------------------------------------|-----------------------------------|
| Resumen de Módulo                         |                        |                                      |                                                   | Hitos                                                                                                    | Añadir Proyecto D                                       | etalles                           |
| Actividades<br>Abiertas<br>O              | Progreso<br>30%        | Actividades<br>fuera de fecha<br>2   | Actividades<br>Completadas<br>O                   | Nombre de Hito<br>Enseñar prototipo a cliente                                                                                                    | Fecha de Hito<br>23-02-2015 Actualizacio<br>Tareas de F | os<br>ones<br><sup>p</sup> royect |
| Prioridad Alta                            | Prioridad              | Prioridad Baia                       | Otras                                             | Actividades Seleccionar Estado v                                                                                                    | Añadir Hitos de Pr<br>Documento<br>Progreso             | oyecto<br>os                      |
| 1                                         | Normal                 | 0                                    | Prioridades<br>0                                  | Análisis estructura y personal<br>Instalación CRM                                                                                                    | 20% Casos                                               |                                   |
| Nombre de Proyecto                        | Proyect                | o Instalación CRM                    |                                                   | Documentos                                                                                                    | Añadir                                                  |                                   |
| Nº de Proyecto                            | PRY1                   |                                      |                                                   | Título                                                                                                    | mbra Archivo                                            |                                   |
| Asignado a                                | Usuario                | Demo                                 |                                                   | Artículo Articulo_Re                                                                                                    | vista_Deust                                             |                                   |
| Estado                                    | Iniciado               |                                      |                                                   |                                                                                                    |                                                         |                                   |
| Fecha de Inicio                           | 28-01-2                | 015                                  |                                                   | Actualizaciones                                                                                                    |                                                         |                                   |
| Tipo                                      | Instalac               | ion CRM                              |                                                   | Usuario Administrator actualizado                                                                                                    | 8 mapae hana                                            |                                   |
| Fecha prevista<br>finalización            | 25-02-2                | 015                                  |                                                   | Relacionado con<br>: cambiado A AGRUPACION DE GANADEROS<br>descripción                                                                                  | o meaca nace                                            |                                   |
| Mostrar Datos<br>Completos                |                        | Creado el Lun, E<br>Modificado el Do | ine 12, 2015 en 09:46<br>m, Feb 08, 2015 en 17:11 | : cambiado A<br>INSTALAR UN CRM EN LA NUBE PARA SUS OFIC<br>Usuario Administrator actualizado<br>Asignado a: de<br>Usuario Administrator A Usuario Demo | INAS CENTRALE<br>8 meses hace                           |                                   |
|                                           |                        |                                      |                                                   | Documentos añadido Artículo                                                                                                    | 9 meses hace                                            |                                   |
| omentarios                                |                        |                                      |                                                   | Actividades añadido Análisis estructura y perso                                                                                                    | nal                                                     |                                   |
| Añade tu comentario aqu                   | Ĺ                      |                                      |                                                   |                                                                                                    | 9 meses hace<br>más                                     |                                   |
|                                           |                        |                                      | Publicar                                          |                                                                                                    |                                                         |                                   |
| Usuario Administra<br>Este es un comentai | tor<br>io sobre el Pro | yecto                                | 8 meses hace                                      |                                                                                                    |                                                         |                                   |
|                                           |                        |                                      | Responder   Editar                                |                                                                                                    |                                                         |                                   |
| Casos Sele                                | ccionar Estado         | • <b>•</b>                           | Añadir                                            |                                                                                                    |                                                         |                                   |

Una vez abierto, desde los enlaces situados en el panel lateral derecho podremos acceder a las Tareas, Hitos, Documentos y Casos vinculados al Proyecto.

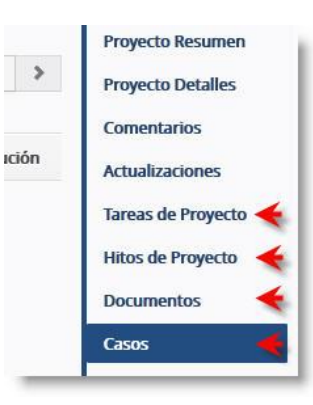

#### 14.2 TAREAS DE PROYECTO

Las tareas de Proyecto son el conjunto de trabajos que nuestro equipo debe realizar. Si accedemos al listado desde el enlace "Tareas de Proyecto" (ver imagen en página anterior), MyCRMWeb nos mostrará una pantalla similar a la mostrada a continuación.

| MADRID                        | I DE      |                  |          |              |             |                                       |
|-------------------------------|-----------|------------------|----------|--------------|-------------|---------------------------------------|
| + Añadir Actividad            |           |                  |          |              | 1a1 🖸 🔇 🗄 🗦 | Proyecto Resumen<br>Proyecto Detalles |
| Nombre Actividad              | Тіро      | Asignado a       | Progreso | Fecha inicio | Fecha fin   | Actualizaciones                       |
| stalar equipo audio y video 2 | Operativo | Grupo de Soporte | 10%      | 29-10-2015   | 02-11-2015  | Tareas de Proyecto                    |
|                               |           |                  |          |              |             | Hitos de Proyecto                     |
|                               |           |                  |          |              |             | Documentos                            |
|                               |           |                  |          |              |             |                                       |

Podemos abrir y editar cualquiera de las actividades haciendo clic en el elemento correspondiente de la lista [2] o bien podemos dar de alta una nueva actividad haciendo clic en el botón [1] [+Añadir Actividad].

Creando Nuevo Actividad Cancelar Detalles de Actividad Prioridad Selecciona una Opción Ŧ O Formación MyCRMWE Q + Selecciona una Opción \* \* Asignado a \* Usuario Administrator Selecciona una Opción Ŧ Información específica Progreso Selecciona una Opción \* Horas Trabaiadas Fecha inicio Fecha fin # Descripción Descripción Cancelar

Si seleccionamos Añadir Actividad, el programa nos mostrará la pantalla siguiente:

Introduzca el Nombre de la Actividad (campo obligatorio). Elija un nombre lo más descriptivo posible para que la actividad sea claramente identificable en el listado de actividades del proyecto.

Observe que el campo "Relacionado con" no es modificable. Esto se debe a que está creando la actividad desde el proyecto y el programa la vincula directamente de forma automática.

Elija en la lista desplegable del campo "Asignado a" al usuario o grupo de usuarios responsables de llevar a término la actividad. Asimismo, puede informar de la Prioridad, Estado, Progreso, Fecha de inicio y de finalización de la actividad.

Para finalizar, pulse en el botón [Guardar].

#### 14.3 HITOS DE PROYECTO

Los Hitos de Proyecto determinan aquellas fases de gran importancia dentro de la programación del proyecto. En el escenario del tiempo real, vienen a indicar los momentos en que se alcanzan logros importantes y proporcionan una imagen de como el proyecto avanza.

Al abrir los Hitos desde el panel lateral del proyecto, MyCRMWeb mostrará el listado de los hitos que hayan sido declarados.

| Relacionado con - AGRUPACION DE<br>GANADEROS |            |           | Editar más 🔹 🗡 👻 | < >                                   |
|----------------------------------------------|------------|-----------|------------------|---------------------------------------|
| + Añadir Hito                                |            |           | 1a1 C < 🕑 >      | Proyecto Resumen<br>Proyecto Detalles |
| Nombre Hito                                  | Fecha Hito | Тіро      |                  | Actualizaciones                       |
| Enseñar prototipo a cliente                  | 23-02-2015 | Operativo |                  | Tareas de Proyecto                    |
|                                              |            |           |                  | Hitos de Proyecto                     |
|                                              |            |           |                  | Documentos                            |
|                                              |            |           |                  | Casos                                 |

Podemos editar cualquiera de ellos haciendo clic en el elemento de la lista [1] o podemos crear un nuevo hito en el proyecto pulsando sobre el botón [2] [+ Añadir Hito].

Si seleccionamos Añadir Hito, el programa nos mostrará la pantalla siguiente:

| talles de Hito |                       |   |                   |                        |     |   |
|----------------|-----------------------|---|-------------------|------------------------|-----|---|
| * Nombre Hito  |                       |   | * Relacionado con | Proyecto Instalación C | ۹ م | • |
| Fecha Hito     |                       | - | * Asignado a      | Usuario Administrator  | 2   | - |
| Тіро           | Selecciona una Opción | T |                   |                        |     |   |
| Descripción    |                       |   |                   |                        |     |   |
|                | Descripción           |   |                   |                        |     |   |

Introduzca el nombre del Hito (campo obligatorio) tal como desea que aparezca en la lista de Hitos. Asimismo,

observe que el campo "Relacionado con" contiene el nombre del proyecto al que está vinculando el nuevo Hito.

Agregue la fecha y seleccione el Tipo en la lista desplegable. Añada una descripción en el campo al pie de la pantalla y pulse el botón **[Guardar]** para guardar el hito.

#### 14.4 DOCUMENTOS

La gestión de un Proyecto suele incluir el manejo de diversa documentación. Ya sea de tipo técnico, legal, etc.

MyCRMWeb proporciona un método sencillo para vincular cualquier documento a un proyecto determinado. Simplemente haga clic sobre el vínculo "Documentos" del panel lateral derecho del Proyecto.

El programa mostrará la pantalla de los Documentos vinculados, similar a la que se muestra en la imagen inferior.

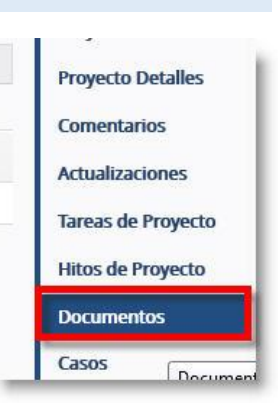

| Nombre Carpeta       Asignado a       Fecha de Modificación       Nombre Archivo       Actualización         Default       Usuario Administrator       14-01-2015 13:37:31       Articulo_Revista_Deusto.pdf       Tareas de Pro         3       Hitos de Proy | Selecc      | tiona Documentos | + Añadir Documento 2  | i i                   | 1a1 🗘 ⊀ 🖹 🕨                 | Proyecto Resumer<br>Proyecto Detalles |
|----------------------------------------------------------------------------------------------------|-------------|------------------|-----------------------|-----------------------|-----------------------------|---------------------------------------|
| June 2013     Default     Usuario Administrator     14-01-2015 13:37:31     Articulo_Revista_Deusto.pdf     Tareas de Pro       3     Hitos de Proy                                                                                                    | tulo        | Nombre Carpeta   | Asignado a            | Fecha de Modificación | Nombre Archivo              | Comentarios                           |
|                                                                                                    | tículo<br>3 | Default          | Usuario Administrator | 14-01-2015 13:37:31   | Articulo_Revista_Deusto.pdf | Tareas de Proyecto                    |
|                                                                                                    |             |                  |                       |                       |                             | Casas                                 |

Puede añadir documentos <u>ya almacenados en su crm</u> haciendo clic en el botón [1] [Selecciona Documentos]. El programa abrirá una ventana para que Ud. pueda buscar entre los documentos ya guardados en su crm y vincularlos al proyecto.

Puede también añadir documentos pulsando el botón [2], [+ Añadir Documento]. Para ampliar la información sobre el procedimiento de añadir documentos, vea el capítulo 4.8 del *Manual de Usuario MYCRMWEB Versión 6.2* 

Por último, puede abrir el registro de un documento ya vinculado haciendo clic [3] sobre el título del documento.

## 15 WIDGETS Y PANTALLA DE INICIO

#### 15.1 INTRODUCCIÓN

Los Widgets son una herramienta de presentación rápida de información resumida alojada en el CRM y que se muestran al usuario en la página de portada. La página de portada es la que MyCRMWeb ofrece al usuario en el instante en que éste se conecta al sistema.

También es accesible haciendo clic sobre el icono "Home", tal como muestra la imagen de la derecha.

Los Widgets muestran información de muy diversos tipos: Oportunidades, Ventas, Casos, Actividades pendientes, etc. y su configuración dependerá de qué información sea la más relevante para el usuario para poder presentarla en el momento que éste se conecte al CRM.

Los Widgets los selecciona el usuario desde la lista **[Añadir Widget]**, situada en la parte superior derecha de la pantalla "Home". Para agregar un Widget a la pantalla, simplemente haga clic sobre el elemento de la lista. El elemento seleccionado aparecerá en pantalla. En este ejemplo, El Widget de "Embudo de Ventas".

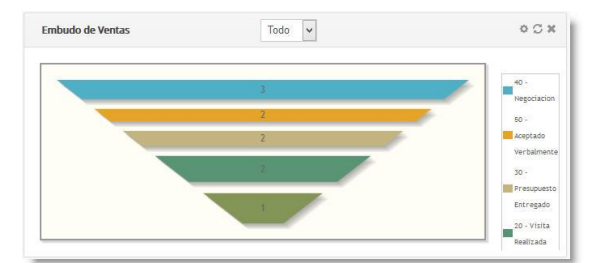

| ŵ   | Webmail | Calendario | Potenciales | Cuentas | Cont     |
|-----|---------|------------|-------------|---------|----------|
| M   | IVERI   | мшер       |             | Tod     | os los l |
| Ini | cio     |            |             |         |          |

|              | 🧭 🕖 ra         | mo   |
|--------------|----------------|------|
|              |                | ,    |
|              | Añadir Widge   | et 🔻 |
| Histórico    |                | í    |
| Próximas Ac  | tividades      |      |
| Embudo       |                |      |
| Oportunida   | des por Fase   |      |
| Embudo de    | Ventas         | 1    |
| Ingresos tot | ales           | ٦    |
| Oportunida   | des Destacadas |      |
| Potenciales  | por Estado     | 1    |
| Potenciales  | por Origen     |      |
| Potenciales  | por Industria  |      |
| Actividades  | Pasadas        |      |
| Casos por E  | stado          |      |
| Casos Ahier  | tos            |      |

Para eliminar un Widget de la pantalla, haga clic sobre el icono del aspa situado en la esquina superior derecha del Widget.

Asimismo, los Widget pueden contener elementos que permitan su configuración o filtrado de datos. En el ejemplo del Embudo de Ventas, podemos configurar el filtrado por Fecha estimada de Cierre haciendo clic en el icono del engranaje situado en la esquina superior derecha.

Los elementos de la pantalla pueden organizarse arrastrándolos y soltándolos con el ratón pinchando en la barra superior de cada elemento.

## 16. INFORMES

#### 16.1 INTRODUCCIÓN

MyCRMWeb le ofrece un conjunto de Informes que le permitirán obtener casi cualquier dato almacenado en su sistema de CRM.

Para acceder al módulo de informes, haga clic en el elemento Informes del menú situado en la barra superior de la pantalla o acceda al elemento "Más" y busque "Informes" en la ventana emergente que contiene el acceso al resto de los módulos del sistema.

Cuando se abra el módulo, la pantalla principal tendrá, aproximadamente, este aspecto:

| A Webmail Calendario Potenciales             | Cuentas Contactos Oportunidades Casos Informes Tod        | 0 -                                     | 🖌 🕡 ramon -                     |
|----------------------------------------------|-----------------------------------------------------------|-----------------------------------------|---------------------------------|
| MyERMweb                                     | Todos los Registr 💌 Escribe la palabra clave y pulsa Entr | Búsqueda Avanzada                       | +                               |
| Lista de Informes                            | Acciones - + Añadir Informe - + Añadir Carpeta            | Todos los Informes v                    | 1 to 20 🖸 < 🖹 🕨                 |
| <ul> <li>Modificado Recientemente</li> </ul> | <                                                         |                                         | >                               |
|                                              | Nombre Informe                                            | Descripción                             | Nombre Carpeta                  |
|                                              | Contactos por Cuenta                                      | Contactos relacionados con Cuentas      | Informes de Cuentas y Contactos |
|                                              | Contactos sin Cuenta                                      | Contactos no asociados a Cuenta         | Informes de Cuentas y Contactos |
|                                              | Contactos por Oportunidades                               | Contacts relacionados con Oportunidades | Informes de Cuentas y Contactos |
|                                              | Potenciales por Origen                                    | Potenciales por Origen                  | Informes de Potenciales         |
|                                              | Informes de Estado de los Potenciales                     | Informes de Estado de los Potenciales   | Informes de Potenciales         |
|                                              | Gráfica de Oportunidades                                  | Gráfica de Oportunidades                | Informes de Oportunidades       |
|                                              | Oportunidades Cerradas                                    | Oportunidades Exitosas                  | Informes de Oportunidades       |
|                                              | Actividades del Mes Pasado                                | Actividades del Mes Pasado              | Informes de Tareas              |
|                                              | Actividades de este Mes                                   | Actividades de este Mes                 | Informes de Tareas              |
|                                              | Incidencias por Producto                                  | Incidencias relacionadas con Productos  | Informes de Incidencias         |

La pantalla por defecto muestra **Todos los Informes** almacenados en el sistema. Si desea Ud. acceder únicamente a un subconjunto de Informes, puede seleccionar la categoría desde la lista desplegable situada en la parte superior de la pantalla que mostramos en la figura de la derecha.

Una vez localizado el informe que queramos obtener, bastará con clicar sobre el nombre del informe en la columna "Nombre Informe". MyCRMWeb ejecutará el informe seleccionado y mostrará los datos por pantalla tal como muestra la imagen de la página siguiente.

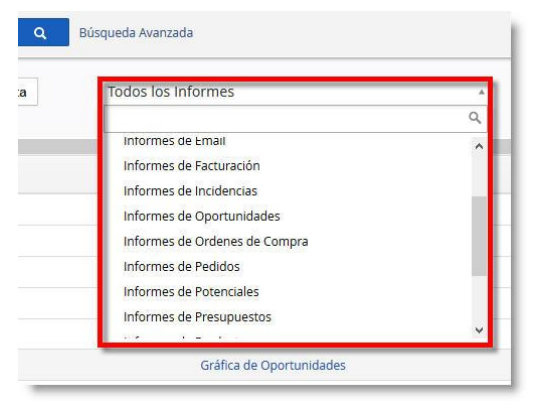

| - aprilation                                                          |                                                                                        | Potenciales por Origen                                                                                                    |                                                               | Imprimir                                               | Exportar CSV | Exportar Excel                                                                                                    |
|-----------------------------------------------------------------------|----------------------------------------------------------------------------------------|----------------------------------------------------------------------------------------------------|---------------------------------------------------------------|--------------------------------------------------------|--------------|----------------------------------------------------------------------------------------------------|
|                                                                       |                                                                                        | negistros en total : 57                                                                                                    |                                                               | 3                                                      | 4            | 5                                                                                                    |
| Todas las Con                                                         | diciones (Se deben cumpli                                                              | r todas las condiciones)                                                                                                    |                                                               |                                                        |              |                                                                                                    |
| Añadir Condi                                                          | ción 2                                                                                 |                                                                                                    |                                                               |                                                        |              |                                                                                                    |
| Se cumple cua                                                         | <b>alquier condición</b> (Al meno                                                      | os una condición se cumple)                                                                                                    |                                                               |                                                        |              |                                                                                                    |
| Añadir Condi                                                          | ción                                                                                   |                                                                                                    |                                                               |                                                        |              |                                                                                                    |
|                                                                       |                                                                                        |                                                                                                    |                                                               |                                                        |              |                                                                                                    |
|                                                                       |                                                                                        |                                                                                                    |                                                               |                                                        |              |                                                                                                    |
|                                                                       |                                                                                        | Generar ahora Guardar                                                                                                    |                                                               |                                                        |              |                                                                                                    |
| ¢                                                                     |                                                                                        | Generar ahora Guardar                                                                                                    |                                                               |                                                        |              |                                                                                                    |
| :<br>Nombre                                                           | Apellido                                                                               | Generar ahora Guardar                                                                                                    | Origen                                                        | de Potencial                                           |              | Action                                                                                                    |
| t<br>Nombre<br>Ernest                                                 | Apellido<br>Morillo                                                                    | Generar ahora Guardar Empresa AGRUPACIÓN DE COMERCIANTES                                                                                                    | Origen<br>Autoger                                             | <b>de Potencial</b><br>nerada                          | _            | Action<br>Ver Detalles                                                                                                    |
| Kombre<br>Ernest<br>Alejandro                                         | Apellido<br>Morillo<br>Tico                                                            | Generar ahora     Guardar       Empresa     AGRUPACIÓN DE COMERCIANTES       SPACE WEBS     SPACE WEBS                                                                               | <b>Origen</b><br>Autogen                                      | <b>de Potencial</b><br>nerada                          |              | Action<br>Ver Detalles<br>Ver Detalles                                                                                                    |
| s<br>Nombre<br>Ernest<br>Alejandro<br>José                            | Apellido<br>Morillo<br>Tico<br>Fluvià                                                  | Generar ahora     Guardar       Empresa     AGRUPACIÓN DE COMERCIANTES       SPACE WEBS     ABENTEL                                                                                  | Origen<br>Autoger<br>Boca Or                                  | <b>de Potencial</b><br>nerada<br>eja                   | _            | Action Ver Detailes Ver Detailes Ver Detailes Ver Detailes                                                                                                    |
| Nombre<br>Ernest<br>Alejandro<br>José<br>Iosu                         | Apellido<br>Morillo<br>Tico<br>Fluvià<br>Reverter                                      | Generar ahora     Guardar       Empresa     AgRUPACIÓN DE COMERCIANTES       SPACE WEBS     ABENTEL       ALSABE     ALSABE                                                          | Origen<br>Autoger<br>Boca Or<br>Llamadi                       | <b>de Potencial</b><br>nerada<br>eja<br>a fria         |              | Action Ver Detalles Ver Detalles Ver Detalles Ver Detalles Ver Detalles                                                                                        |
| K<br>Nombre<br>Ernest<br>Alejandro<br>José<br>Iosu<br>Ignacio         | Apellido       Morillo       Tico       Fluvià       Reverter       Palau              | Generar ahora     Guardar       Empresa     AGRUPACIÓN DE COMERCIANTES       SPACE WEBS     ABENTEL       ALSABE     LECTA                                                           | Origen<br>Autoger<br>Boca Or<br>Llamada<br>Confere            | <b>de Potencial</b><br>nerada<br>eja<br>a fria<br>ncia |              | Action Ver Detalles Ver Detalles Ver Detalles Ver Detalles Ver Detalles Ver Detalles                                                                           |
| k<br>Nombre<br>Ernest<br>Alejandro<br>José<br>Iosu<br>Ignacio<br>Anna | Apellido       Morillo       Tico       Fluvià       Reverter       Palau       Nogues | Generar ahora     Guardar       Empresa     AGRUPACIÓN DE COMERCIANTES       SPACE WEBS     ABENTEL       ALSABE     LECTA       CADENA DE TIENDAS AURGI     CADENA DE TIENDAS AURGI | Origen<br>Autoger<br>Boca Or<br>Llamadi<br>Confere<br>Contact | de Potencial<br>nerada<br>eja<br>a fria<br>ncia<br>o   |              | Action       Ver Detailes       Ver Detailes       Ver Detailes       Ver Detailes       Ver Detailes       Ver Detailes       Ver Detailes       Ver Detailes |

El informe, una vez en pantalla, tiene dos áreas claramente diferenciadas: La parte superior, con los controles que le permiten:

- 1. Duplicar el informe: Muy recomendable cuando se desea alterar alguno de los informes que vienen en el sistema sin temor a "romper" algo.
- 2. Añadir o Modificar condiciones del informe, es decir, cambiar el filtrado que el informe utiliza para obtener los datos.
- 3. Imprimir el informe: Genera una impresión en formato "pantalla" y le abrirá el cuadro de selección de impresora de su sistema para que Ud. elija sobre que impresora desea volcar el informe.
- 4. Exportar a CSV: Genera un archivo CSV (Comma Separated Values) que puede procesarse desde muchísimos programas existentes en el mercado y lo guarda en el equipo del usuario
- 5. Exportar a Excel: Genera un archivo en formato de Hoja Excel con los datos del informe y lo guarda en el equipo del usuario.

#### **16.2 GENERAR NUEVOS INFORMES**

Desde la página principal del módulo de informes, haga clic en el botón **[+Añadir Informe]** y seleccione "Informe detallado" en la lista de selección desplegable.

La pantalla mostrará "**Detalles Informe**" (ver figura más abajo), la primera de las tres secciones que debe cumplimentar para la creación del nuevo informe. En esta sección debe cumplimentar los campos:

| cb    | Т | odos los Registr | Escribe la palabra cla |
|-------|---|------------------|------------------------|
|       | • | Acciones *       | + Añadir Informe ▼     |
| mente |   |                  | Informe detallado      |
|       |   | Nombr            | Gráfico                |
|       |   | Contacto         | os por Cuenta          |
|       |   | Contacto         | os sin Cuenta          |
|       |   | Contacto         | os nor Oportunidades   |

- 1. Nombre Informe. Campo obligatorio. Proporciona el título del informe. Use un nombre descriptivo que le permita identificar al informe en los listados.
- 2. Selecciones la Carpeta de Informes en la que va a guardar el informe que está creando de entre los elementos de la lista de selección.

| reando Informe                             |                                     |         |
|--------------------------------------------|-------------------------------------|---------|
| 1 Detailles Informe 2 Select               | onar Columnas 3 Filtros             |         |
| Nombre Informe*                            | 1                                   |         |
| Carpeta de Informes*                       | 2 Informes de Cuentas y Contactos 🔹 |         |
| Módulo Primario*                           | 3 Actividades 🔹                     |         |
| Selecciona Módulos Relacionados<br>(MAX 2) | 4 Selecciona Módulos Relacionados   |         |
| Descripción                                |                                     |         |
| E                                          |                                     |         |
| Programación del informe                   |                                     |         |
| Ejecutar el informe                        | 6 Cada día 🔹                        |         |
| A las*                                     | 7 0                                 |         |
| Seleccionar destinatarios*                 | Select Some Options                 |         |
| Enviar a esta dirección email              | 8                                   |         |
|                                            |                                     |         |
|                                            | Similart                            | Cancela |
|                                            | Siguence                            |         |

- 3. Seleccione el módulo primario al que se asocia el informe. El módulo primario es aquel que contiene los datos principales que el informe debe mostrar.
- 4. Seleccione los módulos relacionados (máximo dos) con el módulo primario que contengan información

adicional que desee mostrar en el informe.

- Marque esta opción si desea programar la generación y envío automáticos del informe de forma periódica. Si no activa la casilla "Programación del Informe" los puntos 6, 7 y 8 no se mostrarán en pantalla.
- 6. Elija la periodicidad con la que debe generarse el informe (diariamente, semanalmente, anualmente, en fechas específicas cada mes o en una fecha concreta.
- 7. Una vez fijada la periodicidad, fije la hora en que se ha de generar el informe.
- 8. Seleccione los destinatarios (usuarios del sistema) y/o agregue una dirección de correo electrónico a la que deba enviarse el informe cuando se genere.

Pulse el botón **[Siguiente]** de la parte inferior derecha de la pantalla para cambiar a la segunda sección: "Seleccionar Columnas".

En esta sección permite configurar el encolumnado del informe.

| ando Informe                                 |                               |                           |                                        |              |                    |  |  |
|----------------------------------------------|-------------------------------|---------------------------|----------------------------------------|--------------|--------------------|--|--|
| Detalles Informe 2 Seleccionar Colu          | mnas <b>3</b> Filtros         |                           |                                        |              |                    |  |  |
| Seleccionar Columnas(MAX 25) 1               |                               |                           |                                        |              |                    |  |  |
| (x Saludo) (x Nombre) (x Apellido) (x Nombre | e Cuenta 🛛 🛪 Teléfono Empresa | 🗶 Email 🗶 Cargo 🗐 🛪 Facto | rado Año 2014                          |              |                    |  |  |
| Agrupar por                                  |                               |                           | Ordenación                             |              |                    |  |  |
| Fuente                                       |                               | ¥                         | ▼      ● Ascendente      ○ Descendente |              |                    |  |  |
| Тіро                                         |                               |                           | Ascendente 🔿 Descer                    | ndente       |                    |  |  |
| NINGUNO                                      |                               | *                         | 🔿 Ascendente 🔿 Descer                  | ndente       |                    |  |  |
| Cálculos                                     |                               |                           |                                        |              |                    |  |  |
| Columnas                                     |                               | Suma                      | Media                                  | Valor Mínimo | Valor Máximo       |  |  |
| Cuentas-Facturado Año 2014                   | 3                             |                           |                                        |              |                    |  |  |
|                                              |                               |                           |                                        |              |                    |  |  |
|                                              |                               |                           |                                        |              | Atrás Siguiente Ca |  |  |

Para añadir columnas (hasta un máximo de 25) al informe, haga clic sobre la ventana [1] (vea la imagen de arriba) y, cuando aparezca la lista desplegable, seleccione la columna que desee incluir. Repita la operación para el resto de columnas del informe. Las columnas añadidas pueden cambiarse de orden. Simplemente arrastre y suelte el elemento allí donde desee que aparezca.

El generador de informes permite agrupar los resultados hasta por tres campos [2], de forma ascendente o descendente. Si desea agrupar, elija el campo de agrupación en las listas desplegables.

Finalmente, si el informe contiene campos numéricos, el generador le ofrecerá la posibilidad [3] de mostrar la

suma, la media y los valores máximos y mínimos al pie del informe.

Pulse sobre el botón [Siguiente] para acceder a la tercera sección: "Filtros".

En esta sección se definen las fórmulas y criterios de selección de registros del informe. En la imagen de abajo se muestra la estructura de esta pantalla y un ejemplo de construcción de condiciones:

| etalles Informe                                       | 2 Seleccionar Columnas               | 3 Filtros                         |            |          |  |
|-------------------------------------------------------|--------------------------------------|-----------------------------------|------------|----------|--|
| iona las condicione                                   | ≥s del filtro                        |                                   |            |          |  |
| Todas las Condi                                       | c <b>ione: (</b> Se deben cumplir to | odas las condiciones)             | <b></b> !! |          |  |
| (Contactos) Provi                                     | ncia (Factura)                       | ▼ igual                           | ▼ Madrid   | â        |  |
| (Contactos) Móvi                                      | 1                                    | <ul> <li>no está vacío</li> </ul> | · •        |          |  |
| Añadir Condició                                       | n                                    |                                   |            |          |  |
|                                                       | uier condición (Al menos )           | una condición se cumple)          |            |          |  |
| Se cumple cualq                                       |                                      |                                   |            |          |  |
| Se cumple cualq                                       | 0                                    | • NINGUNO                         | •          | â        |  |
| Se cumple cualq Selecciona Camp Añadir Condició       | o n                                  | * NINGUNO                         | v          | Î        |  |
| Se cumple cualq Selecciona Camp Añadir Condició       | o<br>n                               | * NINGUNO                         | ×          |          |  |
| Se cumple cualq<br>Selecciona Camp<br>Añadir Condició | o<br>m                               | * NINGUNO                         | ×          | <b>*</b> |  |
| Se cumple cualq<br>Selecciona Camp<br>Añadir Condició | o<br>n                               | * NINGUNO                         | v          | ÷        |  |

Las condiciones se establecen en dos grupos: El grupo de condiciones que han de cumplirse todas (parte superior) y el grupo de condiciones en que debe cumplirse al menos una de ellas (parte inferior).

Las condiciones se establecen usando tres componentes (a veces, dos). En el ejemplo de la imagen superior vemos dos condiciones. La primera está establecida usando tres componentes:

| 1er. Componente: Campo utilizado<br>para establecer la comparación | 2º Componente: tipo de comparación (Igual, distinto de, Contiene, No contiene, Está vacío) | <b>3er. Componente</b> : valor con el que comparamos. |
|--------------------------------------------------------------------|--------------------------------------------------------------------------------------------|-------------------------------------------------------|
| Provincia de Factura del Contacto                                  | Es igual a                                                                                 | "Madrid"                                              |

Cuando una condición utiliza un segundo componente del tipo "Esta vacío" o "No está vacío", el tercer componente se hace innecesario y MyCRMWeb lo elimina de la condición (tal como podemos ver en la segunda condición de la imagen superior).

Una vez establecidas las condiciones, pulse el botón **[Generar Informe]** situado en la parte inferior derecha de la pantalla. Esto ejecutará el informe y le mostrará los resultados por pantalla tal como se muestra en la imagen de la siguiente página.

#### myCRMweb - Manual Avanzado

| Personalizar 🖍   | Duplicar                        |                     | Со                                            | ntactos de Madrid<br>Registros en total : 15 |                               |                       | Imprimir Exportar CSV      | Exportar Excel   |
|------------------|---------------------------------|---------------------|-----------------------------------------------|----------------------------------------------|-------------------------------|-----------------------|----------------------------|------------------|
| Todas las Con    | diciones (Se deben              | cumplir todas las c | ondiciones)                                   |                                              |                               |                       |                            |                  |
| (Contactos) Pro  | ontactos) Provincia (Factura) v |                     | igual                                         | <b>T</b>                                     | Madrid                        |                       |                            | â                |
| (Contactos) Mó   | vil                             | Ŧ                   | no está vacío                                 | *                                            | û                             |                       |                            |                  |
| Añadir Condic    | lión                            |                     |                                               |                                              |                               |                       |                            |                  |
| Añadir Condic    | ión                             |                     |                                               | Generar ahora Guar                           | lar                           |                       |                            |                  |
| c .              |                                 |                     |                                               |                                              |                               |                       |                            | :                |
| Contactos Saludo | Contactos Nombre                | Contactos Apellido  | Contactos Nombre Cuenta                       | Contactos Teléfono Empresa                   | Contactos Email               | Contactos Cargo       | Cuentas Facturado Año 2014 | Contactos Action |
| Sr.              | David                           | Ribera              | BIOTECH CORPORATION                           | 912339922                                    | drd@sai.es                    | Gerente               | -                          | Ver Detalles     |
| Sr.              | Alfonso                         | Alonso              | AGRUPACION DE GANADEROS                       | 956000000                                    | crm@sai.es                    | Director<br>Comercial | -                          | Ver Detalles     |
| Sra.             | Petra                           | Ausgang             | JABBERWOCKY                                   | 912839402                                    | petra.ausgang@jaberwoocky.com | Gerente               |                            | Ver Detalles     |
| Sr.              | Antonio                         | Fernandez           | AGRUPACION DE GANADEROS                       | 914495503                                    | agana@yahoo.com               | Director General      | 1.50                       | Ver Detalles     |
| Dr.              | Rodrigo                         | Gallardo            | CENTRO DE FORMACIÓN Y<br>ANÁLISIS INFORMÁTICO | 914396261                                    | r.gallardo@goldmine.es        | Dr. de Cuentas        | -                          | Ver Detalles     |
| Prof.            | Juan                            | Garrido             | STRATEGIC CONSULTING                          | 917665544                                    | juan_garrido@strategic.com    | Director              | 3=0                        | Ver Detalles     |

En la parte superior podrá modificar las condiciones, añadir nuevas o eliminarlas. Pulsando el botón **[Generar ahora]**, situado justo encima del comienzo del listado del informe, éste volverá a generarse aplicando las condiciones establecidas.

Una vez obtenidos los resultados correctos, puede guardar la versión definitiva del informe pulsando sobre el botón [Guardar].

En la parte superior derecha de la pantalla encontrará tres botones que le permitirán:

**[Imprimir]**: Generará una impresión en formato "pantalla" y le abrirá el cuadro de selección de impresora de su sistema para que Ud. elija sobre que impresora desea volcar el informe.

**[Exportar a CSV]**: Genera un archivo CSV (Comma Separated Values) que puede procesarse desde muchísimos programas existentes en el mercado y lo guarda en el equipo del usuario

[Exportar a Excel]: Genera un archivo en formato de Hoja Excel con los datos del informe y lo guarda en el equipo del usuario.

Nota: Diseñar un informe puede ser una tarea muy compleja. Debe comenzar con un informe muy simple y controlar sus resultados con frecuencia antes de comenzar a utilizar condiciones de filtro complejas.

En la medida que los resultados vayan saliendo por pantalla, vaya añadiendo condiciones de forma que, si el informe falla por el establecimiento de condiciones contradictorias, puede volver al punto anterior y continuar desde ahí modificando las condiciones.

#### 16.3 EDITAR UN INFORME

La modificación de un informe existente en MyCRMWeb es un proceso muy sencillo.

1. Abra el módulo de Informes y acceda a la pantalla principal tal como se indica en la página 49 de este manual, al principio de este mismo capítulo. El programa le mostrará la lista de informes disponibles.

| 🔏 Webmail Calendario Poten | ciales Cuentas Contactos Oportunidades Casos Informes 1              | rodo -                                  | 🖌 🕧 ramon                       |
|----------------------------|----------------------------------------------------------------------|-----------------------------------------|---------------------------------|
| MyERMueb                   | Todos los Registr • Escribe la palabra clave y pulsa Ente            | Búsqueda Avanzada                       | -                               |
| Lista de Informes          | <ul> <li>▲ Acciones → ▲ Añadir Informe → ▲ Añadir Carpeta</li> </ul> | Todos los Informes +                    | 1 to 20 🗘 < 🗄 🕨                 |
| Modificado Recientemente   | <                                                                    |                                         | ,<br>,                          |
|                            | Nombre Informe                                                       | Descripción                             | Nombre Carpeta                  |
|                            | Contactos por Cuenta                                                 | Contactos relacionados con Cuentas      | Informes de Cuentas y Contactos |
|                            | Contactos sin Cuenta                                                 | Contactos no asociados a Cuenta         | Informes de Cuentas y Contactos |
|                            | Contactos por Oportunidades                                          | Contacts relacionados con Oportunidades | Informes de Cuentas y Contactos |
|                            | Potenciales por Origen                                               | Potenciales por Origen                  | Informes de Potenciales         |
|                            | Informes de Estado de los Potenciales                                | Informes de Estado de los Potenciales   | Informes de Potenciales         |
|                            | Gráfica de Oportunidades                                             | Gráfica de Oportunidades                | Informes de Oportunidades       |
|                            | Oportunidades Cerradas                                               | Oportunidades Exitosas                  | Informes de Oportunidades       |
|                            | Actividades del Mes Pasado                                           | Actividades del Mes Pasado              | Informes de Tareas              |
|                            | Actividades de este Mes                                              | Actividades de este Mes                 | Informes de Tareas              |
|                            | Incidencias por Producto                                             | Incidencias relacionadas con Productos  | Informes de Incidencias         |

2. Seleccione el módulo al que pertenece el informe que desea modificar desde la lista de módulos tal como muestra la imagen de la derecha.

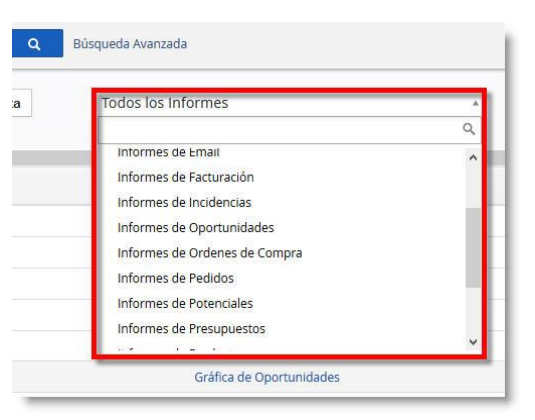

- 3. Una vez localizado el informe, haga clic sobre el título del mismo. MyCRMWeb abrirá el informe y lo mostrará por pantalla.
- 4. Sobre el informe abierto, haga clic en el botón "**Personalizar**" situado en la parte superior izquierda de la pantalla, tal como muestra la imagen de la derecha.
- 5. MyCRMWeb abrirá el informe seleccionado y se situará en la fase "Detalle Informe" explicada en la página 51 de este manual. A partir de este momento, la gestión y modificaciones del informe se realizan siguiendo los pasos descritos en las páginas 51, 52 y 53

| e  | ISONANZAI  |                      | Jupiicai |                      |
|----|------------|----------------------|----------|----------------------|
| То | odas las ( | Condicio             | ones (Se | e deben cum          |
| (  | Contactos  | ) Nombr              | e Cuenta | 3                    |
| 1  | Añadir Co  | ndición              |          |                      |
| Se | e cumple   | <mark>cua</mark> lqu | ier con  | <b>dición (</b> Al m |
|    | A#1!C-     |                      |          |                      |

## 16. 4 CREACIÓN DE NUEVAS CARPETAS DE INFORMES

Para crear su propia carpeta de informes debe hacer un clic en el botón **[+ Añadir Carpeta]** que se muestra en la imagen a la derecha.

| omail | Calendario      | Potenciales | Cuentas   | Contacto    |
|-------|-----------------|-------------|-----------|-------------|
| R     | мшер            |             | Tod       | os los Regi |
| 5 🕶   | + Añadir In     | forme - +   | Añadir Ca | rpeta       |
| Nor   | nbre Informe    |             |           |             |
| Cont  | tactos por Cuei | nta         |           |             |
| Con   | tactos sin Cuen | ta          |           |             |

El programa mostrará una ventana emergente donde se le solicitará que introduzca el Nombre de la Carpeta y una descripción. Ver imagen más abajo.

| Nombre Carpeta         | E.                    |
|------------------------|-----------------------|
| Descripción<br>Carpeta | Introduce Descripción |
|                        | 550                   |

Podrá utilizar esta carpeta creada para almacenar y modificar sus propios informes. La nueva carpeta será mostrada junto con el resto de carpetas en la lista desplegable de la parte superior de la página principal del módulo de informes.

## **17 CONTRATOS DE SERVICIO**

#### 17. 1 INTRODUCCION

Un Contrato de Servicio es un acuerdo negociado sobre los productos vendidos o instalados a sus clientes.

Su centro de soporte se supone que debe ofrecer el servicio para esos productos durante el período de tiempo acordado en función del acuerdo pactado.

La correcta gestión de este tipo de acuerdos aumenta el nivel de satisfacción del cliente y fortalece la relación comercial entre su empresa y sus clientes.

Para acceder al módulo de Contratos de Servicio, haga clic en el elemento correspondiente del menú en la parte superior de la pantalla. Si no encuentra el elemento, abra la opción **[Todo]** y búsquelo en la sección de SOPORTE, tal como se muestra en la imagen.

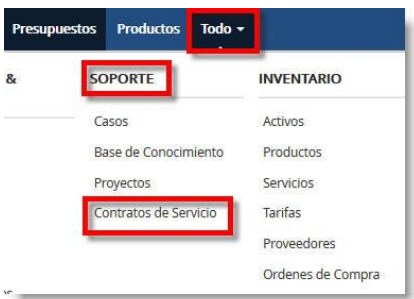

El módulo se abrirá y mostrará la lista de Contratos de Servicio de su sistema.

| MVER       |                                    | os Registr • Escribe la palabra c | lave y pulsa Entr Q Búsqueda Avan  | nzada                 |              |                    |          |            | +     |
|------------|------------------------------------|-----------------------------------|------------------------------------|-----------------------|--------------|--------------------|----------|------------|-------|
| Acciones - | + Añadir Contrato de Servicio      |                                   | y Todos Contratos de Servicio      |                       |              |                    |          | 1a2 S < 🗄  | > + - |
| A          | B C D E                            | F G H                             | I J K L                            | M N                   | D P Q        | R S T              | U V W    | X Y        | Z     |
| ٢          |                                    |                                   |                                    |                       |              |                    |          |            | >     |
|            | Referencia                         | Número Contrato                   | Relacionado con                    | Asignado a            | Fecha Inicio | Fecha Fin Previsto | Progreso | Estado     |       |
|            |                                    |                                   |                                    |                       |              |                    |          |            |       |
|            | MANTENIMIENTO ANUAL FUND. AZPEITIA | SERCON1                           | FUNDICIONES AZPEITIA               | Usuario Administrator | 28-01-2015   | 27-01-2016         |          | Activo     |       |
| C          | MANTENIMIENTO MENSUAL CRM - SAI    | SERCON2                           | SAL-SISTEMAS DE ACCESO INTERACTIVO | Usuario Administrator | 25-02-2015   | 27-02-2016         |          | Completado |       |

Para acceder a cualquiera de los contratos, haga clic sobre el elemento escogido, en la primera o segunda columnas (Referencia o Número de contrato).

MyCRMWeb abrirá el contrato seleccionado y lo mostrará por pantalla:

| Detalles del Contrato de Serv | ricio                              |                       |        | Eliminar Contrato de Servicio | Contrato de Servicio R<br>Contrato de Servicio D |
|-------------------------------|------------------------------------|-----------------------|--------|-------------------------------|--------------------------------------------------|
| Referencia                    | MANTENIMIENTO ANUAL FUND. AZPEITIA | Número Contrato       | SERCO  | DN1                           | Actualizaciones                                  |
| Relacionado con               | FUNDICIONES AZPEITIA               | Asignado a            | Usuar  | rio Administrator             | Service Requests ┥                               |
| Тіро                          | Servicios                          | Unidad de seguimiento |        |                               | Documentos                                       |
| Fecha Inicio                  | 28-01-2015                         | Total Unidades        | 50.00  |                               |                                                  |
| Fecha Fin Previsto            | 27-01-2016                         | Unidades consumidas   | 0.00   |                               |                                                  |
| Fecha Fin Real                |                                    | Estado                | Activo |                               |                                                  |
| Duración Prevista (días)      | 365                                | Prioridad             | Norm   | al                            |                                                  |
| Duración Real (días)          |                                    | Progreso              |        |                               |                                                  |
| Fecha de Creación             | 14-01-2015 13:38:34                | Fecha de Modificación | 08-02  | -2015 17:51:12                |                                                  |

Desde el botón [Más] (ver imagen en la página anterior) de la parte superior [1], Ud. podrá eliminar el contrato o

crear directamente un duplicado.

Los enlaces del panel lateral derecho [2] le proporcionarán acceso a los documentos y a los Casos vinculados al Contrato tal como se muestra en la siguiente imagen.

| ANTENIMIENTO ANUAL FUND. AZPEIT         |                      |                    |              |           |         |             | Editar Más - 🗲 -                           | <                     |                                                                                  |
|-----------------------------------------|----------------------|--------------------|--------------|-----------|---------|-------------|--------------------------------------------|-----------------------|----------------------------------------------------------------------------------|
| Selecciona Casos + Añadir Ca            | 50                   |                    |              |           |         |             |                                            | 1a1 C < 🗄 >           | Contrato de Servicio Resumen<br>Contrato de Servicio Detalles<br>Actualizaciones |
| Título                                  | Relacionado con      | Nombre de contacto | Asignado a   | Prioridad | Estado  | Número Caso | Descripción                                | Solución              | Service Requests                                                                 |
| Solicitan la Creación de un campo nuevo | FUNDICIONES AZPEITIA |                    | Usuario Demo | Normal    | Abierto | TK18        | Quieren crear el campo Color de Carrocería | Se ha creado el campo | Documentos                                                                       |

Desde esta pantalla, Ud. puede vincular al contrato, Casos existentes en el sistema mediante el botón **[Selecciona Casos]** de la parte superior izquierda de la pantalla. Si lo desea, también es posible abrir Casos nuevos usando el botón **[+Añadir Caso]**. Los casos que abra desde aquí quedarán automáticamente vinculados al presente Contrato de Servicio. Consulte el capítulo 13 de este manual si necesita información detallada de como abrir un caso.

#### 17.2 AÑADIR CONTRATO DE SERVICIO

Para agregar un nuevo contrato de servicio al sistema, desde la página principal del módulo, haga clic sobre el botón **[+Añadir Contrato de Servicio]** tal como muestra la imagen.

|   | -    |        |   | 00111010 |        |
|---|------|--------|---|----------|--------|
| A | В    | C      | D | E        | F      |
| < |      |        |   |          |        |
|   | Refe | rencia |   |          | Número |
|   |      |        |   |          |        |

El programa mostrará por pantalla el formulario de entrada de datos para el nuevo Contrato de Servicio tal como se muestra en la imagen siguiente.

| del Contrato de Servicio |                       |   |                    |                                              |         |
|--------------------------|-----------------------|---|--------------------|----------------------------------------------|---------|
| * Referencia             |                       | 1 | 3 Cuentas 🔹        | <ul> <li>Escribe aquí para buscar</li> </ul> | ۹ +     |
| * Asignado a             | Usuario Administrator | • | Тіро               | Selecciona una Opción                        | ×       |
| Unidad de seguimiento    | Selecciona una Opción | 2 | Fecha Inicio       |                                              | <b></b> |
| Total Unidades           |                       |   | Fecha Fin Previsto |                                              |         |
| Unidades consumidas      |                       |   | Estado             | Selecciona una Opción                        | *       |
| Prioridad                | Selecciona una Opción | r |                    |                                              |         |

Introduzca los datos del campo [1] Referencia (obligatorio).

En la lista desplegable "Unidad de Seguimiento", elija el tipo de unidades se van a usar para medir los consumos del contrato. Asimismo, puede establecer de entrada el total de unidades asignado al contrato y las ya

consumidas, si las conoce.

En la parte superior derecha [3], puede seleccionar de la lista desplegable si va a vincular el Contrato a una Cuenta o a un Contacto. Una vez seleccionado, Cuenta o Contacto, en el campo de la derecha deberá cumplimentar el nombre. Para ello, bastará con que escriba en el campo unos cuantos caracteres del nombre de la Cuenta o del Contacto. MyCRMWeb le mostrará automáticamente una lista con las Cuentas o los Contactos disponibles en su sistema cuyo nombre contenga la secuencia de caracteres escrita. Simplemente haga clic sobre la Cuenta (o el Contacto) a la que quiera vincular el Contrato.

Si lo prefiere, puede usar la búsqueda de Cuentas o Contactos. Para ello, pulse sobre el botón de la lupa indicado en la imagen de la página anterior. MyCRMWeb abrirá una nueva ventana flotante en su pantalla para que pueda buscar y seleccionar la Cuenta o el Contacto a la que vaya a vincular el Contrato.

Finalmente, introduzca las fechas de inicio y de finalización prevista, el Tipo de Contrato y el Estado del mismo.

Para guardar el nuevo contrato, pulse sobre el botón [Guardar] que encontrará en la parte superior o inferior del formulario.

#### **18 OTROS MODULOS**

#### **18.1 NUESTROS SITIOS**

El módulo Nuestros Sitios es el lugar donde almacenar las páginas web a las que los usuarios del crm han de acceder con mayor frecuencia. En este sentido, el módulo se comporta como un repositorio de webs dentro del sistema.

Para acceder al módulo de Nuestros Sitios, haga clic en el elemento correspondiente del menú en la parte superior de la pantalla. Si no encuentra el elemento, abra la opción **[Todo]** y búsquelo en la sección de HERRAMIENTAS, tal como se muestra en la imagen.

Al entrar en el módulo, la pantalla tendrá un aspecto similar al de la imagen inferior.

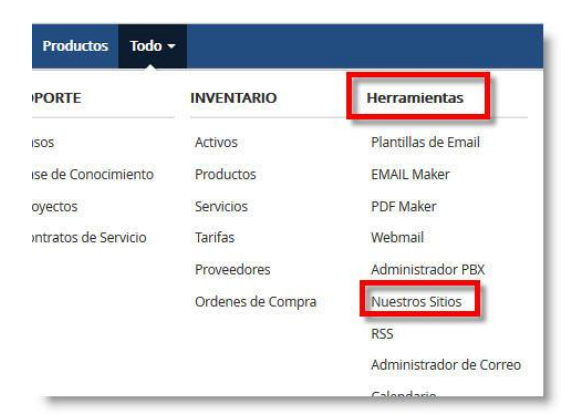

| MYER       | Мшер              | Todos los Registr 🔹 Escribe la palabra clave y pulsa Ente | Búsqueda Avanzada    | +           |
|------------|-------------------|-----------------------------------------------------------|----------------------|-------------|
| Acciones * | + Añadir marcador |                                                           |                      | 1a4 C < 🗄 > |
| A          | B C D             | E F G H I J K                                             | L M N O P Q R S T U  | V W X Y Z   |
| <          |                   |                                                           |                      | >           |
|            | Nombre Marcador   | ι                                                         | JRL Marcador         | Creado el   |
|            | SAI               | W                                                         | ww.sai.es            | 14-01-2015  |
|            | miCRMweb          | W                                                         | ww.micrmweb.com      | 14-01-2015  |
|            | GO-Global         | W                                                         | ww.goglobal.es       | 14-01-2015  |
|            | El País           | h                                                         | ttp://www.elpais.com | 27-10-2015  |
| ٢          |                   |                                                           |                      | >           |

Para acceder a cualquiera de las webs registradas, simplemente haga clic en el elemento de la columna "Nombre Marcador". La web seleccionada se abrirá embebida dentro de la propia ventana de MyCRMWeb.

Para agregar una web al módulo, pulse sobre el botón **[+ Añadir marcador]** tal como se muestra en la imagen de la derecha.

El programa mostrará una ventana emergente (ver imagen en la siguiente página), donde deberá introducir el Nombre del Marcador y la URL asociada a dicho nombre.

| в     | C                          | D                                        | E                        |
|-------|----------------------------|------------------------------------------|--------------------------|
|       |                            |                                          |                          |
| Nombr | e Marcado                  | or                                       |                          |
| 5Ai   |                            |                                          |                          |
| niCRM | web                        |                                          |                          |
|       | B<br>Nombr<br>5Ai<br>niCRM | B C<br>Nombre Marcado<br>SAI<br>niCRMweb | B C D<br>Nombre Marcador |

Finalmente, pulse el botón **[Guardar]** para almacenar el nuevo sitio.

| * Nombre Marcador | Introduzca Nombre de marcador    |
|-------------------|----------------------------------|
| * URL Marcador    | Introduzca Url (www.ejemplo.com) |

#### 18.2 RSS

MyCRMWeb le permite vincular sus fuentes RSS favoritas a su CRM.

Para acceder al módulo RSS, haga clic en el elemento correspondiente del menú en la parte superior de la pantalla. Si no encuentra el elemento, abra la opción **[Todo]** y búsquelo en la sección de HERRAMIENTAS, tal como se muestra en la imagen.

Posiblemente, al acceder por primera vez, el módulo estará vacío y la pantalla mostrará el mensaje "RSS no encontrado", tal como muestra la imagen de más abajo.

| Todo 🔻 |                   | × 0                     | \$ |
|--------|-------------------|-------------------------|----|
|        | INVENTARIO        | Herramientas            |    |
|        | Activos           | Plantillas de Email     |    |
| ento   | Productos         | EMAIL Maker             | >  |
|        | Servicios         | PDF Maker               | Y  |
| icio   | Tarifas           | Webmail                 | -  |
|        | Proveedores       | Administrador PBX       |    |
|        | Ordenes de Compra | Nuestros Sitios         |    |
|        |                   | RSS                     |    |
|        |                   | Administrador de Correo |    |
|        |                   | Calendario              |    |

| Webmail Calendario | Potenciales | Cuentas   | Contactos  | Oportunidades       | Casos   | Presupuestos | Productos    | RSS | Todo - |
|--------------------|-------------|-----------|------------|---------------------|---------|--------------|--------------|-----|--------|
| MyCRMweb           | Todos los l | Registr 🔻 | Escribe la | palabra clave y pul | sa Ente | Q Búsque     | eda Avanzada |     |        |
|                    |             |           |            |                     |         |              |              |     |        |
|                    |             |           |            | No RSS              | encontr | ado. Crear F | -uente RSS   |     |        |
|                    |             |           |            |                     |         |              |              |     |        |

Haga clic sobre el enlace "Crear Fuente RSS". MyCRMWeb abrirá una ventana emergente en la que podrá introducir la dirección RSS a vincular con su crm, tal como muestra la imagen a continuación.

| 5                                                     |                                                       | ×                                                             |
|-------------------------------------------------------|-------------------------------------------------------|---------------------------------------------------------------|
| http://newsrss.bbc.co.uk/rss/spanish/business/rss.xml |                                                       |                                                               |
|                                                       | Guardar                                               | Cancelar                                                      |
|                                                       | http://newsrss.bbc.co.uk/rss/spanish/business/rss.xml | http://newsrss.bbc.co.uk/rss/spanish/business/rss.xml Guardar |

Para finalizar, pulse el botón [Guardar].

A partir de la inclusión de la primera fuente, para agregar fuentes adicionales simplemente abra el módulo RSS y

haga clic en el botón **[Añadir fuente RSS]** tal como se muestra en la imagen.

| MyCRMueb                     | Todos los Registr 🔻 E        | scribe                          |  |  |  |  |
|------------------------------|------------------------------|---------------------------------|--|--|--|--|
| Añadir fuente RSS            | Feeds Lista De : I           | BBCN                            |  |  |  |  |
| ▼<br>Fuentes de alimentación | Asunto                       |                                 |  |  |  |  |
| de los rss                   | "La Iglesia ha convertido    | "La Iglesia ha convertido en un |  |  |  |  |
| BBCMundo.com                 | ¿Cómo hizo Apple para r      | eportai                         |  |  |  |  |
| Noticias                     | ¿Es cierta la historia de la | n mujer                         |  |  |  |  |
|                              | Por qué tiene tantas flore   | es el de                        |  |  |  |  |

#### 18.3 PAPELERA DE RECICLAJE

La Papelera de Reciclaje es un módulo de MyCRMWeb que almacena de forma transitoria los registros que se eliminan de la base de datos.

Cuando un usuario elimina registros de Cuentas, Contactos, Potenciales, Oportunidades o cualquier otro módulo., dichos registros no se borran de la base de datos al momento. En vez de eso, MyCRMWeb "marca" dichos registros como eliminados y el sistema se comporta como si, realmente, los registros eliminados ya no existieran. Los registros borrados ya no aparecen en los informes ni en las búsquedas ni en los filtrados....y, sin embargo, siguen existiendo y son accesibles desde el módulo de la Papelera de Reciclaje.

Como norma, siempre que eche en falta algún registro, antes de proceder a darlo de alta de nuevo, verifique si está en la Papelera de Reciclaje.

Si el acceso al módulo Papelera de Reciclaje no se encuentra en la barra superior del menú en su pantalla, puede acceder al mismo desde el menú **Todo**, tal como hemos visto en otros módulos en este mismo manual.

La pantalla principal del módulo mostrará este aspecto:

| Accio | nes - Vacia<br>4 | ar Papelera de R | eciclaje 3       | Contactos |       | *             | 1          | 1 to 3 🖸 < 🖹 🦻        |  |
|-------|------------------|------------------|------------------|-----------|-------|---------------|------------|-----------------------|--|
|       | Apellido         | Nombre           | Teléfono Empresa | Móvil     | Cargo | Nombre Cuenta | Email      | Asignado a            |  |
|       | Pérez            | José             |                  |           |       | JOSE PEREZ    |            | Usuario Demo          |  |
|       | Piedra           | Francisco        |                  | 605020155 |       | -             |            | Usuario Administrator |  |
|       | Pérez            | José             |                  |           |       | JOSE PEREZ    | jpp@sai.es | Usuario Demo          |  |

La lista desplegable [1] le proporciona acceso al listado de registros eliminados del módulo que Ud. seleccione, tal como se aprecia en la imagen de la derecha.

Una vez seleccionado el módulo, Ud. podrá marcar [2] aquellos registros que realmente desea borrar haciendo clic en las casilla de selección. Una vez marcados, despliegue el menú Acciones, [4], y seleccione "Eliminar" para <u>borrar definitivamente</u> los registros seleccionados de la base de datos.

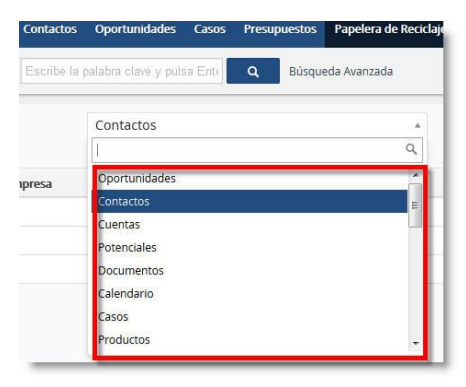

Si desea vaciar completamente la Papelera de Reciclaje y eliminar definitivamente <u>TODOS</u> los registros eliminados de todos los módulos, pulse el botón [3] – Vaciar Papelera de Reciclaje.

Precaución: Una vez eliminados de la Papelera de Reciclaje, los registros no podrán ser recuperados por el usuario ni por el administrador del crm. Si los registros llegaran a ser eliminados por error y tuvieran que recuperarse, contacten con el departamento de soporte de SAI y soliciten al personal técnico que restauren la última copia de seguridad disponible anterior al proceso de borrado.

Si, por el contrario, hay registros que han sido eliminados por error y todavía no se han borrado definitivamente de la Papelera de Reciclaje, éstos pueden ser fácilmente recuperados. Para ello, seleccione en primer lugar el módulo al que pertenecen dichos registros desde la lista desplegable [1]. Localice los registros eliminados en el listado de pantalla y marque, [2], aquellos que desea recuperar. Finalmente, abra el menú desplegable Acciones, [4] y seleccione la opción "Restaurar". Esta operación devolverá los registros a la base de datos en el mismo estado en que se encontraban al ser eliminados.